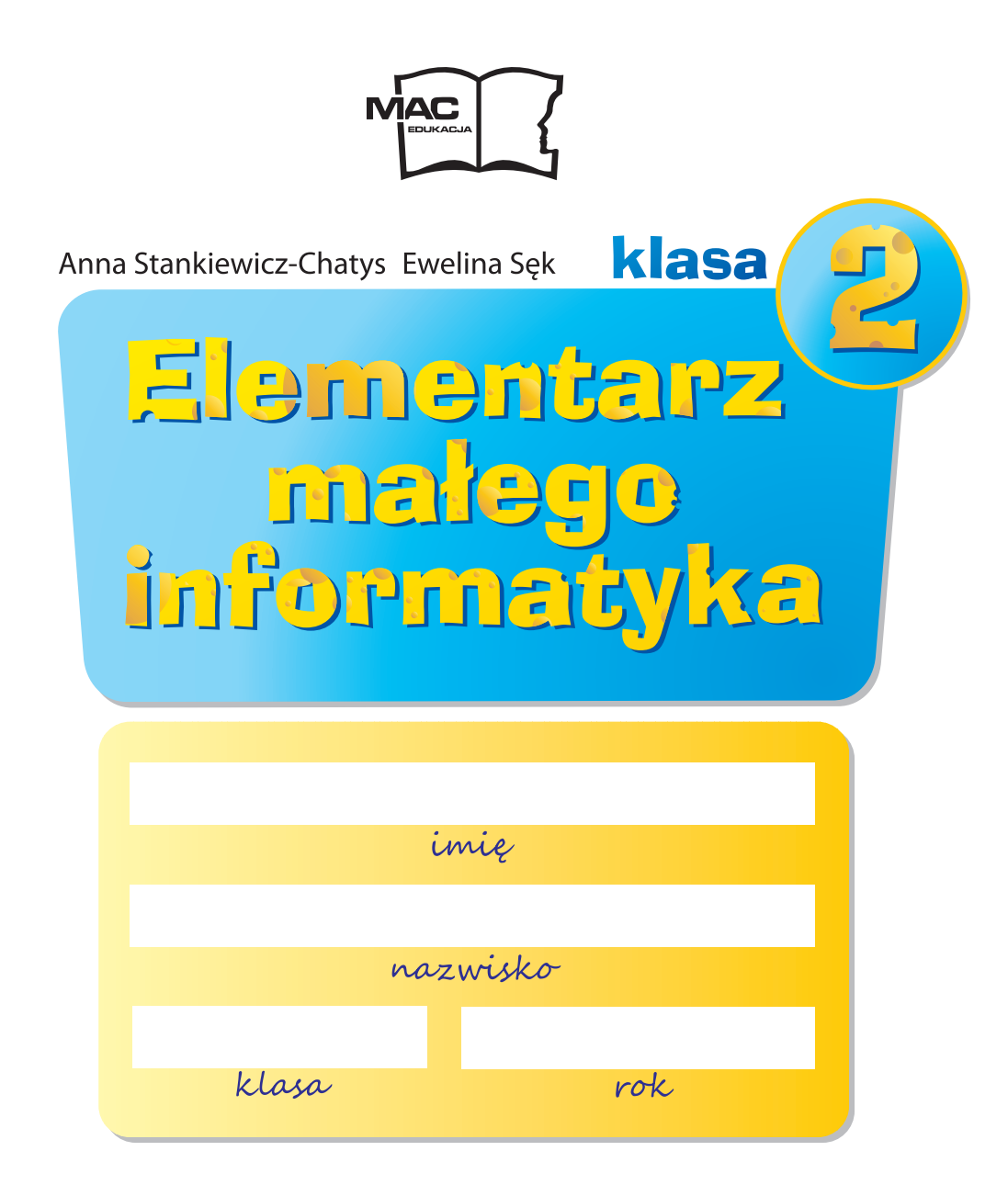

#### Co oznaczają symbole znajdujące się w tym podręczniku

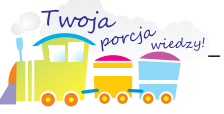

ważne informacje komputerowe

komputerowych

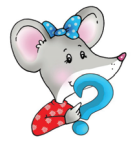

przypomnienie informacji

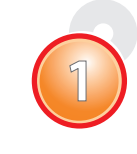

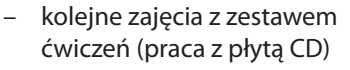

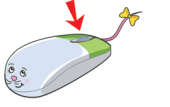

wskazanie przycisku myszy

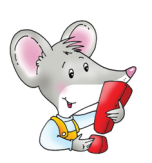

wiadomości do zapamiętania

Kierownik projektu *Ewelina Sęk* 

Redakcja merytoryczna Tamara Machnik Anna Kaleta

Redakcja językowa Beata Pędziwilk

Projekt okładki Magdalena Pilch

Opracowanie graficzne Magdalena Pilch Fotoedycja Grzegorz Wrzecionowski

Rysunki Patrycja Gazda-Szewrańska Tomasz Kozłowski Jolanta Mróz

Zdjęcia Grzegorz Wrzecionowski shutterstock BE&W

Skład i łamanie Dariusz Szczerek

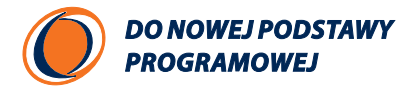

Podręcznik dopuszczony do użytku szkolnego przez ministra właściwego do spraw oświaty i wychowania i wpisany do wykazu podręczników przeznaczonych do kształcenia ogólnego, do edukacji wczesnoszkolnej, na podstawie opinii rzeczoznawców: dr Sonii Czudek-Ślęczki, mgr Marzeny Kędry, mgr Ewy Zajdel. Etap edukacyjny: I Typ szkoły: szkoła podstawowa Rok dopuszczenia 2011 **Numer ewidencyjny w wykazie (numer dopuszczenia): 280/2/2011** 

© Grupa Edukacyjna S.A. 2011

#### ISBN 978-83-7491-509-0

Wszelkie prawa zastrzeżone. Kopiowanie publikacji w całości lub we fragmentach bez zgody wydawnictwa zabronione.

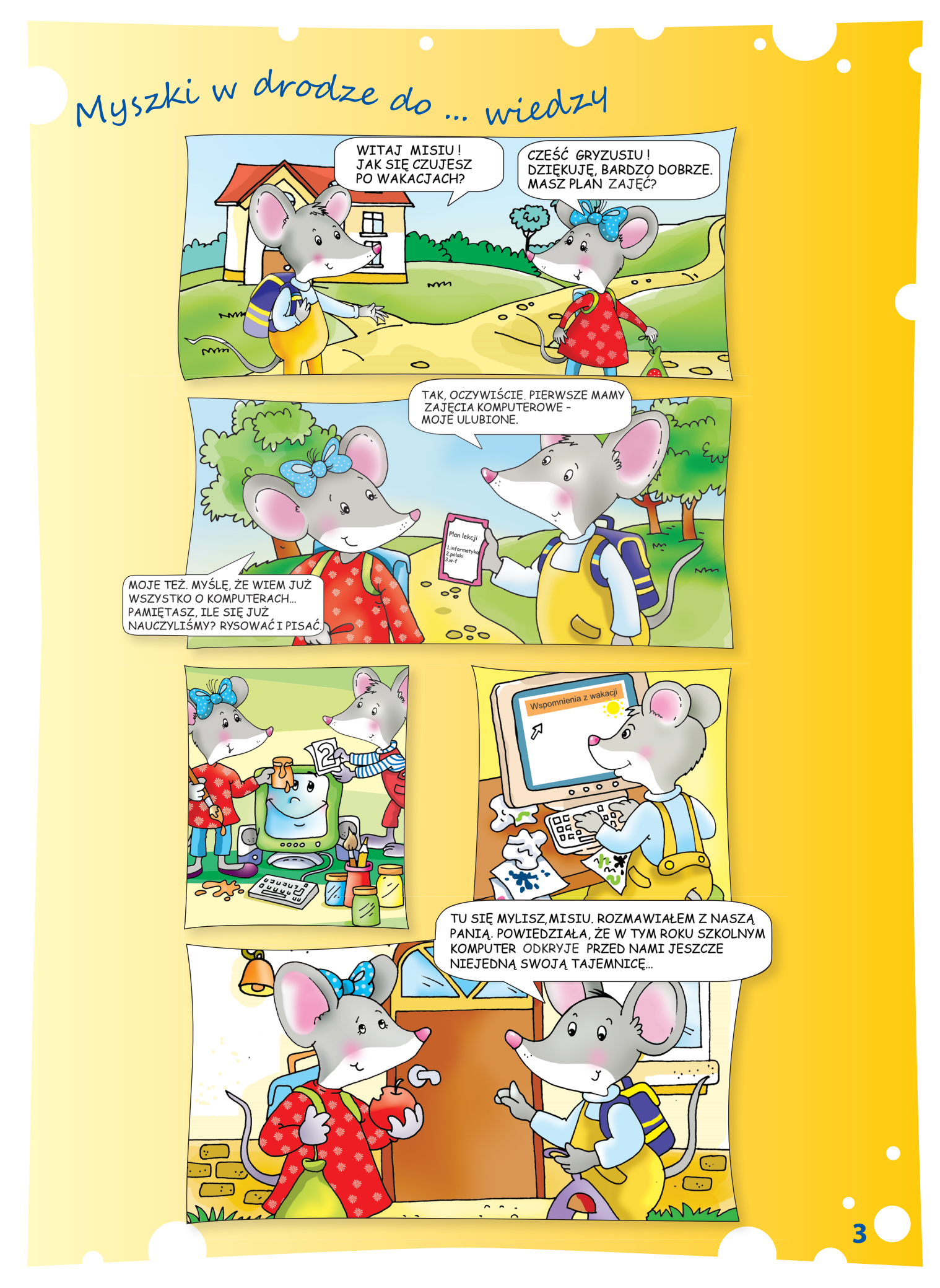

Posłuchaj uważnie, czytanych przez nauczyciela, rad myszki Misi. Powiedz, na czym polega bezpieczna praca przy komputerze.

Dziecko może spędzać przy komputerze nie więcej niż 2 godziny dziennie. Konieczne jest wietrzenie pokoju i wykonywanie ćwiczeń rozluźniających. Podczas pracy przy komputerze należy zachować prawidłową postawę ciała. Monitor powinien znajdować się w odległości wyciągniętej ręki dziecka. Tylko osoba dorosła może rozłączać elementy zestawu komputerowego.

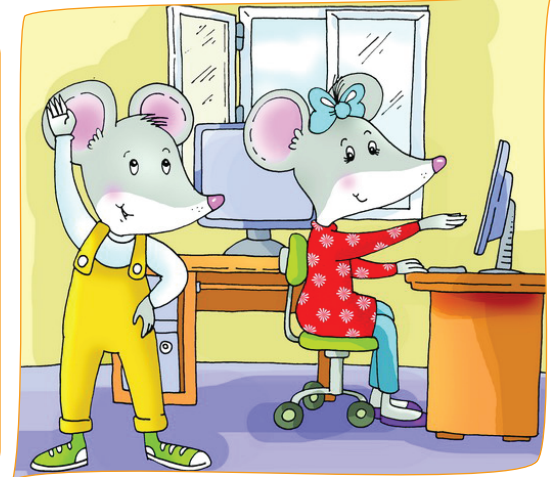

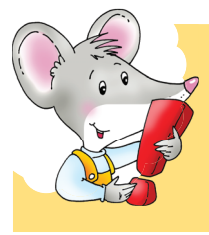

Odpoczywaj czynnie na świeżym powietrzu. Nie zapominaj o swoich domowych obowiązkach.

Odpowiedz na pytania, pisząc wyraz *tak* lub *nie*.

Czy podczas pracy przy komputerze należy siedzieć prosto?

Czy można grać w gry komputerowe przez cały dzień?

Czy można jeść podczas pracy przy komputerze?

Czy dziecko może samo naprawiać komputer?

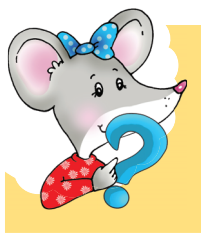

Czy pamiętasz, że program, którego używamy do rysowania i kolorowania, nazywa się edytor grafiki *Paint*?

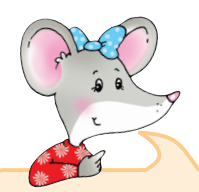

#### Uruchamianie programu Paint.

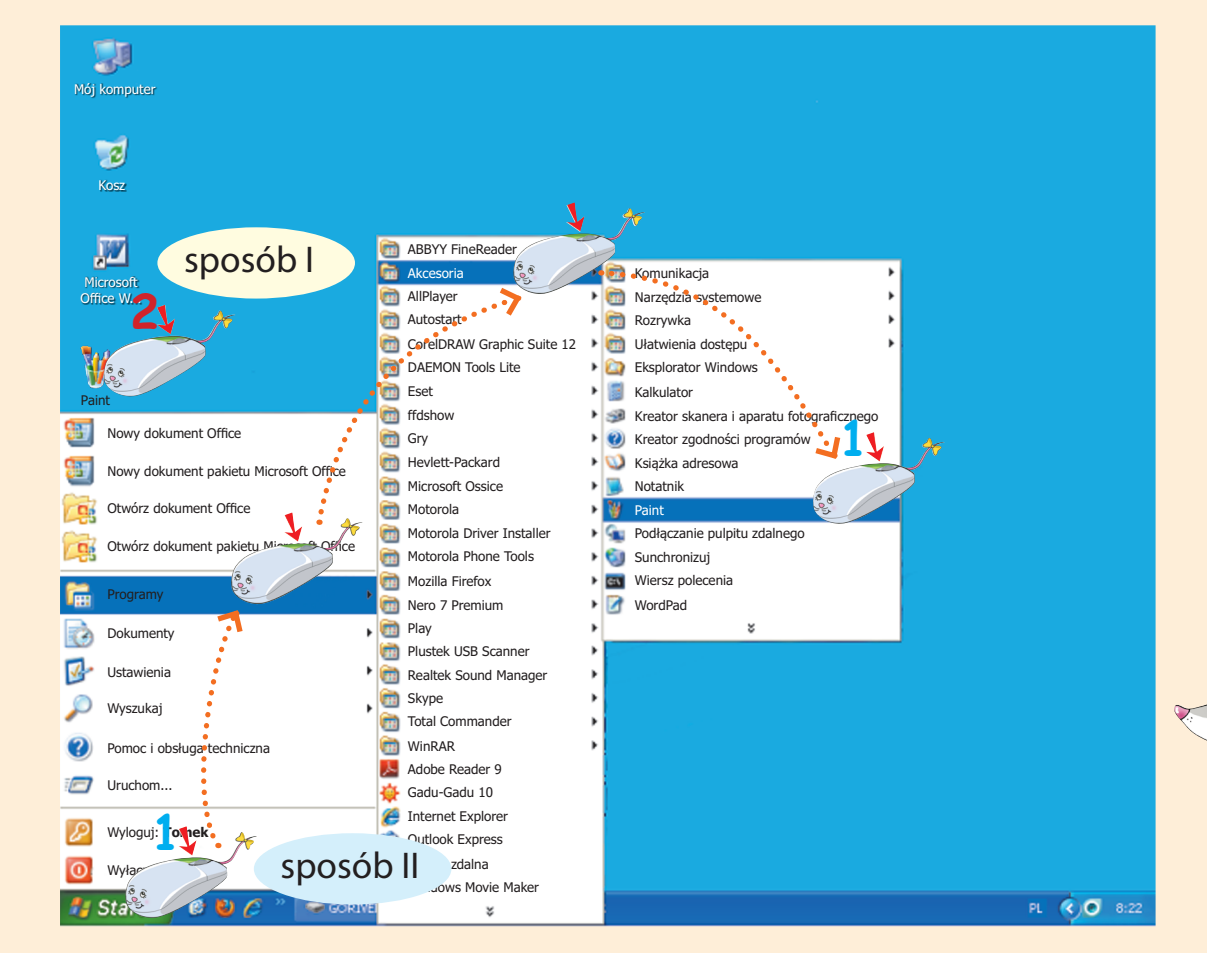

 Przypomnij sobie, jak w prawidłowy sposób wyłączyć system i komputer. Odszukaj w wyklejance odpowiednie obrazki i naklej je w pustych polach.

| a) | c) |  |
|----|----|--|
| b) | ]  |  |
|    |    |  |
|    |    |  |
|    | -  |  |

Moje miejsce pracy przy komputerze.

 Zobacz, jak wygląda pokój myszki Misi. Narysuj swój pokój i swoje miejsce pracy przy komputerze.

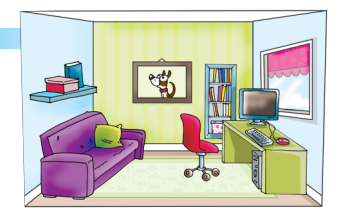

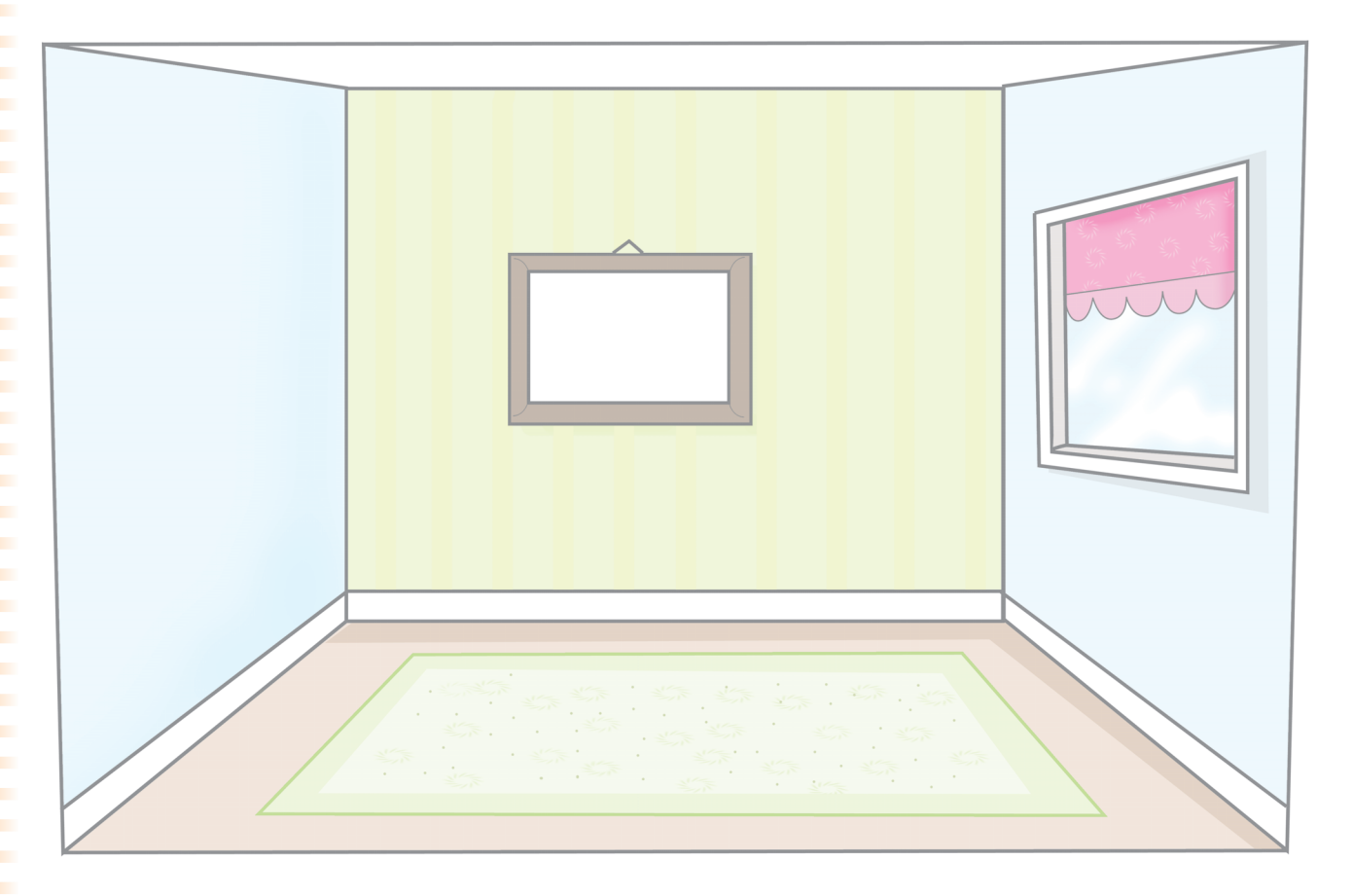

2. Na podstawie zdjęcia i obrazka opowiedz, jak powinno wyglądać miejsce pracy przy komputerze.

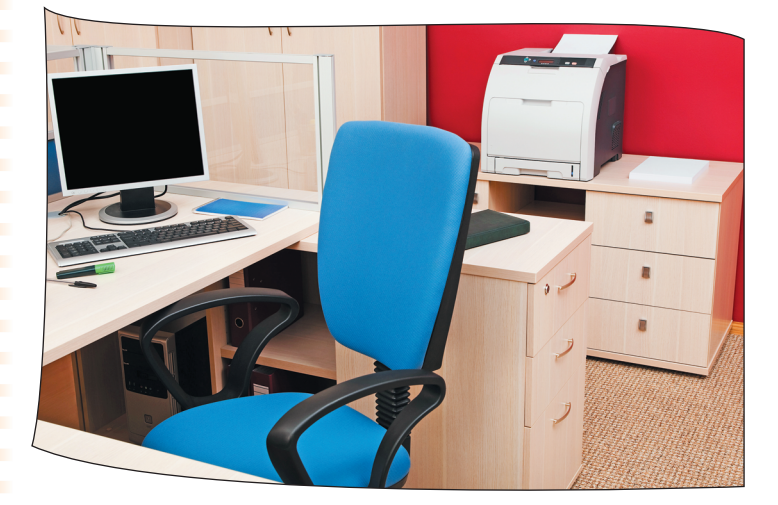

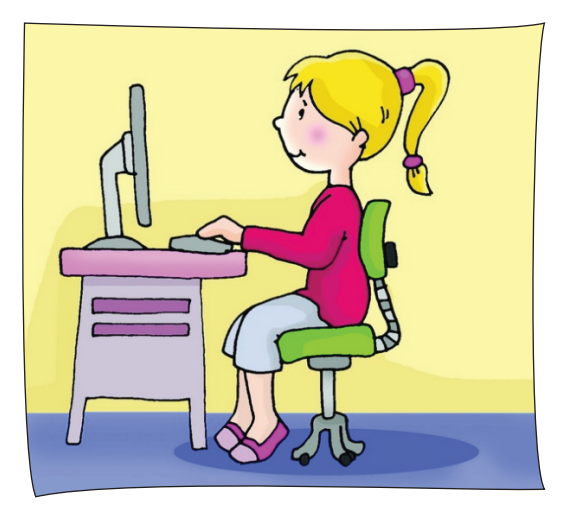

 Pokoloruj rysunki tylko tych urządzeń i przyborów, które są potrzebne do pracy przy komputerze.

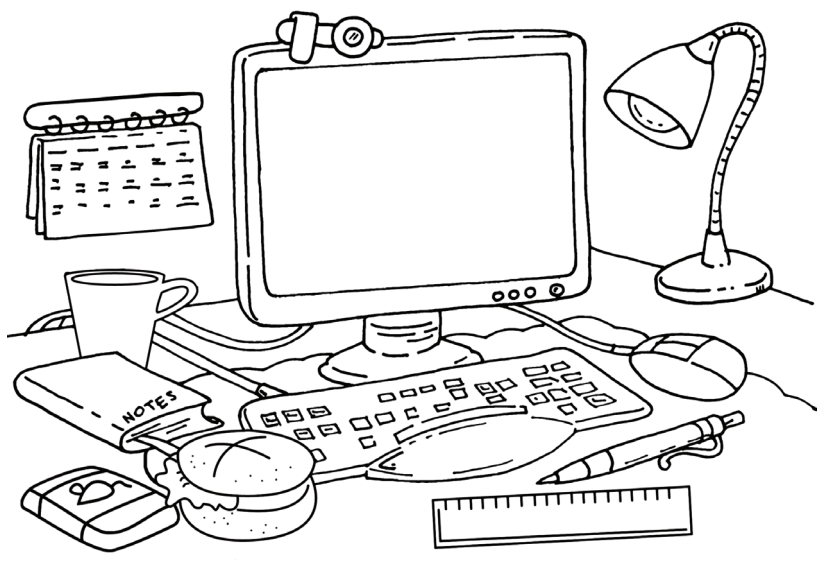

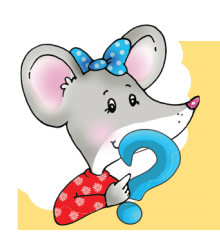

4.

Czy pamiętasz, że na **Pulpicie** komputera znajdują się ikony, czyli małe obrazki, które symbolizują określone pliki, foldery lub programy?

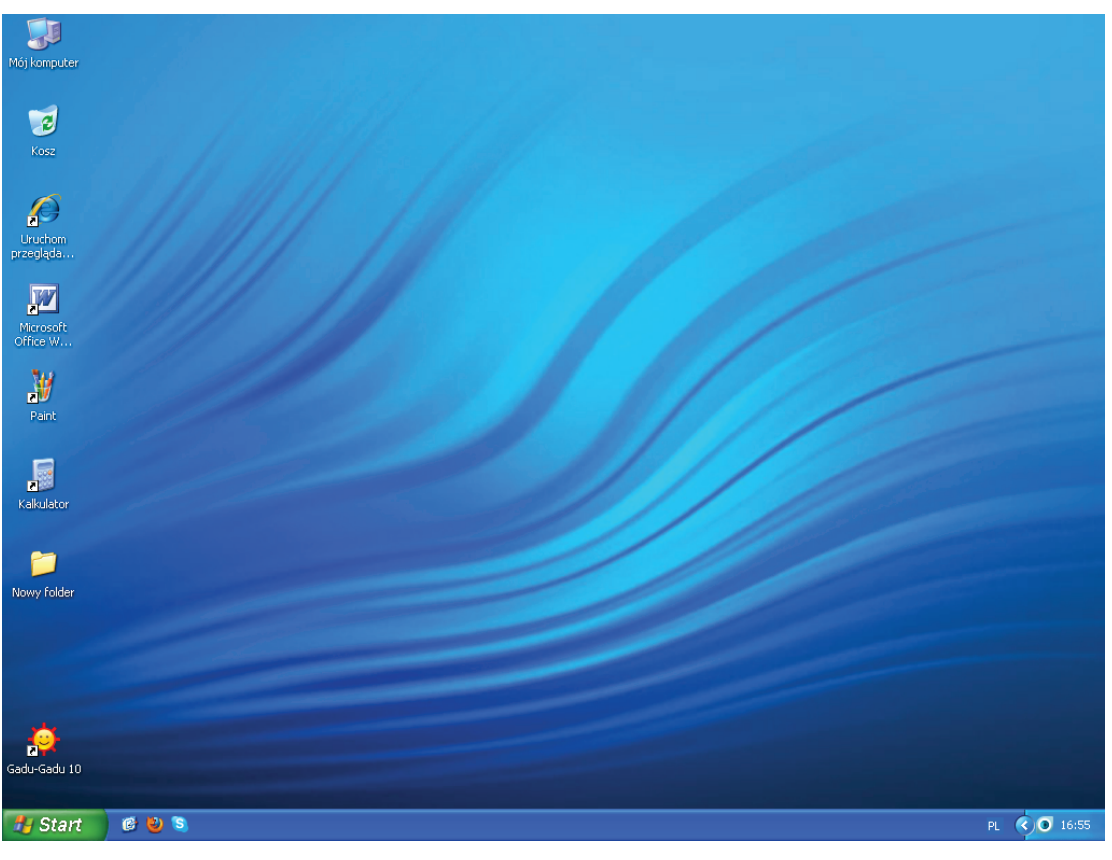

Uruchom komputer i odszukaj na *Pulpicie* ikony poznanych programów. Nazwij je.

#### Ja i moja rodzina. Tworzę foldery.

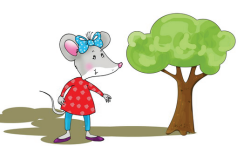

**Drzewo genealogiczne** to wykres graficzny zawierający imiona i nazwiska przodków i potomków danej osoby.

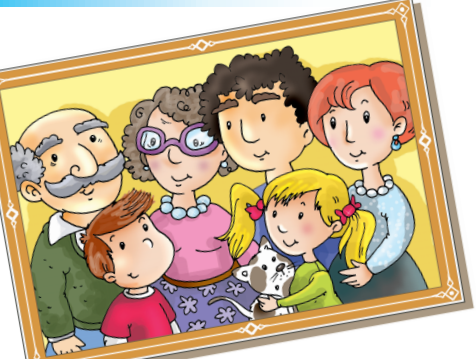

Napisz imiona członków twojej rodziny w pustych polach.

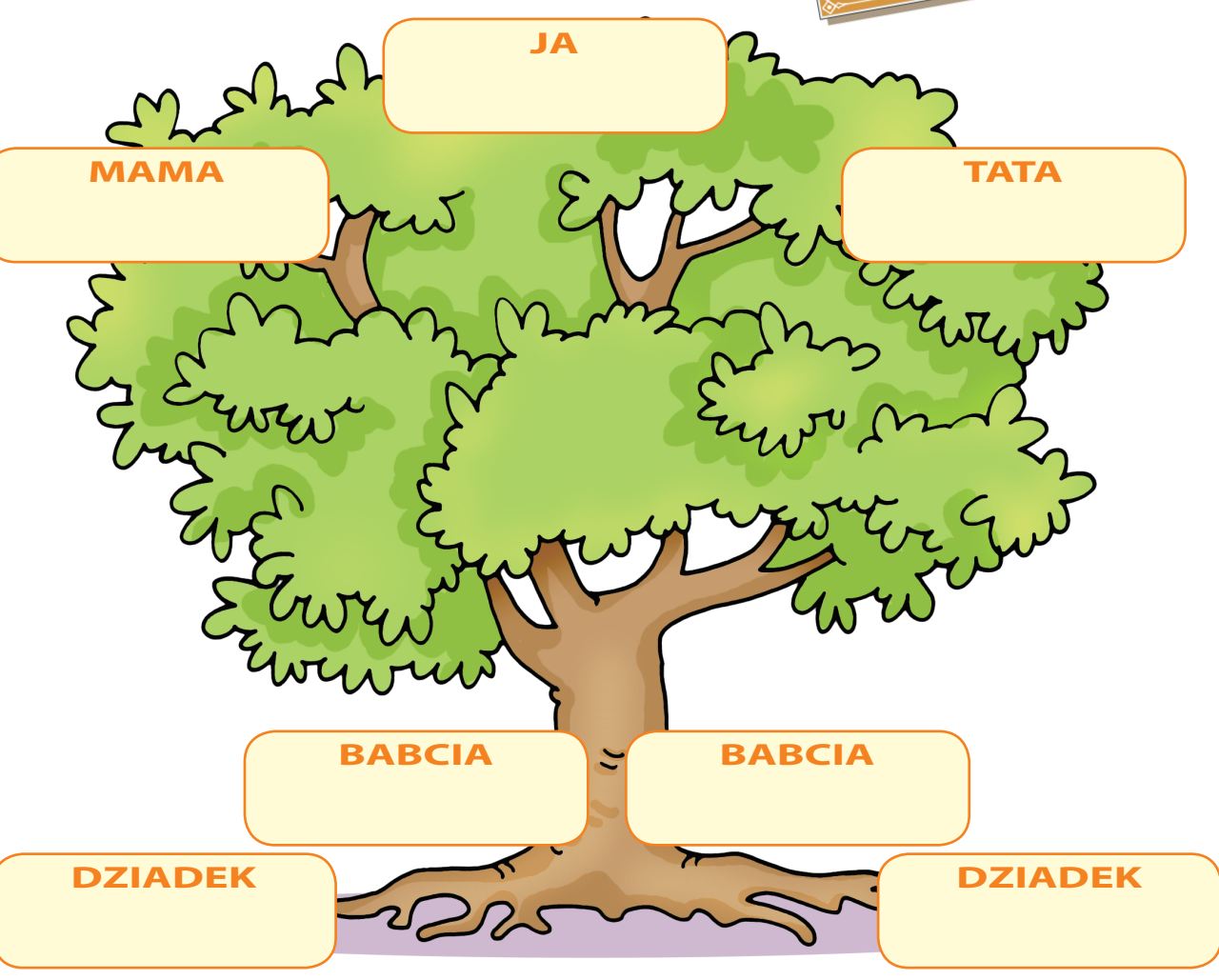

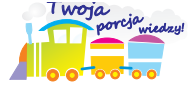

**Folder** służy do utrzymania porządku na dysku twardym lub innym nośniku danych, np. płycie CD. W folderze mogą być zapisane pliki, programy i inne foldery, zwane podfolderami.

2. Utwórz na *Pulpicie* swoje drzewo genealogiczne, zakładając w tym celu kilka folderów i podfolderów. Nazwij je imionami członków twojej rodziny.

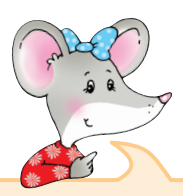

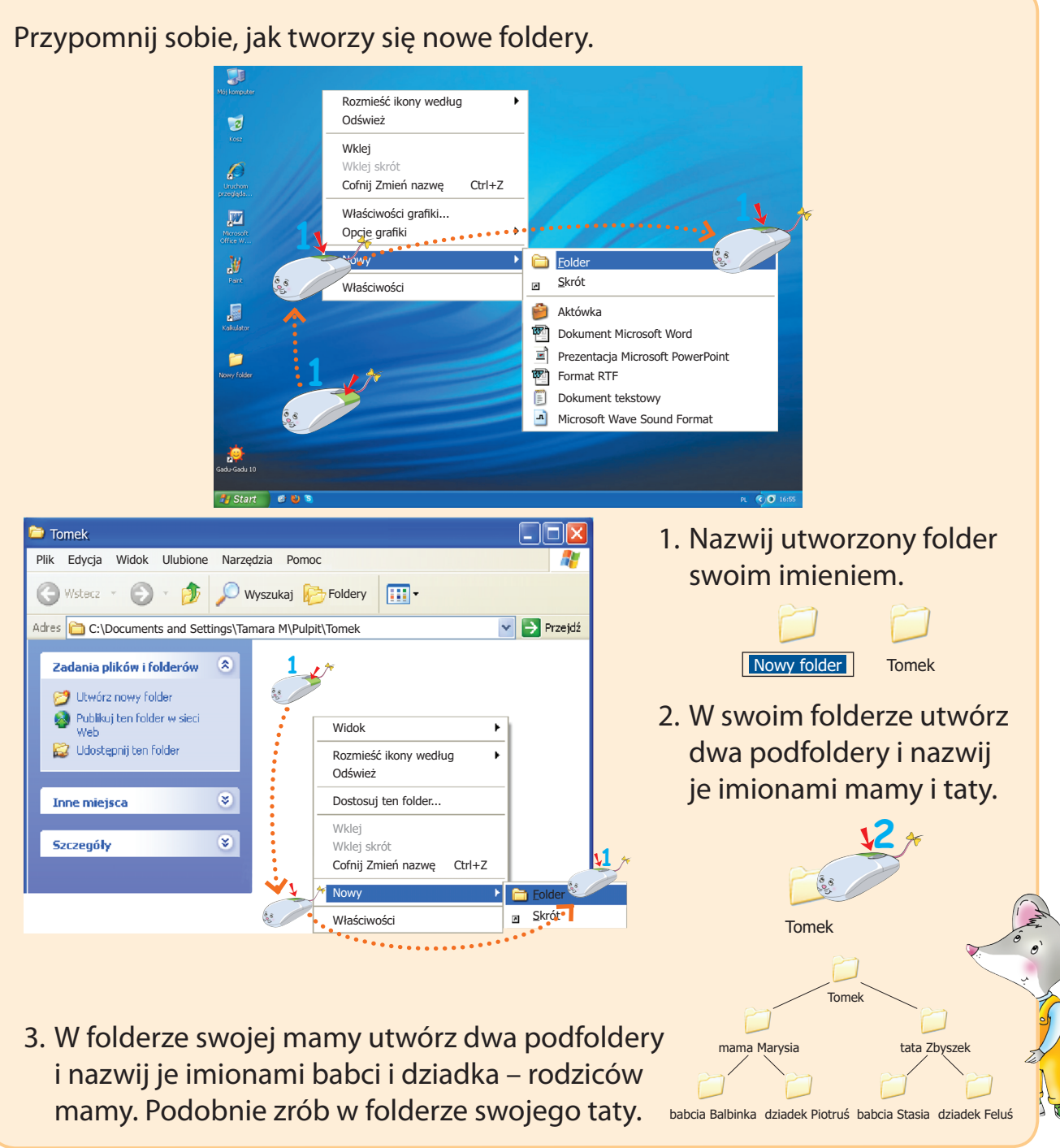

Właściwie dobrane nazwy folderów pozwalają utrzymać porządek w komputerze. Nazwa folderu powinna określać, do kogo on należy i co w nim można znaleźć.

Kosmiczna przygoda. Poznaję rodzaje pamięci komputerowej.

1. Sprawdź, czy masz dobrą pamięć. Przyjrzyj się obrazkowi i postaraj się zapamiętać wszystkie szczegóły. Potem zakryj obrazek i wymień to, co zapamiętałeś.

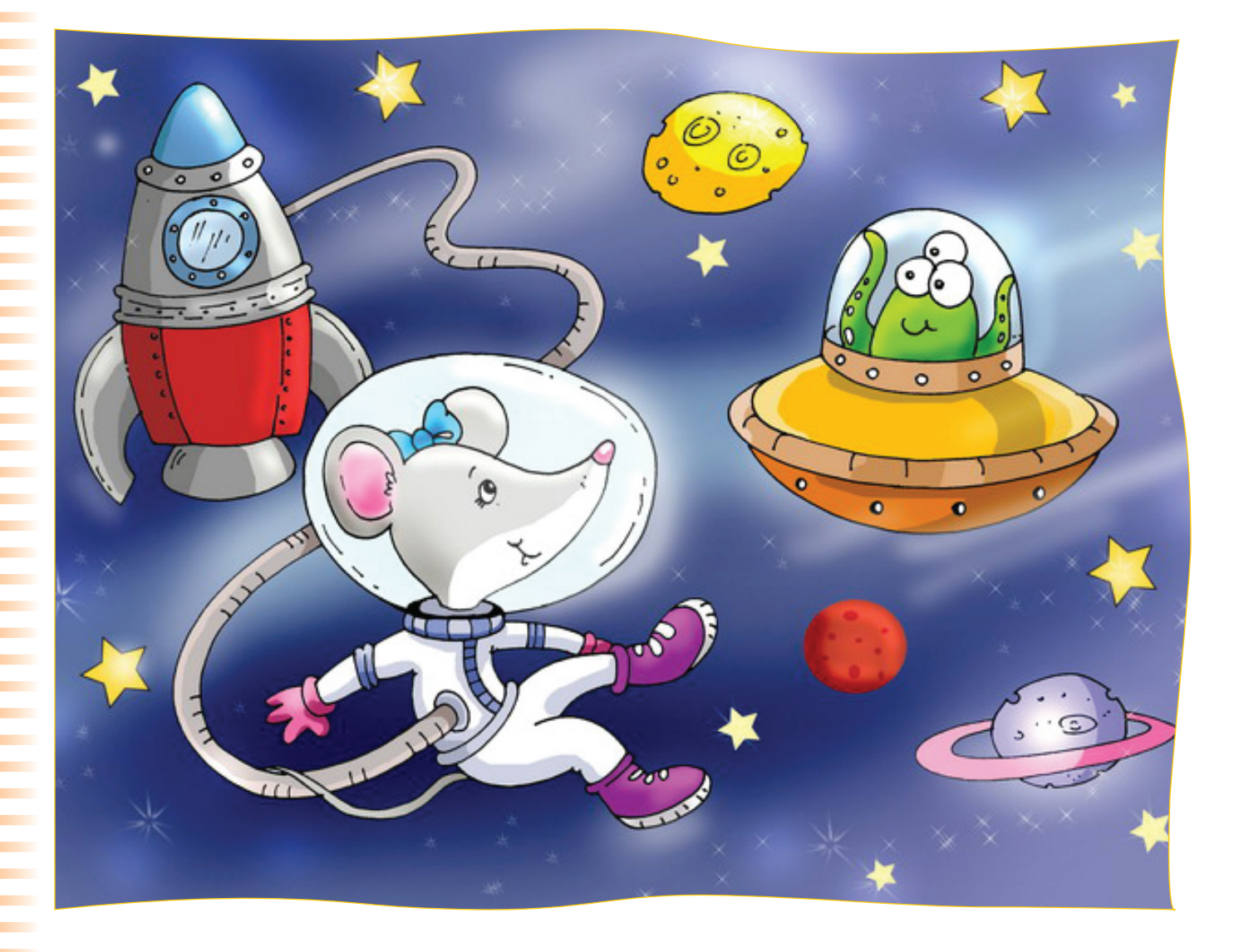

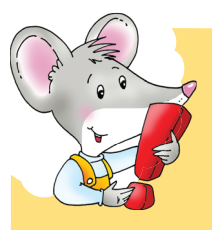

Zdolność do przechowywania i ponownego przywoływania obrazów, dźwięków lub informacji nazywana jest **pamięcią**. Posiadają ją ludzie, niektóre zwierzęta, a także komputery, telefony komórkowe, cyfrowe aparaty fotograficzne i kamery.  Otocz pętlami urządzenia zaopatrzone w pamięć, dzięki którym można utrwalić kosmiczne przygody Misi.

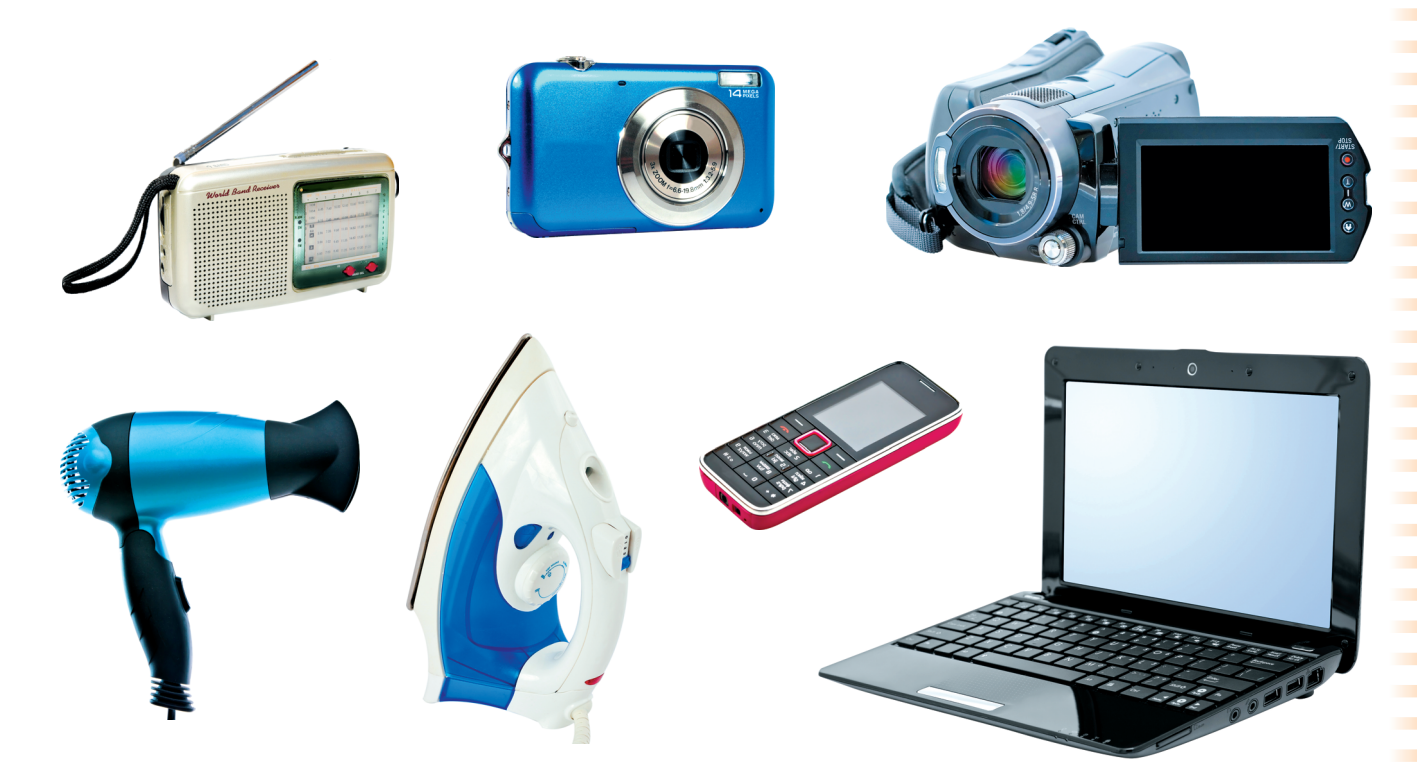

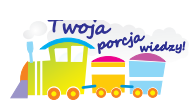

**Pamięć komputerowa** to urządzenie komputerowe, które służy do przechowywania informacji i programów. Informacje można przechowywać także na zewnętrznych nośnikach pamięci – płytach – CD lub DVD, Pen Drive.

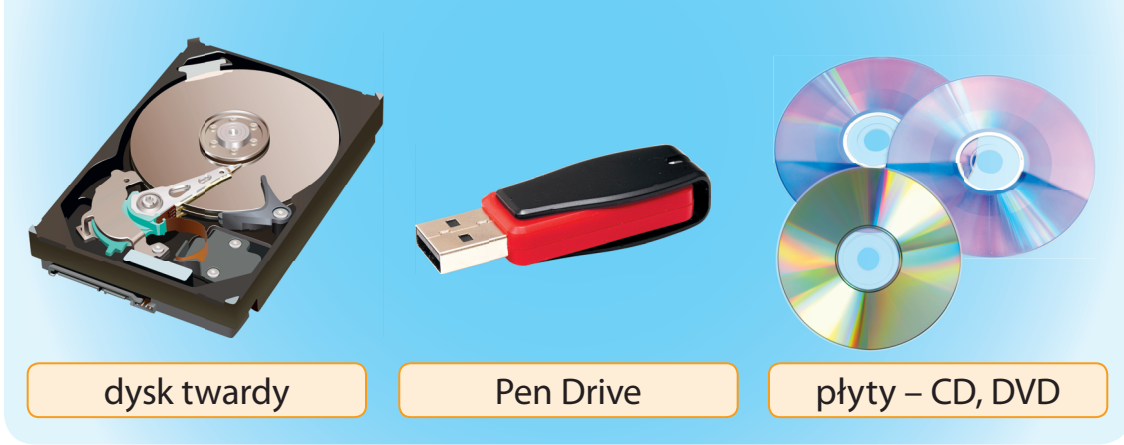

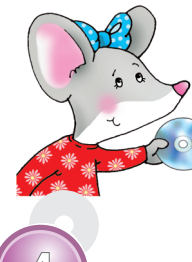

Informacje zapisane w pamięci komputera można w razie potrzeby odszukać i odczytać.

Zapisuję w komputerze swoje wspomnienia z wakacji.

**1.** Twoi koledzy z drugiej klasy wykonali rysunki na temat wspomnień z wakacji. Opowiedz, jakie miejsca odwiedzili. Dokończ kolorować rysunki.

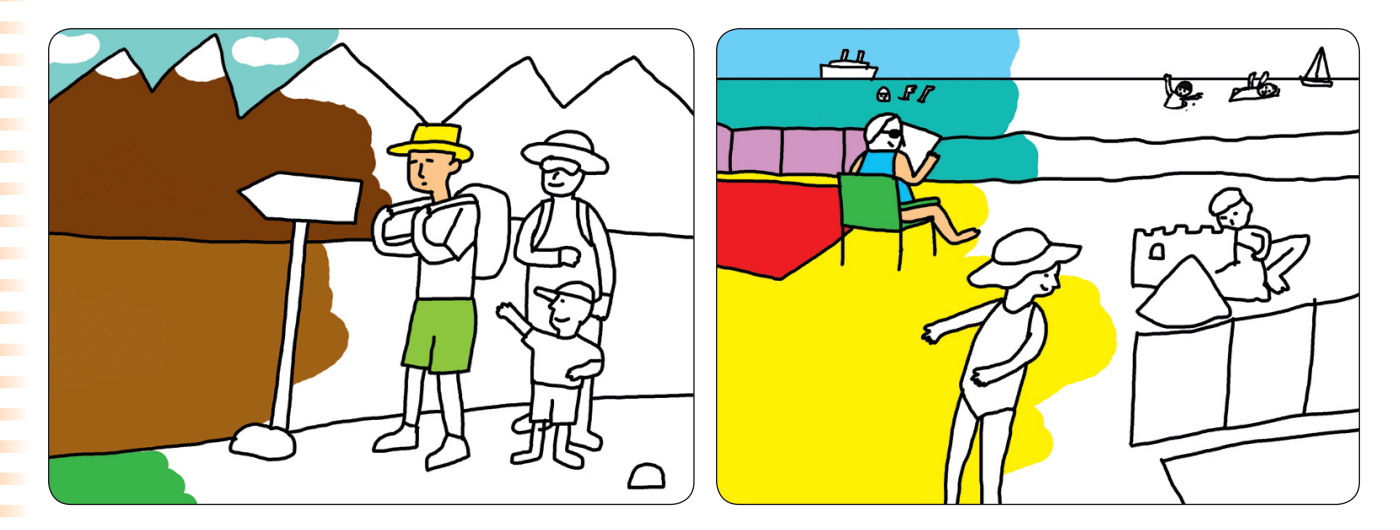

Odgadnij, za pomocą jakich narzędzi programu *Paint* zostały wykonane podane rysunki. Połącz linią rysunek z odpowiednim narzędziem.

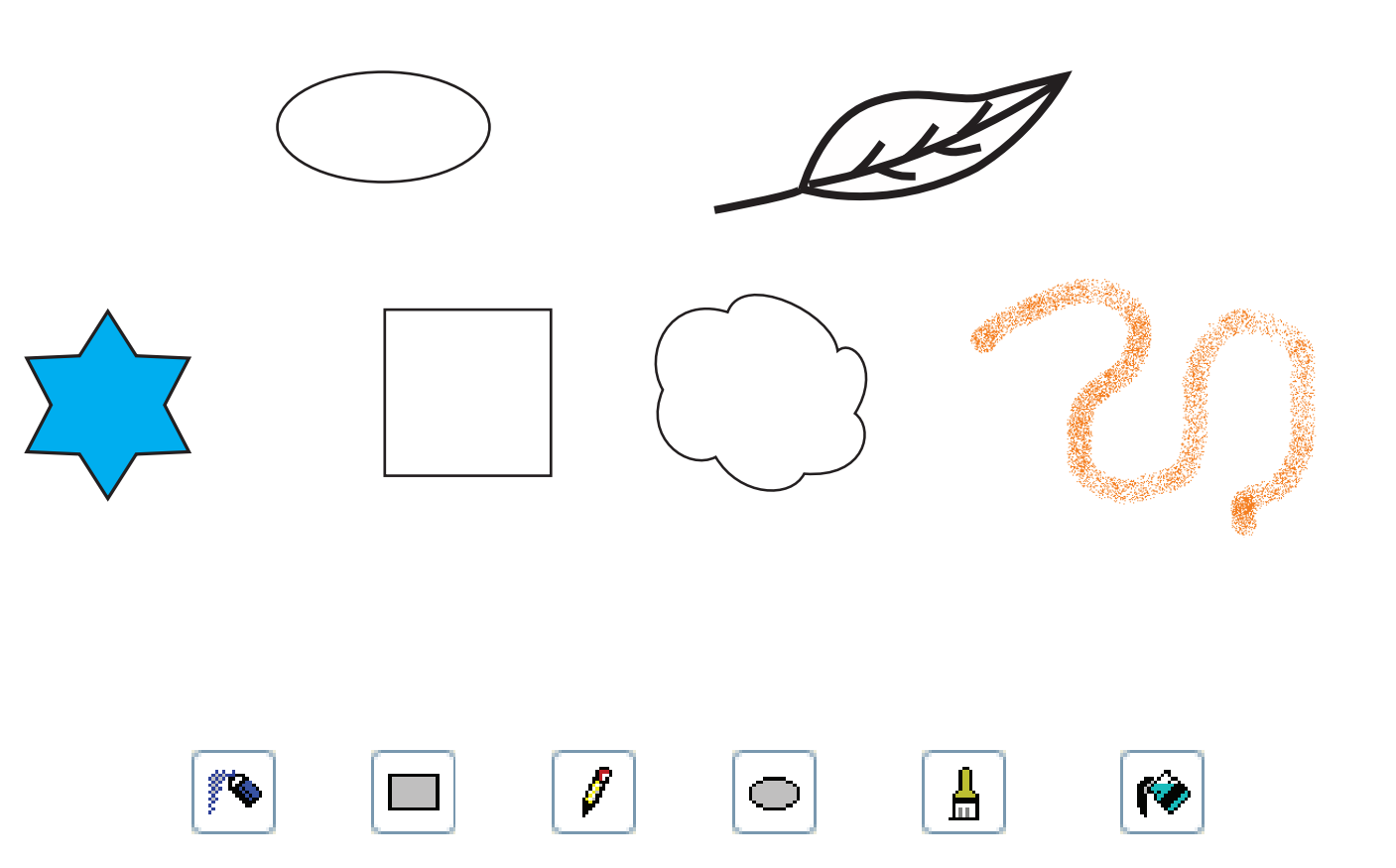

2.

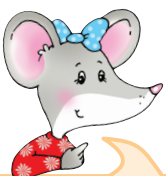

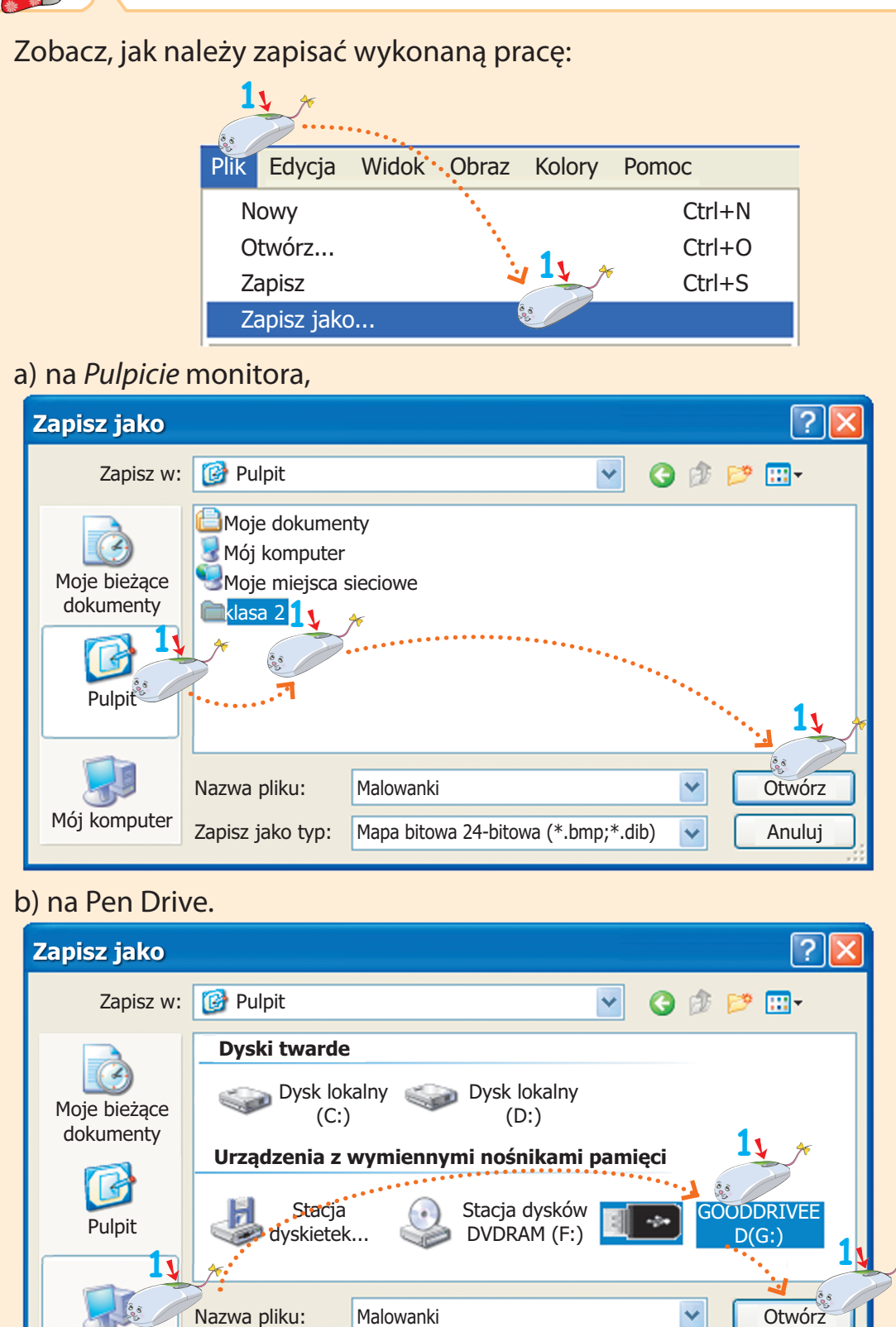

Mapa bitowa 24-bitowa (\*.bmp;\*.dib)

×

Anuluj

Mój komputer

Zapisz jako typ:

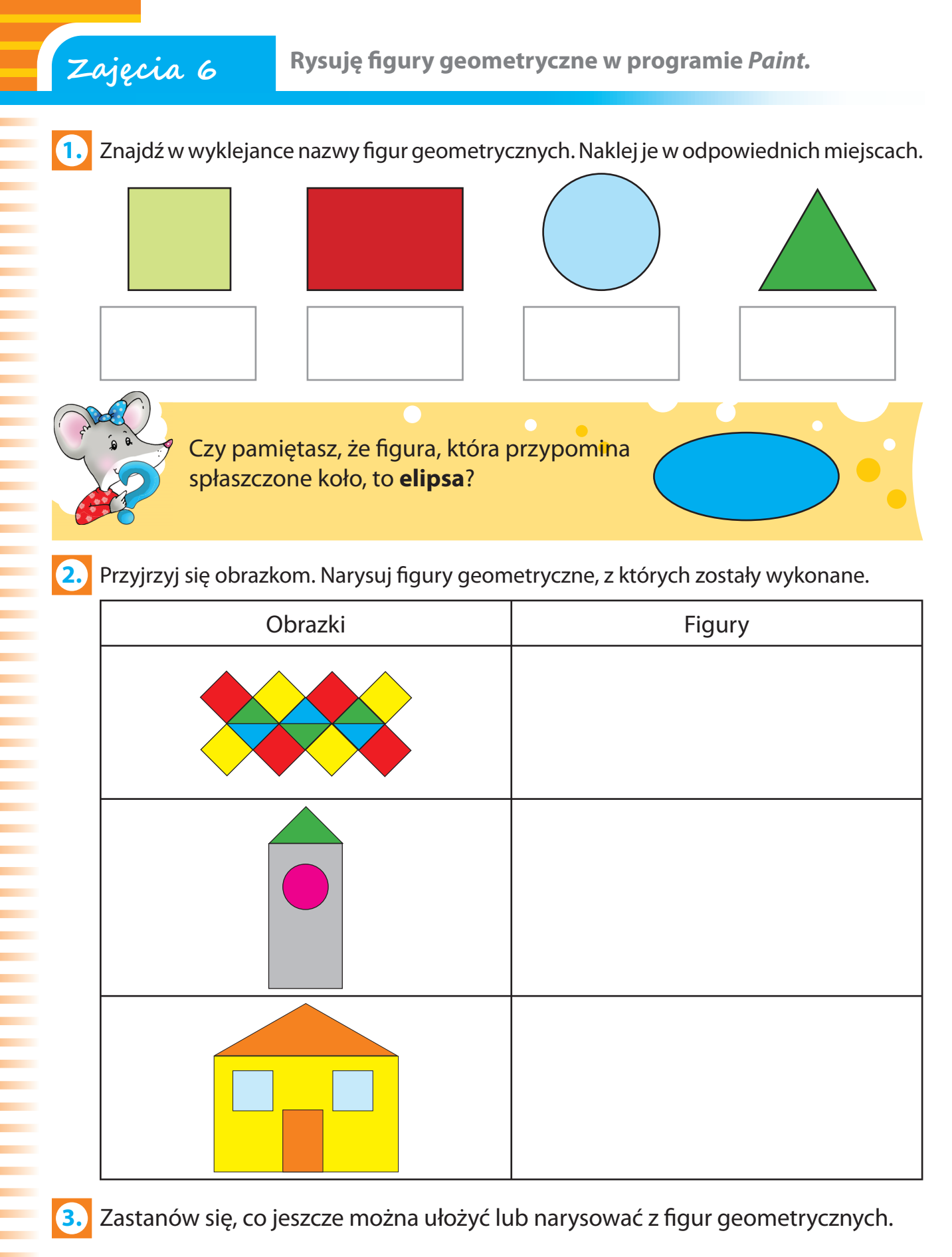

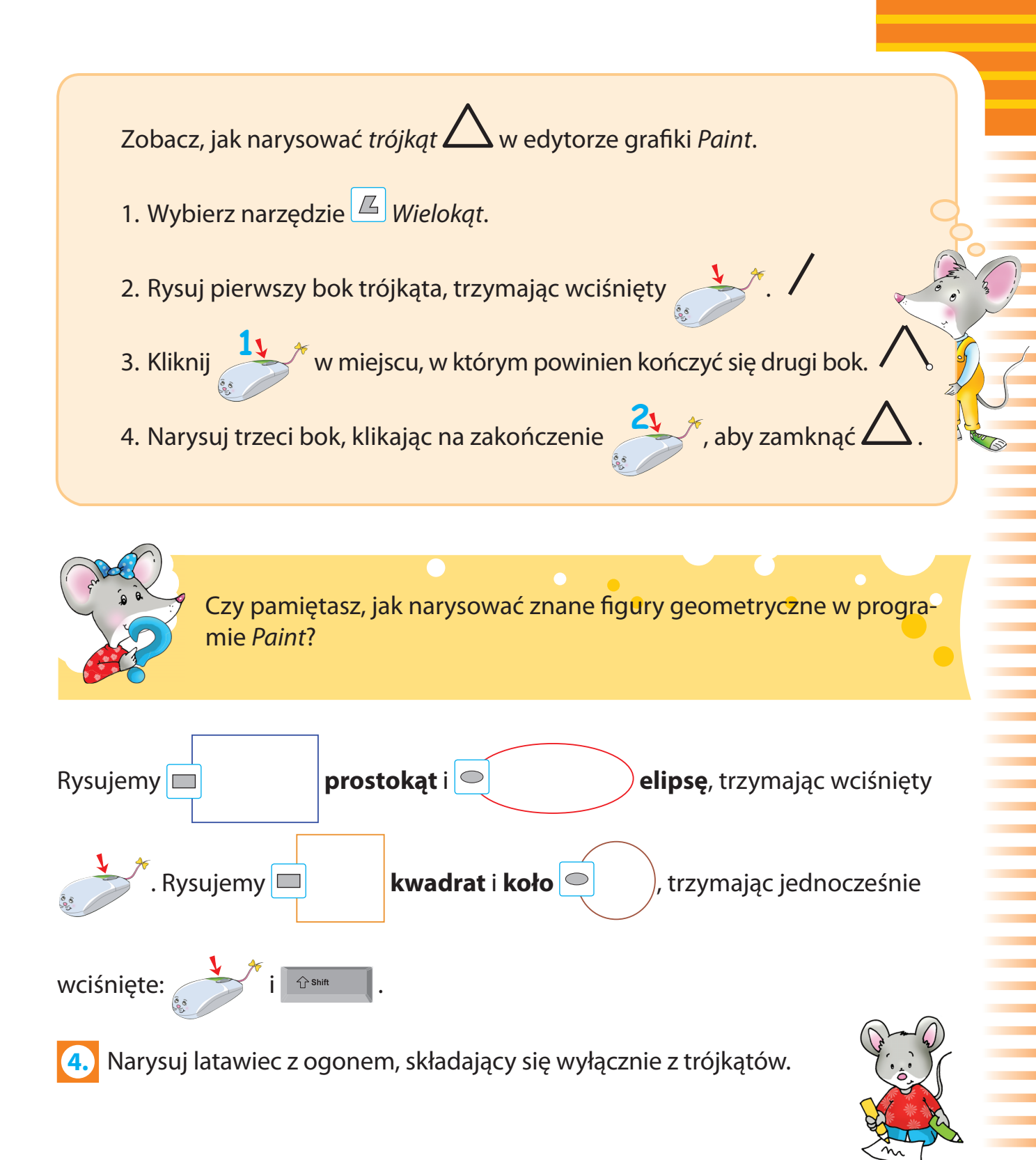

#### Dary jesieni pod *Lupą*.

1. Odpowiedz na pytania: Jakie dary jesieni zbieramy w sadach i ogrodach? Dlaczego należy jeść owoce i warzywa?

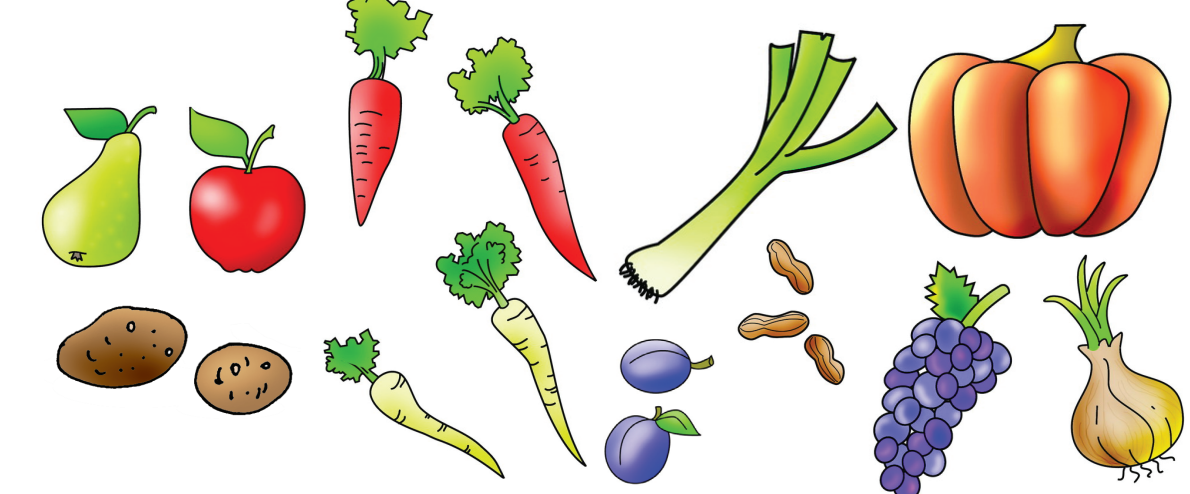

2. Połącz każde drzewo z jego liśćmi i owocami.

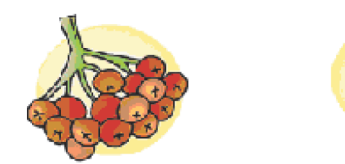

Zajęcia 7

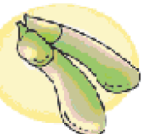

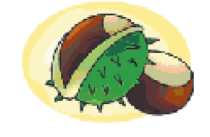

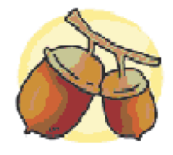

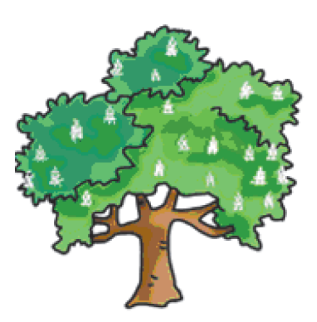

kasztanowiec

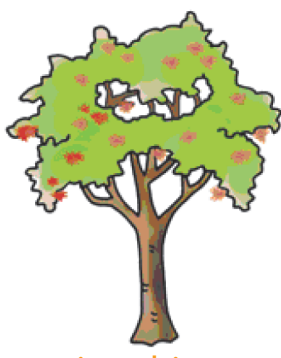

jarzębina

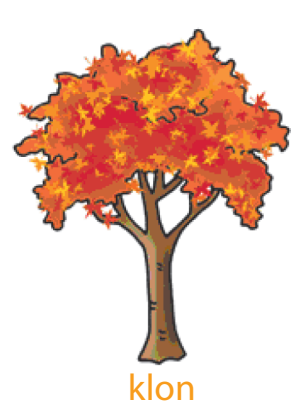

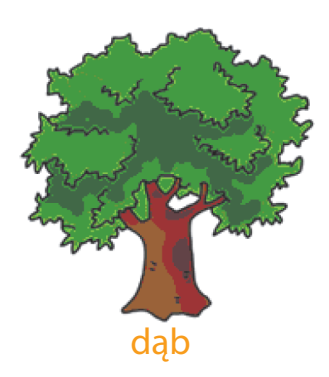

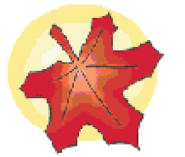

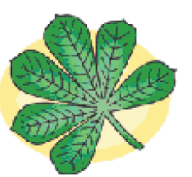

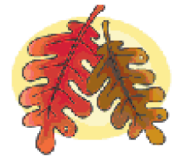

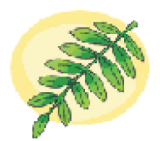

Znajdź na rysunku wszystkie miejsca, w których nie jest on dokończony. Dorysuj brakujące elementy rysunku, a następnie pokoloruj go.

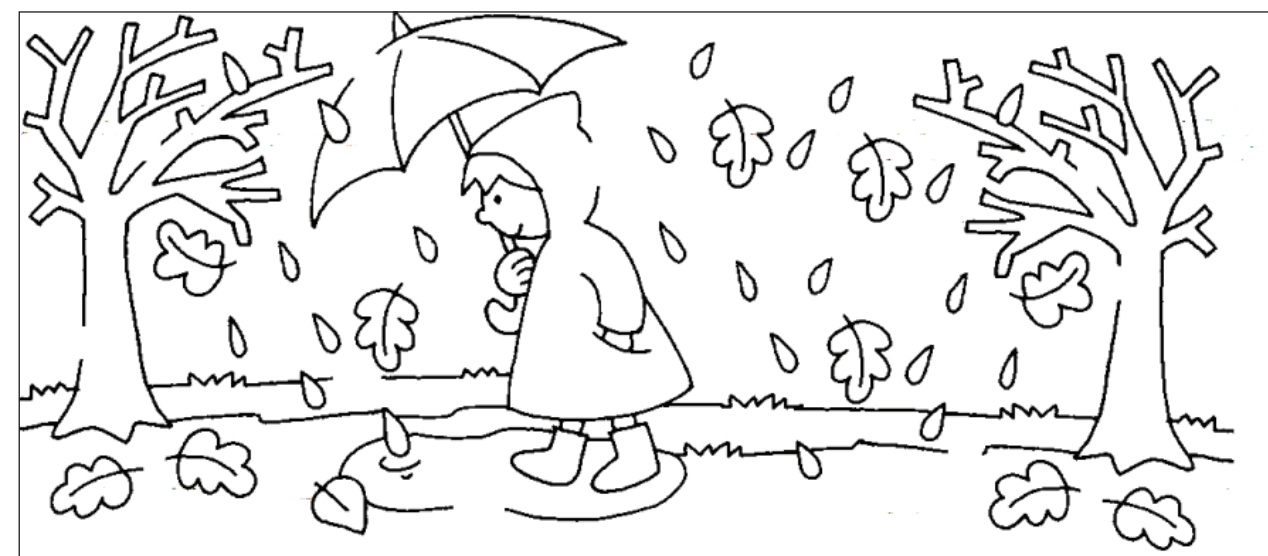

Zobacz, jak dorysować szczegóły rysunku w programie *Paint*, aby móc go pokolorować. Plik Edycja Widok Obraz Kolory Pomoc

- 1. Wybierz narzędzie 🔍 *Lupa*.
- 2. Kliknij na wybranym

elemencie rysunku, aby go powiększyć.

- A A C C C C C
- 3. Dorysuj brakujące elementy. Połącz je bardzo dokładnie, aby nie pozostawić żadnej luki.
- 4. Po uzupełnieniu luk przywróć rysunkowi rzeczywiste wymiary.
- 5. Następnie pokoloruj rysunek.

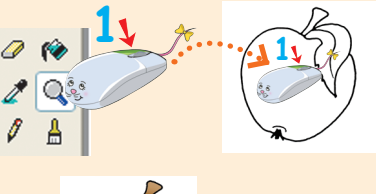

Polska w Europie. Narzędzie Krzywa.

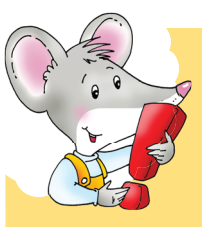

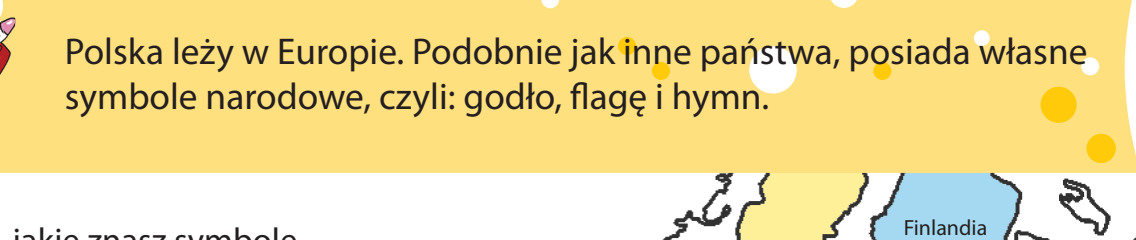

Dania

Niemcy

Włochy

Holandia

Wielka 🌽 Brytania

Francja

Szwecja

Estonia Łot

Litwa

Polska

Węgry

Rumunia

Grecja

Bułgaria

Czechy

Słower

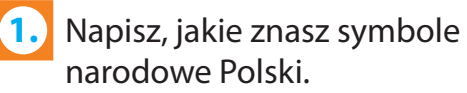

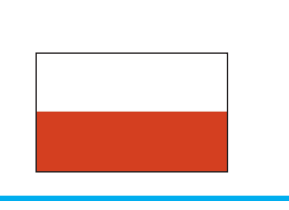

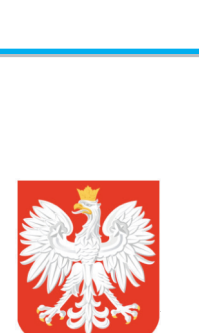

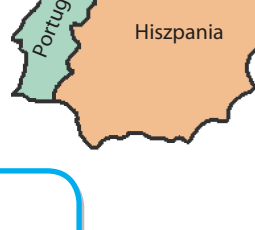

Irlandia

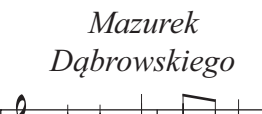

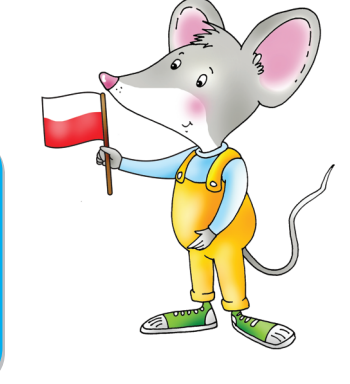

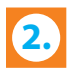

Narysuj flagę Polski w programie Paint.

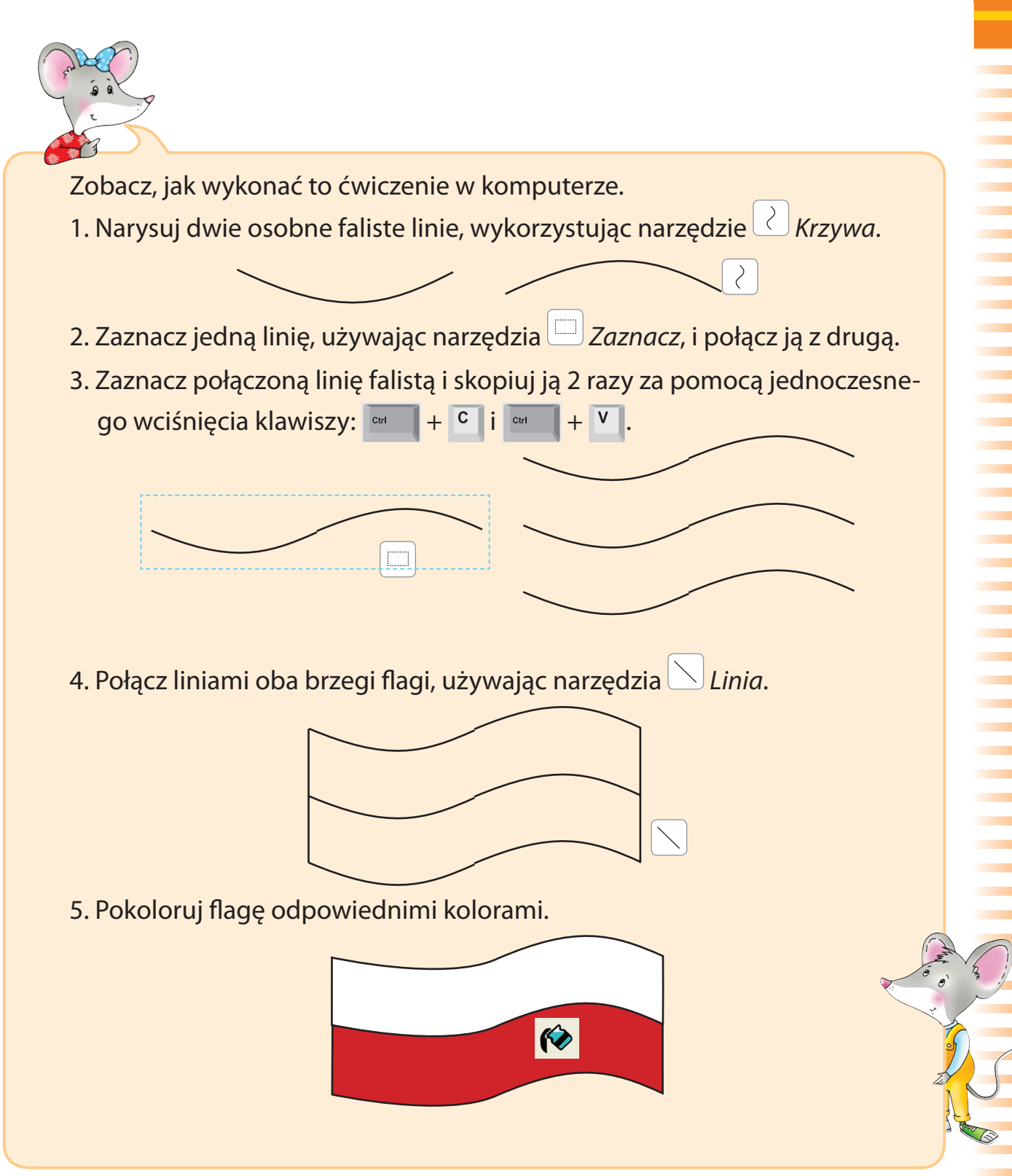

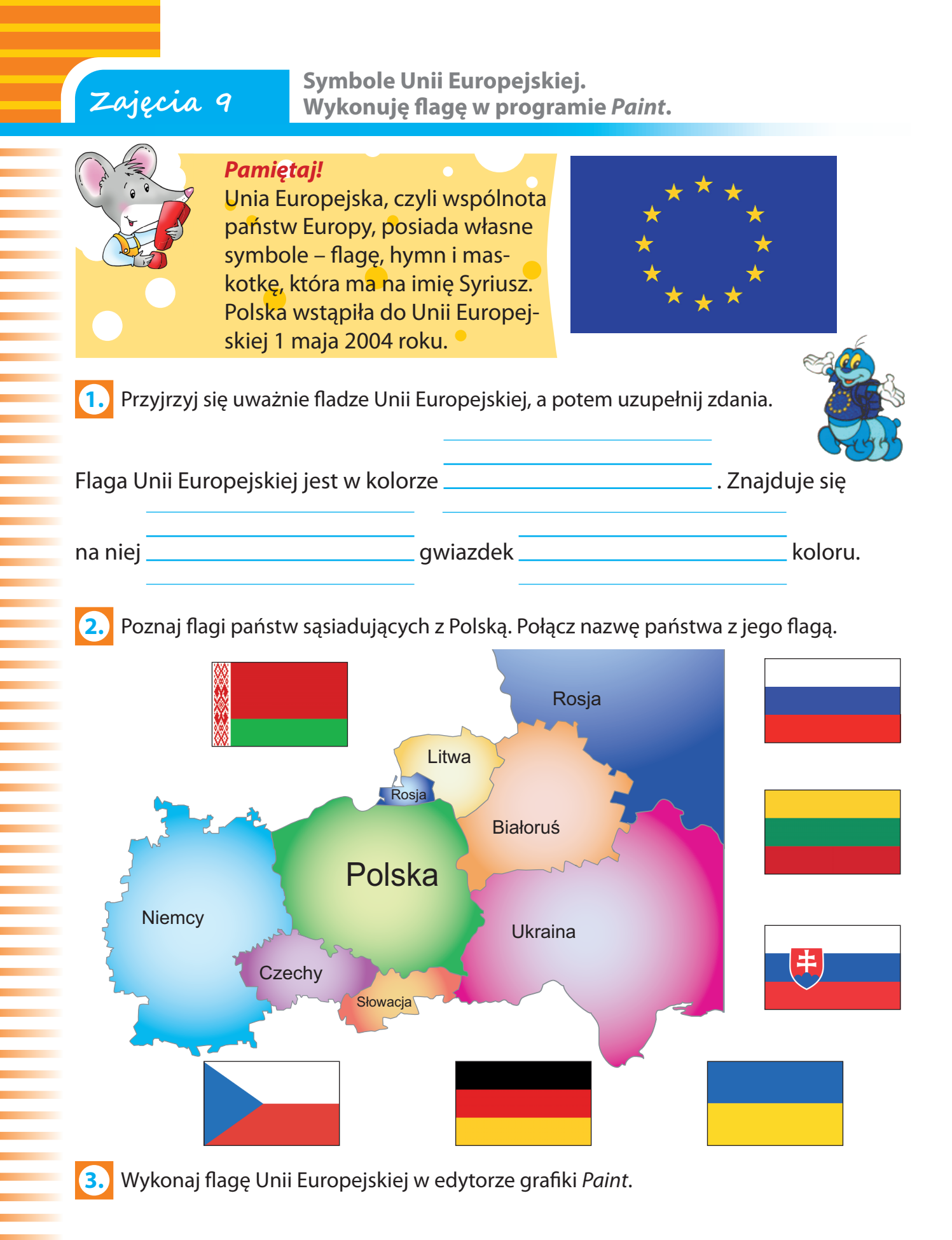

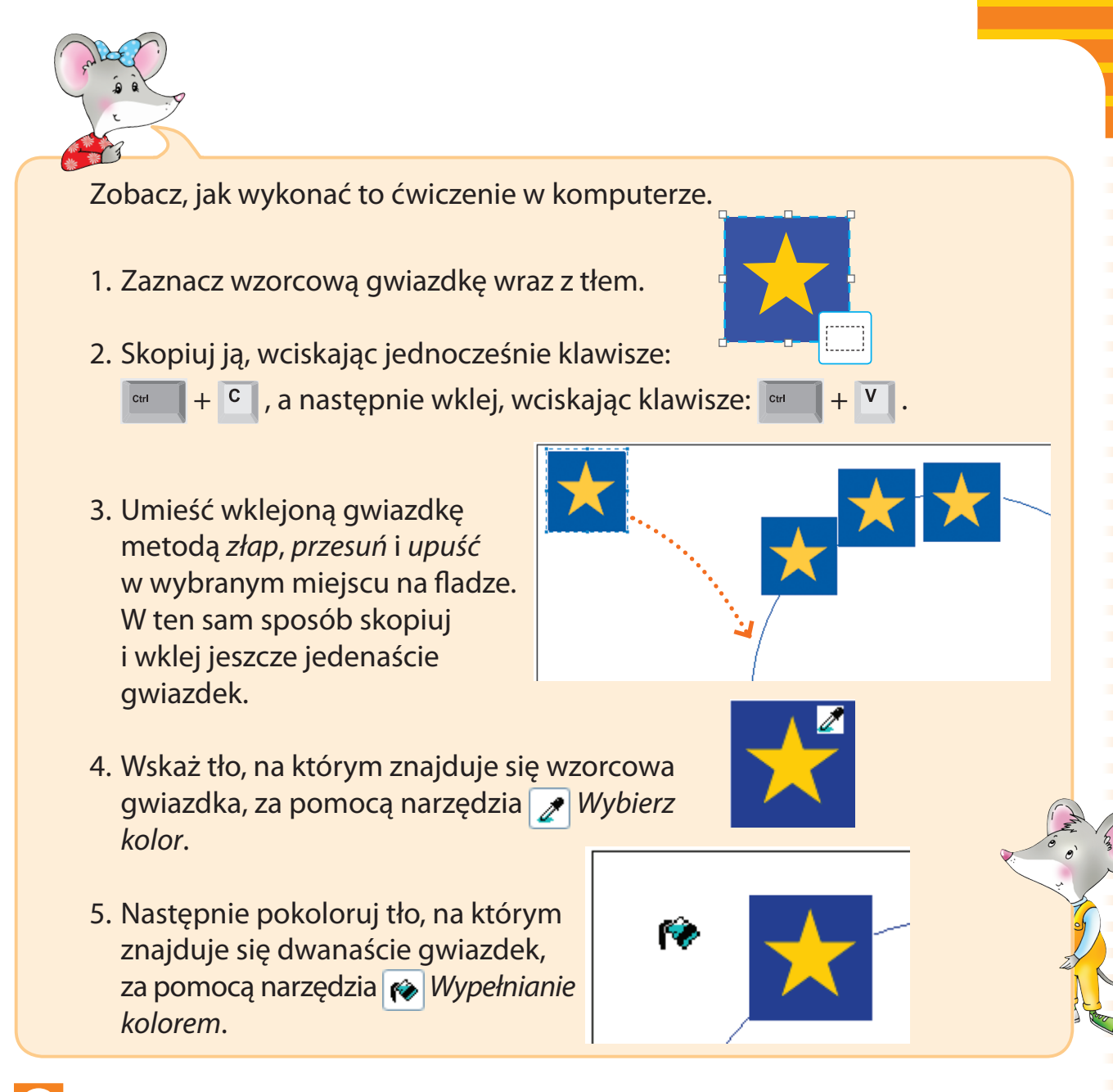

4. Pokoloruj flagę Unii Europejskiej.

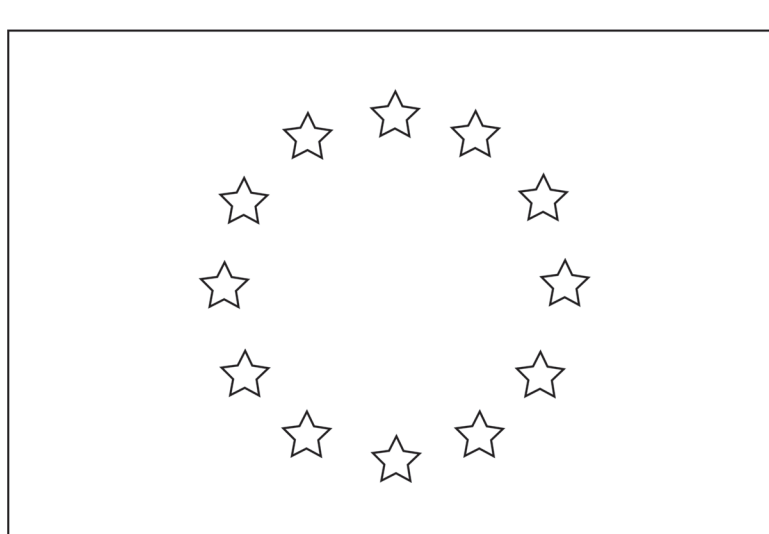

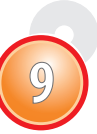

Odbicia lustrzane w programie Paint.

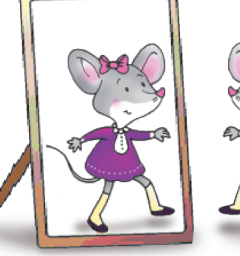

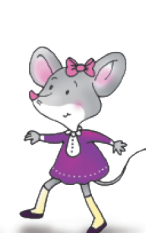

Symetria to inaczej odbicie lustrzane rysunku, obrazka lub przedmiotu.

symetria pozioma

# symetria pionowa

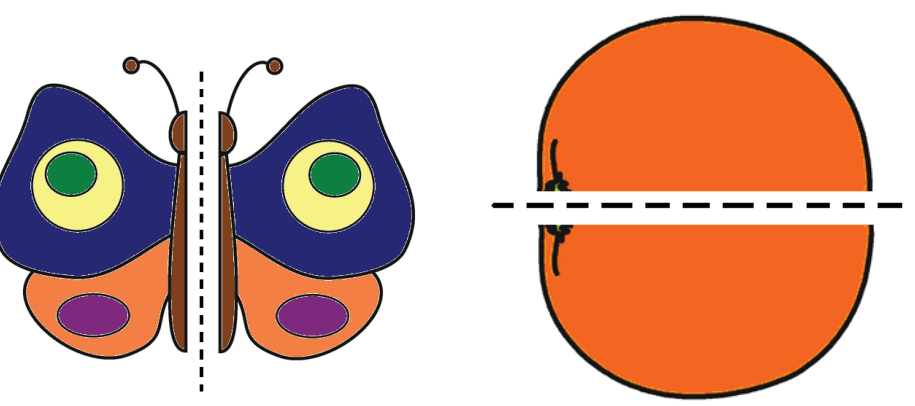

Dorysuj brakujące połowy. Naklej pod obrazkami odpowiednie podpisy, odszukane w wyklejance.

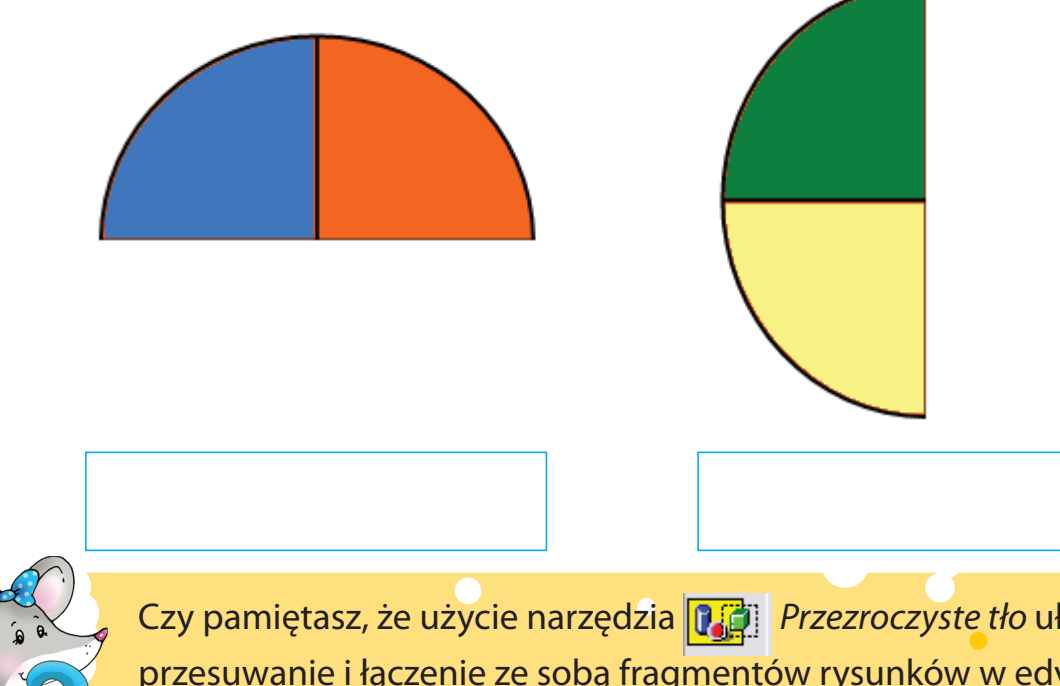

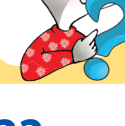

Czy pamiętasz, że użycie narzędzia **Przezroczyste tło** ułatwia przesuwanie i łączenie ze sobą fragmentów rysunków w edytorze grafiki Paint?

Umieść w zwierciadle odbicie lustrzane myszki Misi. Wykorzystaj do tego celu narzędzia edytora grafiki *Paint*.

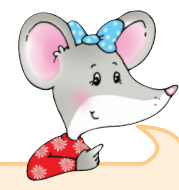

Zobacz, jak wykonać to ćwiczenie w komputerze.

- 1. Zaznacz obrazek przedstawiający Misię, wybierając narzędzie Zaznacz i opcję Przezroczyste tło.
- 2. Skopiuj obrazek, wciskając jednocześnie klawisze:
  - 🔤 🕂 + 🖸 , i wklej go, wciskając klawisze: 🔤 🕂 🖤
- 3. Z górnego paska *Menu* wybierz opcję *Obraz* oraz polecenie *Przerzuć/Obróć*.
- 4. W oknie Przerzucanie i obracanie wybierz polecenie Przerzuć w poziomie, aby uzyskać symetrycznie obrócony obrazek.

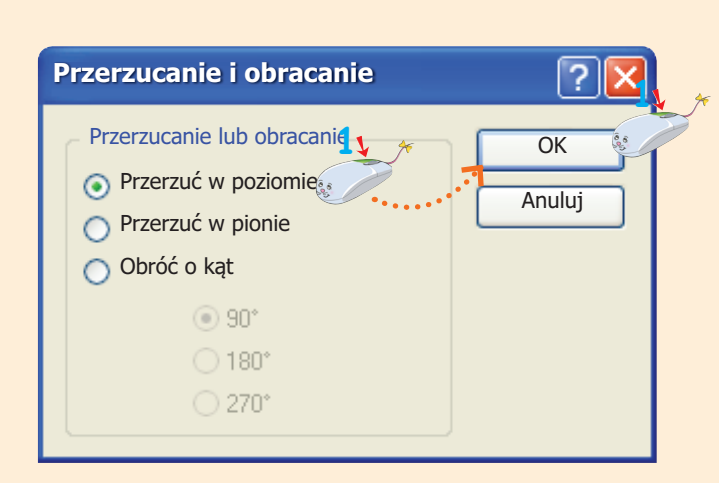

Ctrl+R

Ctrl+W

Obraz Kolory Pomoc

Przerzuć/Obróć...

Rozciągnij/Pochyl...

5. Zaznacz obrócony obrazek myszki Misi za pomocą narzędzia Zaznacz i umieść go wewnątrz ram lustra metodą *złap, przesuń i upuść*.

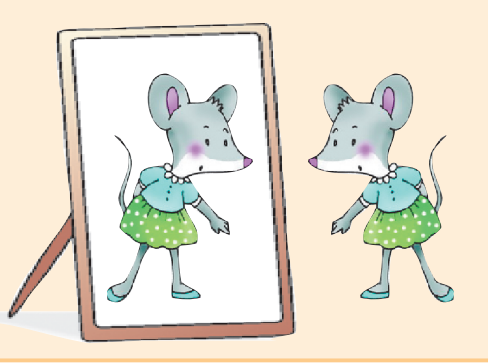

Mój przyjaciel. Poznaję narzędzie Tekst.

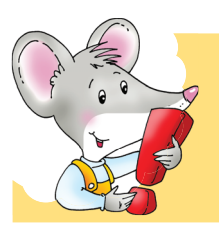

Warto mieć przyjaciół. Przyjaciele są dla siebie życzliwi i zawsze sobie pomagają.

1.

Przeczytaj przysłowia o przyjaźni. Przyjrzyj się, w jaki sposób zostały one napisane. Pokoloruj na zielono pole z przysłowiem napisane czcionką pogrubioną **B**, na żółto – czcionką pochyloną, czyli kursywą **I**, a na niebiesko – czcionką podkreśloną **U**.

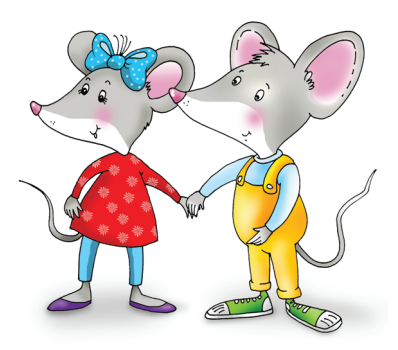

# Prawdziwych przyjaciół poznajemy w biedzie.

Nigdy nowa przyjaźń nie dorówna starej.

## Kto znalazł przyjaciela – skarb znalazł.

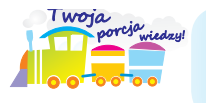

W edytorze grafiki *Paint* można nie tylko rysować i malować, ale także pisać. Do pisania służy narzędzie **A** *Tekst*.

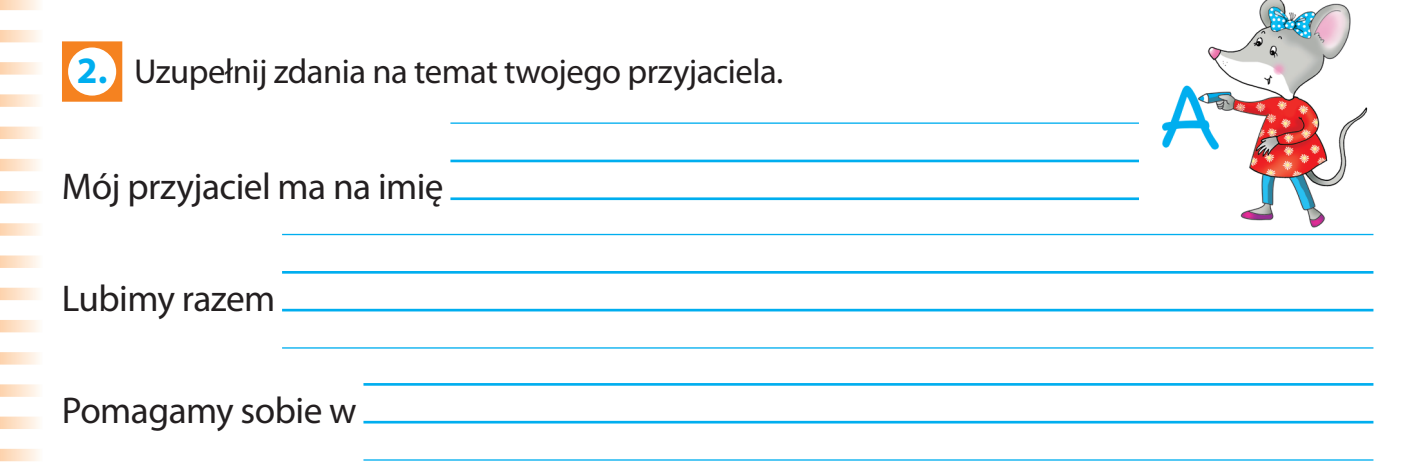

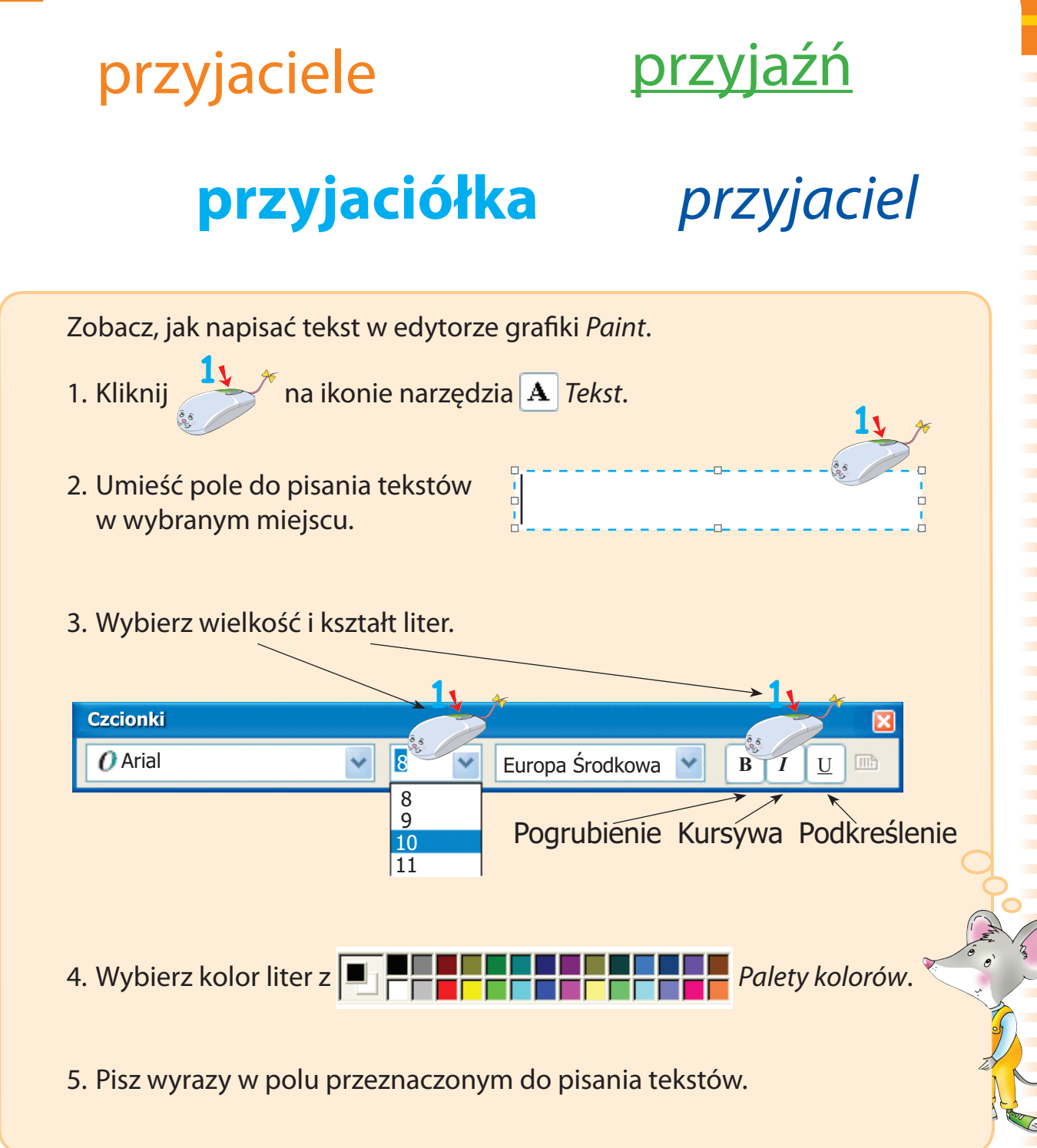

Narysuj portret swojego przyjaciela w programie *Paint*. Podpisz swój rysunek za pomocą narzędzia *Tekst*. Zapisz swoją pracę w komputerze.

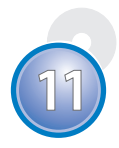

# Zajęcia 12Moje hobby.Piszę za pomocą klawiatury.

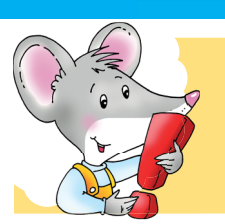

**Hobby** to czynność wykonywana dla przyjemności w wolnym czasie. Może nim być zbieranie różnych przedmiotów.

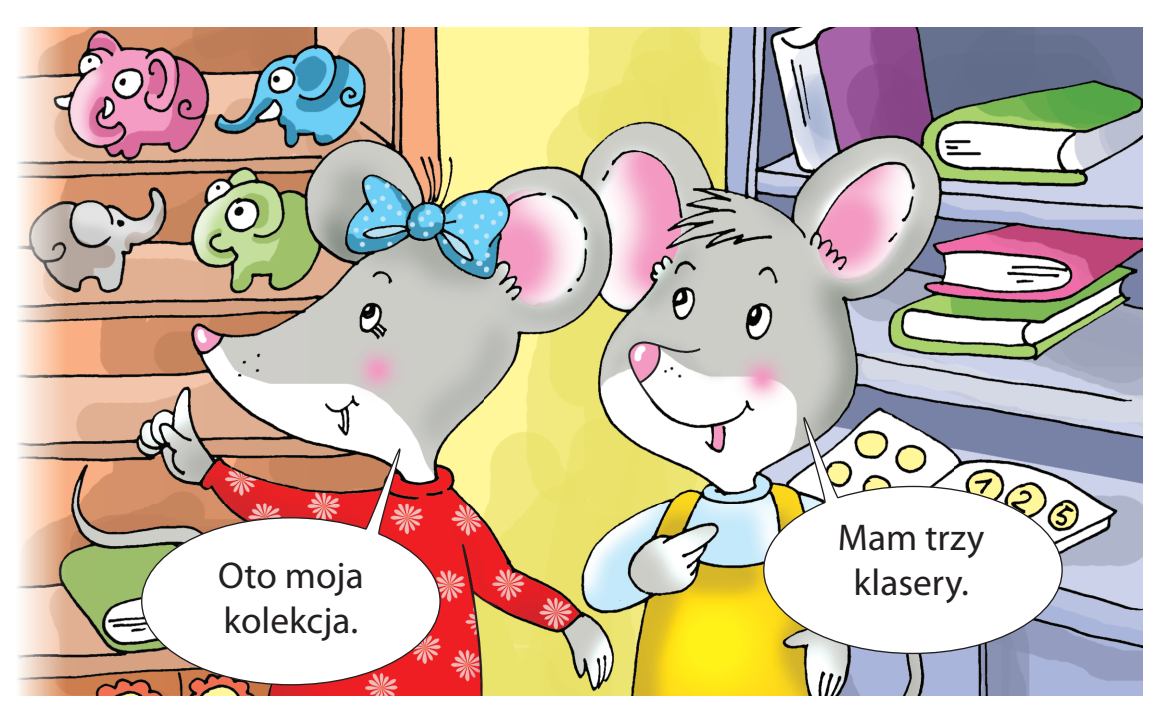

1. Uzupełnij zdania wyrazami z ramki. Zwróć uwagę na sposób, w jaki są zapisane poszczególne zdania.

|         | słoniki         | pocztówki | hobby | monety | znaczków   |           |
|---------|-----------------|-----------|-------|--------|------------|-----------|
| Misia m | na ciekawe      |           |       |        |            |           |
| Kolekc  | jonuje porcel   | anowe     |       |        |            |           |
| Tata Mi | si zbiera stare |           |       |        |            |           |
| Gryzuś  | umieścił swoją  | kolekcję  |       |        | w trzech k | laserach. |
| Mama    | Gryzusia zbiera | a         |       | Z      | podróży.   |           |

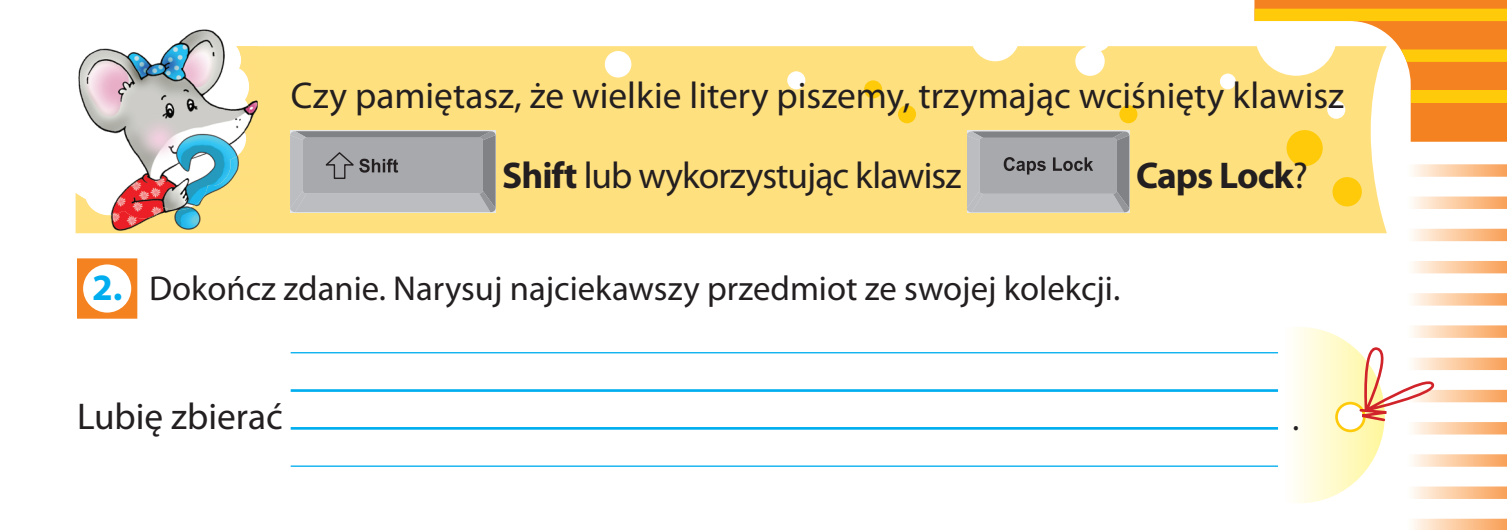

3. Sprawdź, czy potrafisz rozpoznać różnice między kolorowymi literami. Otocz czerwonymi pętlami wszystkie litery pogrubione i połącz je z ikoną B Pogrubienia, zielonymi pętlami – pochylone i połącz je z ikoną I Kursywy, a niebieskimi – litery podkreślone i połącz je z ikoną U Podkreślenia.

C N C N C O N O N a d A A C C N a d A A C 12 a 27

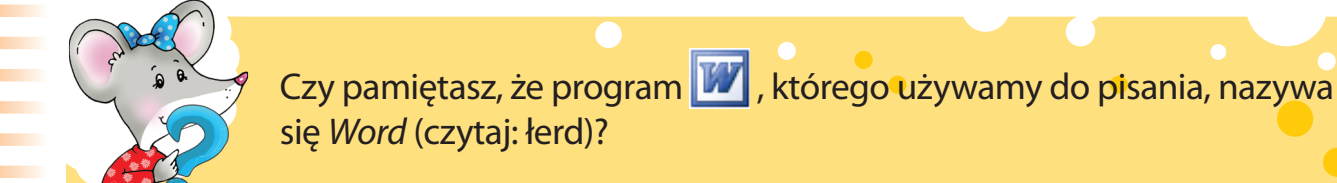

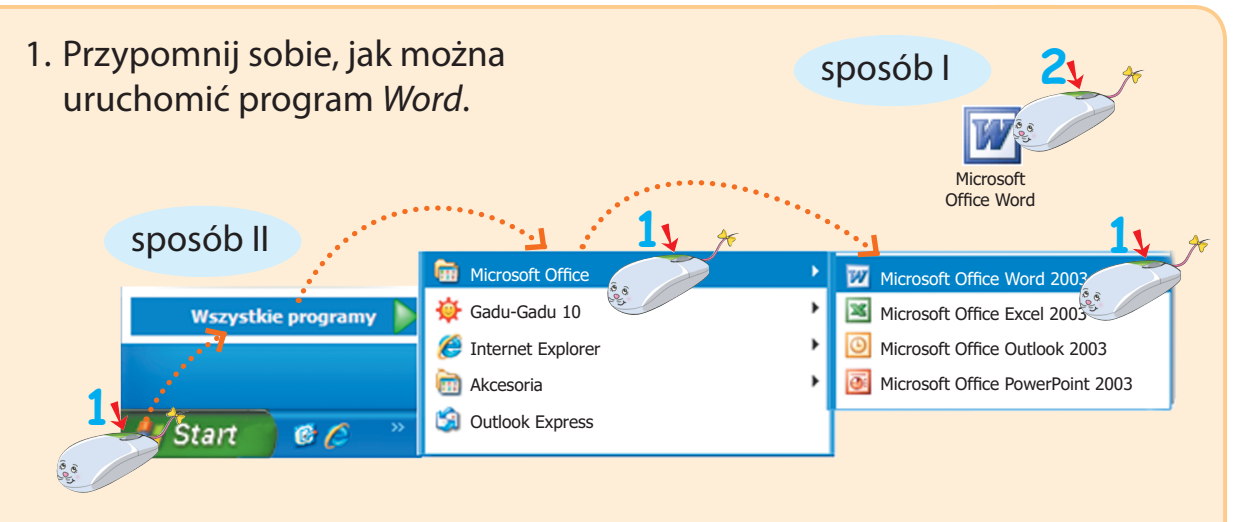

2. Poznaj budowę okna edytora tekstu Word.

| Dokument1 - Microsoft Word                                                                                                    |
|----------------------------------------------------------------------------------------------------|
| Elik Edycja Widok Wstaw Format Narzędzia Tabela Okno Pomoc Wpisz pytanie do Pomocy • ×                                                                                                    |
| : 🗋 📸 🛃 💪 🖾 🖏 🖏 👗 🐁 🖻 🏝 🏈 🖤 - 🔍 - 😣 🤯 📰 🖓 🎫 🖓 🖬 🖓 🚽 🖉 🙀                                                                                                    |
| I An Normalny ▼ Times New Roman ▼ 12 ▼ B I 里 書 書 書 書 書 書 書 書 書 書 書 書 書 書 書 書 書 書                                                                                                    |
| L (+2+++1++)<br>- (+2+++1++)<br>- (+2+++2+++2+++2+++2+++6+++7+++8+++9+++10+++11+++12+++13+++14+++15+++2++++17+++18+++2++++12++++12++++12++++12++++12++++12++++12++++12++++12+++++12+++++12+++++12++++++ |
| 2.1.6.1.5.1.4.1.3.1.2.1.1.1.                                                                                                    |
|                                                                                                    |
| Rysuj • k   Autokształty • ∖ ヽ □ ○ ⊡ 4 (; 2 2 2 2 • Δ • ≡ ☴ ☶ ⊑ □ ]                                                                                                    |
| str. 1 sekcja 1 1/1 Poz. 2,5 cm wrs 1 Kol. 1 REJ ZMN ROZ ZAS Polski                                                                                                    |

3. Aby napisać kolorowy tekst, użyj narzędzia Ar Kolor czcionki.

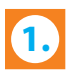

Połącz opis działania klawisza z jego zdjęciem.

Przenosi kursor myszy do nowego wiersza.

Robi odstępy między wyrazami.

Pozwala pisać wielkimi literami.

Prawy ..... służy do pisania polskich znaków.

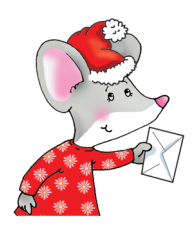

Czy znasz zasady pisania listów? Oprócz treści, list powinien zawierać nazwę miejscowości i datę, zwrot grzecznościowy do odbiorcy i podpis.

Uzupełnij list do Świętego Mikołaja.

|                | Drogi Święty Mikołaju! |  |
|----------------|------------------------|--|
| Mam na imię    |                        |  |
| Mieszkam w     |                        |  |
| Marzę, aby dos | tać w prezencie        |  |
|                |                        |  |
|                |                        |  |

 Uruchom program Word i przepisz list do Świętego Mikołaja. Wykorzystaj narzędzie Kolor czcionki. Pamiętaj o wyrównaniu tekstu. Nazwę miejscowości wyrównaj do prawej strony , zwrot grzecznościowy wyśrodkuj . Tekst listu wyrównaj do lewej strony
 , a podpis – do prawej strony .

Shift

Alt

Caps Lock

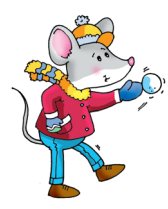

Czy uważasz, że zima jest biała? Ja myślę, że zima może mienić się mnóstwem barw.

Pokoloruj rysunek ulubionymi kolorami.

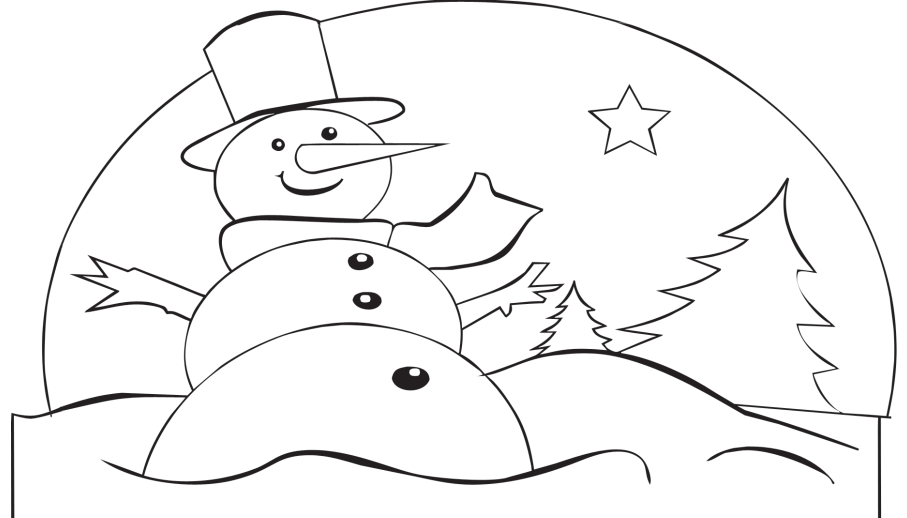

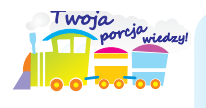

Do kolorowania rysunków w programie *Paint* można użyć nie tylko Kolorów podstawowych z Palety kolorów, ale również **Kolorów niestandardowych**.

Zobacz, jak używać Kolorów niestandardowych w programie Paint.

- 1. Na górnym pasku *Menu* wybierz opcję *Kolory*, a następnie polecenie *Edytuj kolory*.
- 2. W oknie Edytowanie kolorów wskaż polecenie Definiuj kolory niestandardowe.
- 3. Wybierz dowolny kolor, przesuwając kursorem myszy po kolorowym polu

i klikając na suwaku.

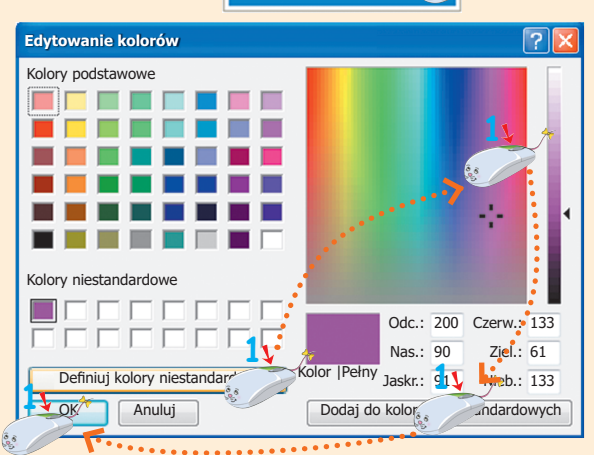

Edytuj kolory...

Pomor

na poleceniu Dodaj do kolorów niestandardowych.

5. Potwierdź wybór, klikając

4. Kliknij

na polu z napisem OK.

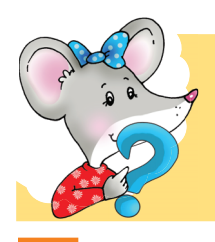

Czy wiesz, że prace wykonane w edytorze grafiki *Paint* można umieścić w edytorze tekstu *Word*?

Narysuj i pokoloruj rysunek pt. *Kolorowa zima* w programie *Paint*. Przenieś go do pliku *Word*. Podpisz obrazek.

Zobacz, jak przenieść pracę plastyczną do dokumentu tekstowego.

Paint

- 1. Uruchom program Paint.
- 2. Narysuj rysunek pt. *Kolorowa zima*. Pokoloruj go.
- 3. Zaznacz wykonany obrazek,

trzymając wciśnięty

- Skopiuj zaznaczony obrazek, wciskając jednocześnie klawisze: Ctrl + C.
- 5. Zminimalizuj okno programu Paint.
- 6. Uruchom program Word.
- 7. Wklej obrazek w oknie programu *Word,* wciskając jednocześnie klawisze: *Ctrl* + *V*.
- 8. Wciśnij klawisz Enter i podpisz swój obrazek.
- 9. Zapisz obie prace w swoim folderze.

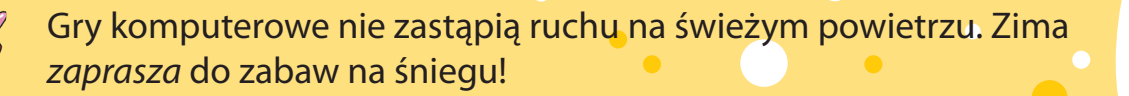

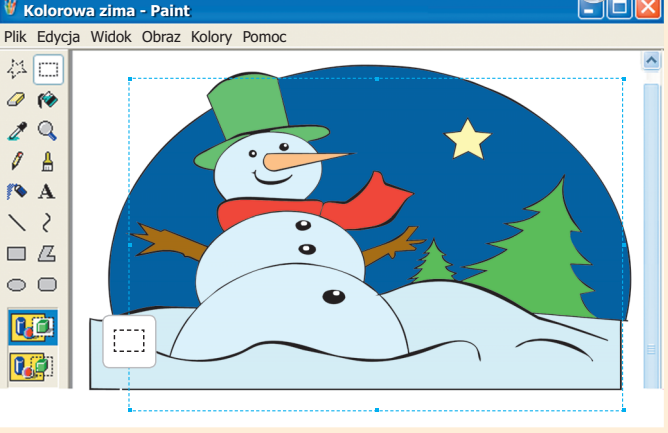

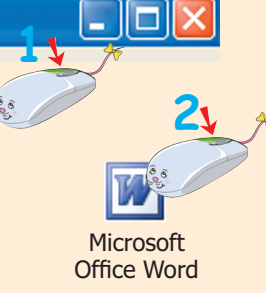

 Przeczytaj uważnie rymowanki. Odgadnij, jakie urządzenia opisują. Znajdź w wyklejance wyrazy, które są odpowiedziami na rymowane zagadki. Naklej je we właściwych miejscach.

> Mały lub duży ekran kolorowy, służy do nawiązania z komputerem rozmowy. Zawsze pokaże pracy tor, bo to .

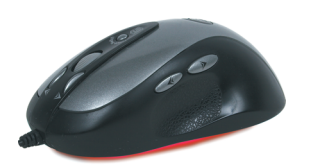

Nosi nazwę zwierzęcia małego, ale nie je sera żółtego, nie zawołasz na nią: – A kysz! Bo to komputerowa

Klawiszy na niej co niemiara: Enter, spacja, Shift-ów para. Służy do pisania i grania. To cała jej natura, bo to

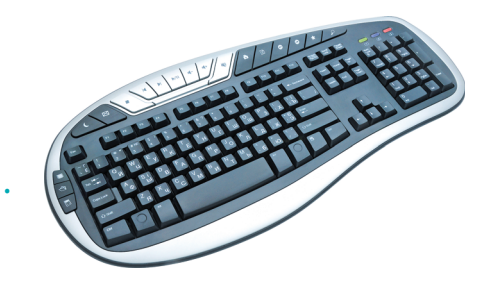

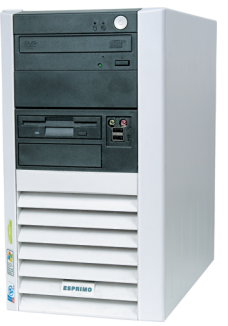

To ważny element komputerowy, ma pamięć, procesor i zegar miarowy. Bez niej praca raczej marna,

bo to

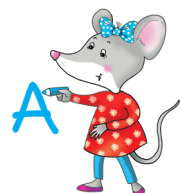

2. Dokończ zdania opisujące twój komputer.

32

| Mój komput   | er jest |  |  |
|--------------|---------|--|--|
| Składa się z |         |  |  |
|              |         |  |  |
| Lubię        |         |  |  |

Uruchom program *Word*. Przepisz zdania z ćwiczenia 2. z wykorzystaniem tego programu. Wstaw odpowiedni obrazek *Clipart*.

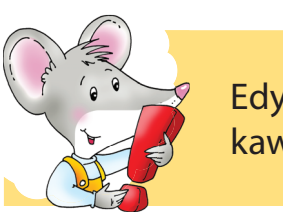

Edytor tekstu *Word* służy nie tylko do pisania. Teksty można w ciekawy sposób urozmaicać grafiką.

Zobacz, jak można wstawić obrazek do tekstu.

- 1. Ustaw kursor myszy w miejscu, w którym chcesz wstawić obrazek.
- 2. Z górnego paska Menu Plik Edycja Widok Wstaw Format Narzędzia Tabela Okno Pomod wybierz kolejno polecenia: Podział.. Numerv stron. Wstaw, Obraz, Clipart. Data i godzina. Symbol. Obraz 2 Clipart. OPole tekstowe ~ Z pliku... Hiperłącze... Alt+Ctrl+H Autokształty... Ŕ × WordArt Wvkres × 3. W oknie Clipart napisz hasło tematycznie związane z poszukiwanym obrazkiem, potem kliknij na polu z napisem Przejdź. Clipart Wyszukaj:
  - Aby wyszukać obrazek, przesuwaj suwakiem.

Przejdź

komputer

5. Wybierz obrazek.

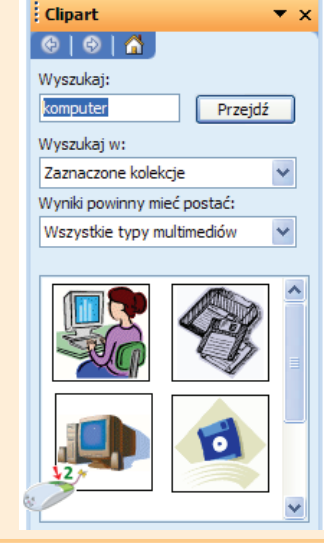

**Komputer** to urządzenie, dzięki któremu możemy otwierać różne programy, przeglądać informacje, nawet czytać książki.

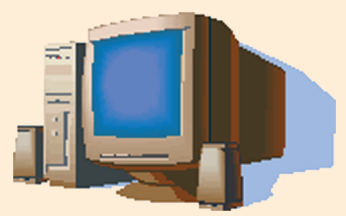

- 6. Przesuń obrazek w dowolne miejsce, np. w prawą stronę. Aby to zrobić:
  - a) umieść kursor myszy na obrazku,

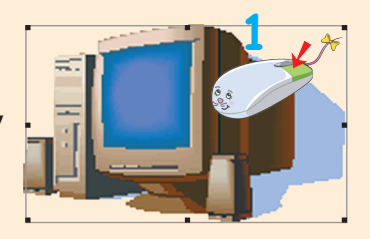

b) z *Menu podręcznego* wybierz polecenie *Formatuj obraz*,

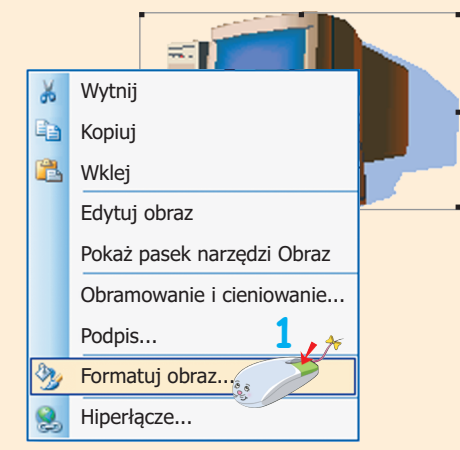

c) w oknie Formatowanie obrazu wskaż polecenia: Układ, Przyległy, potem

potwierdź wybór, klikając na polu z napisem *OK*,

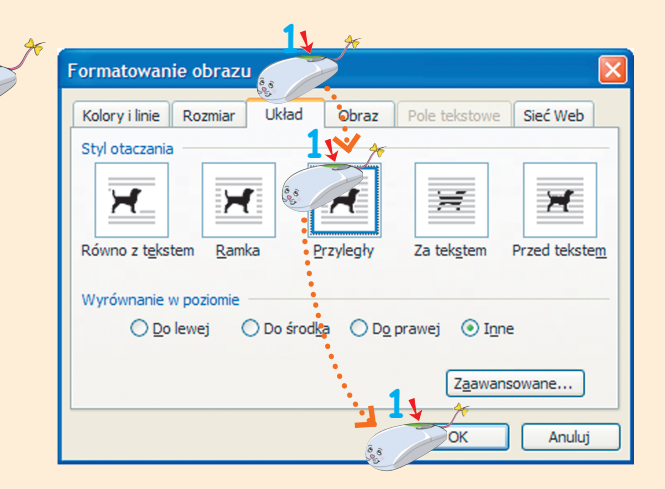

d) umieść obrazek w dowolnym miejscu metodą złap, przesuń i upuść.

## Zajęcia 16Życzenia dla babci i dziadka w Obramowaniu.

Odszukaj w wyklejance brakujące elementy obrazka. Naklej je w odpowiednich miejscach.

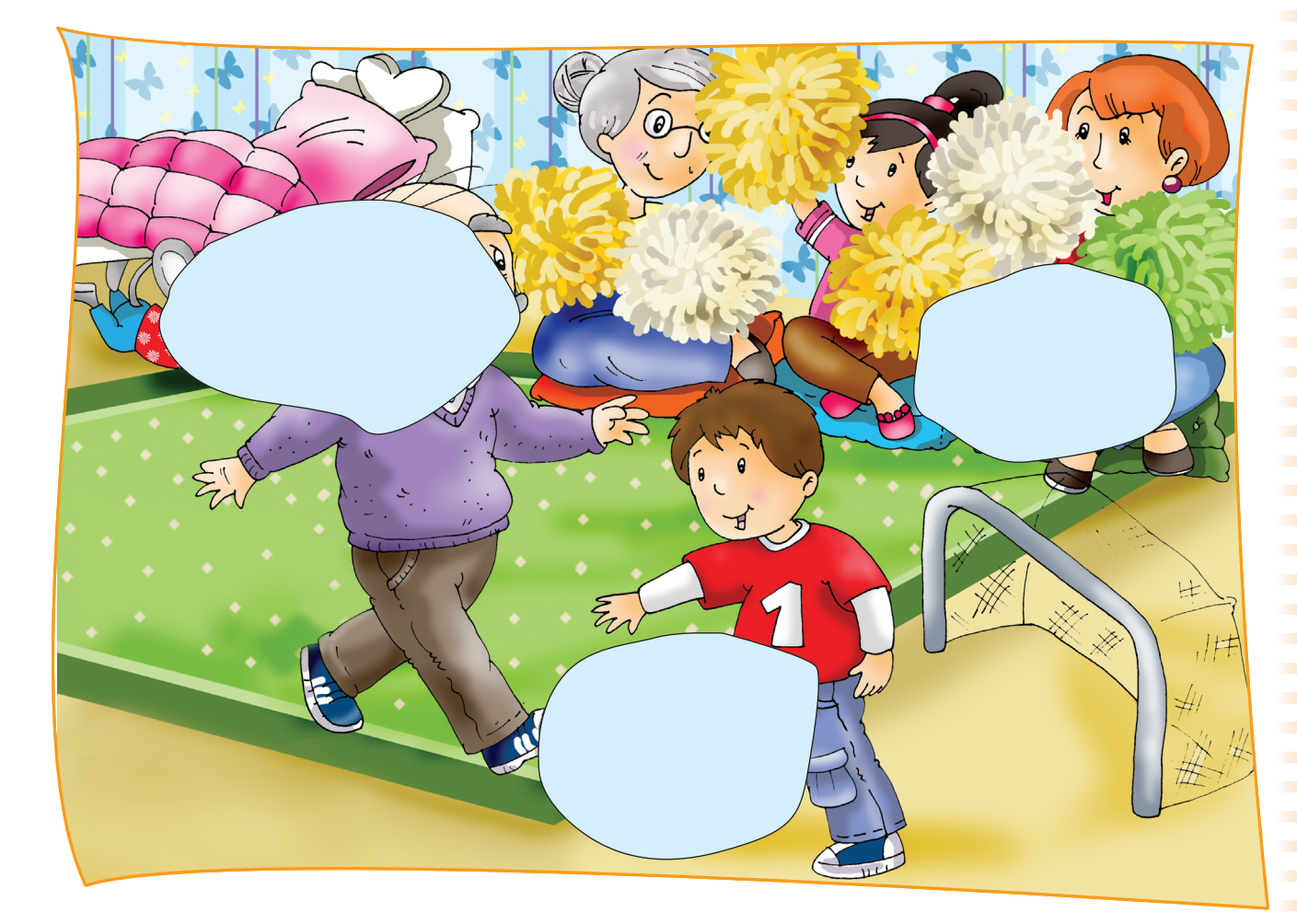

Każda Babcia była małą dziewczynką. Każdy Dziadek biegał kiedyś za piłką. Chodzili do szkoły, potem dorastali, mieli piękne marzenia, ciężko pracowali. Wychowali swoje dzieci... A czas leci, leci, leci... Dzisiaj na pociechę mają wnuki, które Ich kochają.

Przeczytaj wiersz Ewy Zienkiewicz pt. *Babcia i Dziadek*. Powiedz, jaka jest twoja babcia, a jaki jest dziadek.

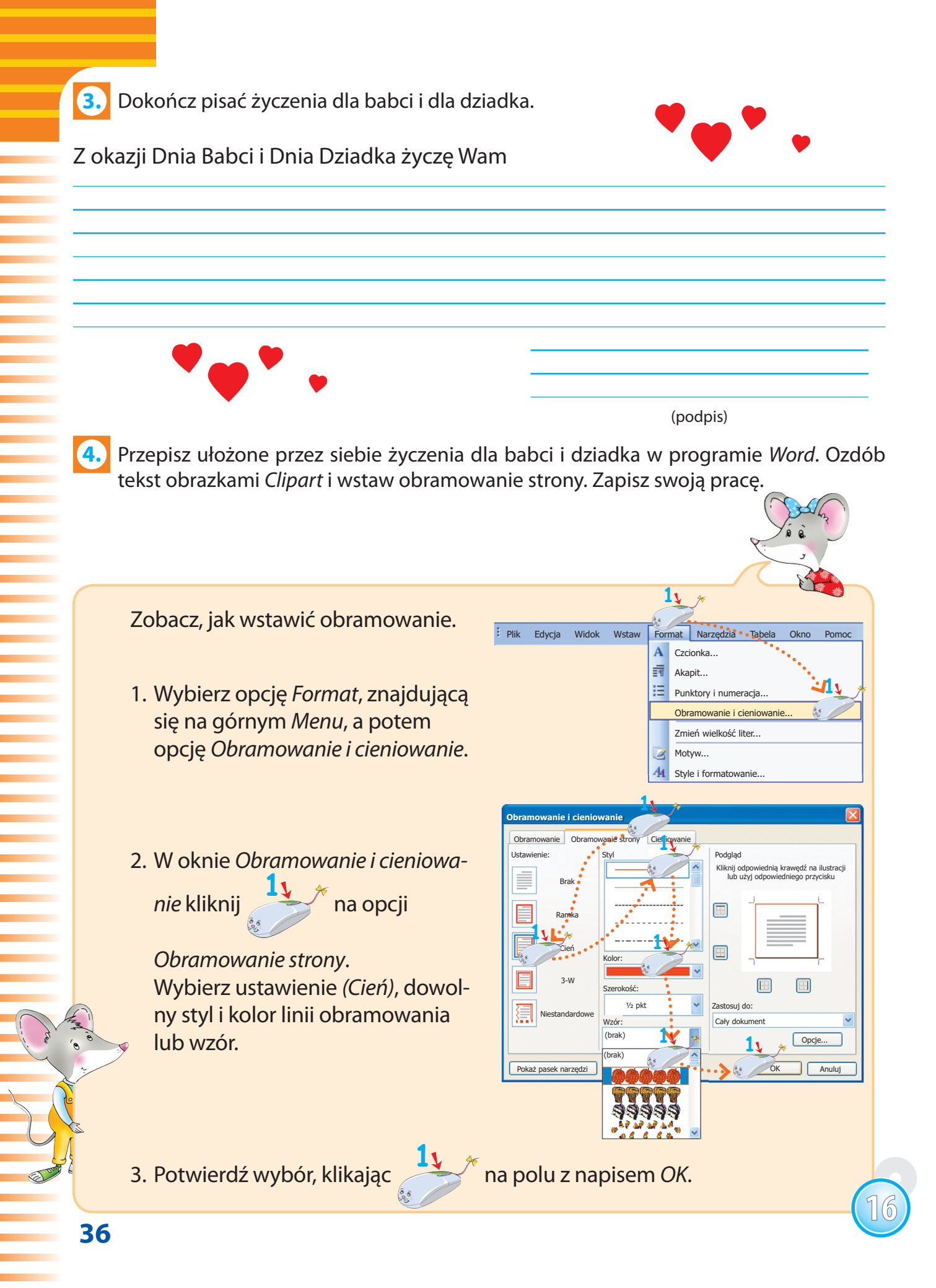

#### Zaproszenie na bal. Korzystam z ozdobnych napisów *WordArt*.

Zaproszenie

powinno zawierać

kogo zapraszamy, na jaką uroczystość

kiedy i gdzie

następujące informacje:

odbędzie się uroczystość (data, godzina i miejsce)

oraz kto zaprasza.

# Zajęcia 17

 Zapoznaj się z zaproszeniem przygotowanym przez uczniów klasy 2a. Napisz w programie *Word* zaproszenie na bal karnawałowy, który odbędzie się w twojej szkole. Dla ozdoby wstaw elementy graficzne. Zapisz swoją pracę.

# Zaproszenie

Zapraszamy uczniów klas drugich na bal karnawałowy, który odbędzie się w sobotę, 28.01.2012 roku, o godz. 13<sup>00</sup> w naszej szkole. Obowiązują wspaniały humor i stroje karnawałowe. Cieszymy się na wspólną zabawę

Uczniowie klasy 2a

2.

Za kogo przebrały się dzieci? Rozpoznaj stroje karnawałowe i podpisz je.

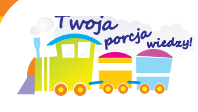

Jeśli podczas pisania popełnisz pomyłkę, możesz ją usunąć. Służy do tego nie tylko poznany wcześniej klawisz *Backspace*, ale również klawisz *Delete*.

Klawisz **Backspace** 🛀 usuwa znaki znajdujące się po lewej stronie

kursora myszy.

Klawisz **Del (Delete) Delete** usuwa znaki znajdujące się po prawej stro-

nie kursora myszy.

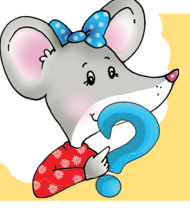

Czy wiesz, że tekst napisany w programie *Word* można urozmaicać nie tylko grafiką? Tworzenie ozdobnych napisów umożliwia *Galeria WordArt*.

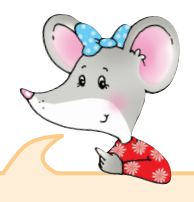

Zobacz, jak wykorzystać Galerię WordArt do wykonania ozdobnego napisu.

 Aby wyróżnić napis ozdobną czcionką, zaznacz wyraz.

Plik

L

+ 1 + 1 + 1 + 2

-

-

Edycja

🗋 💕 🔚 💪 🖂

Mormalny + 20 🗸

Widok

1.2

Wstaw

Format

Numery stron...

Data i godzina...

Hiperłącze... Alt+Ctrl+H

Laproszenie

Podział...

Symbol... Komentarz

Obraz

Narzędzia

2. Z górnego paska Menu wybierz polecenia: Wstaw, Obraz, WordArt.

38

Zaproszenie

Tabela

F 🙎

<u>ഷ</u> ഏ Okno

9 - 🔍 - 😣

3 1 1 4 1 1 5

Clipart...

Z pliku...

Wykres

Autokształty WordArt...

U

Pomoc

3. Z okna Galeria WordArt wybierz dowolny styl tekstu. Potwierdź wybór,

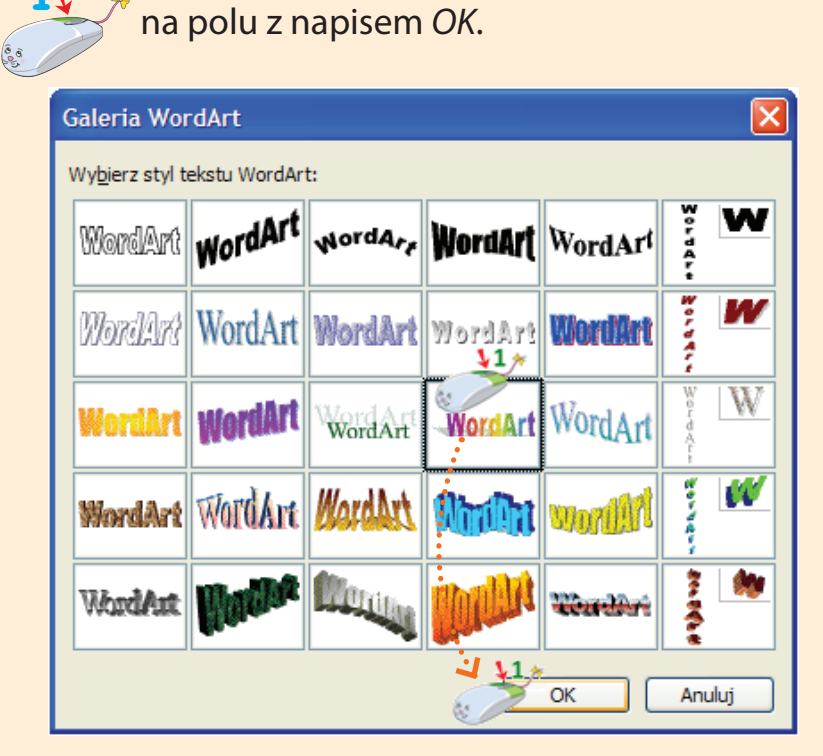

4. Z okna *Edytowanie tekstu WordArt* wybierz rozmiar czcionki i potwierdź

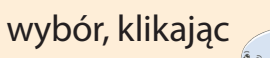

klikając

na polu z napisem OK.

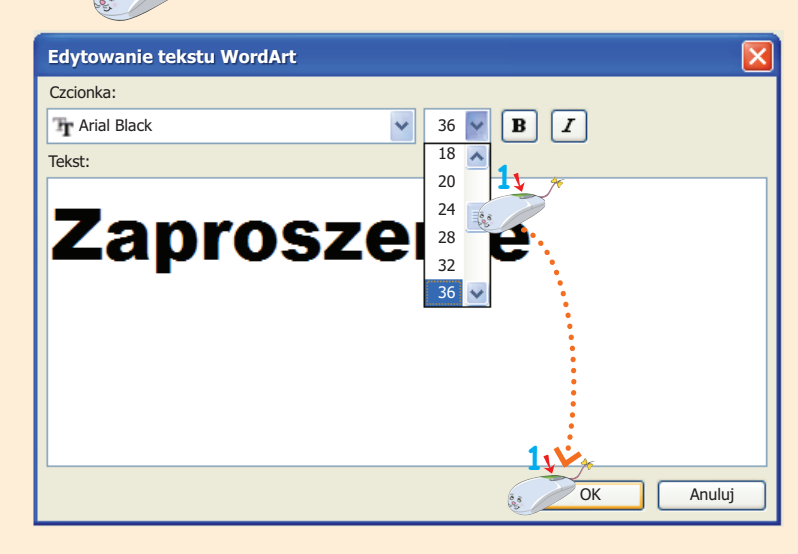

5. Ozdobny napis został wykonany.

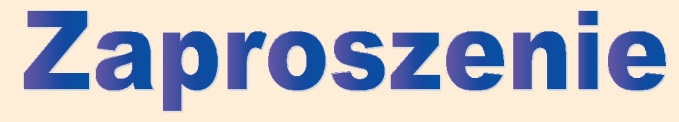

#### Poprawiam teksty w programie Word.

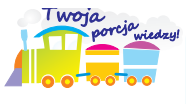

Zajęcia 18

Co oznacza słowo *komputer*? Słowo **komputer** pochodzi z języka łacińskiego i oznacza *obliczać*.

Przeczytaj tekst o historii komputerów.

Komputery dawniej i dziś Pierwsze komputery powstały podczas wojny, około 70 lat temu, na potrzeby wojska. Każdy komputer był tak duży, że zajmował całe pomieszczenie. Dziś komputery są o wiele mniejsze. Znajdują się wszędzie – w domu, w szkole, w sklepie, na poczcie.

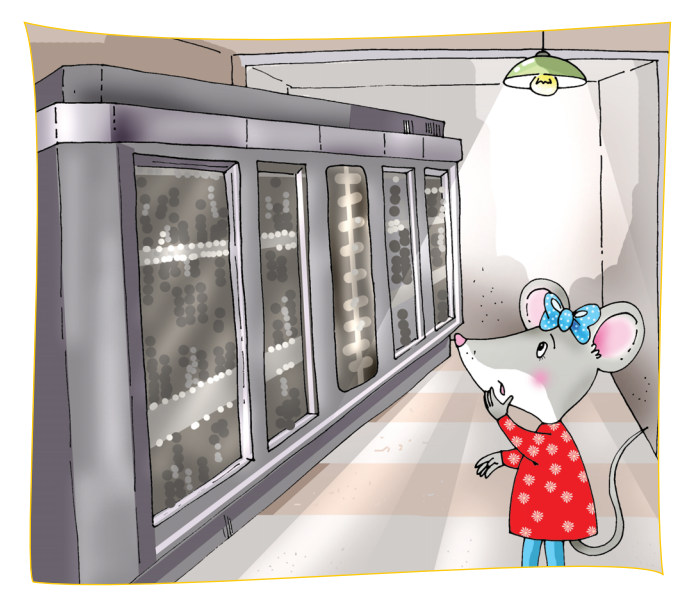

Napisz, gdzie jeszcze można zobaczyć komputery i kto z nich korzysta.

| Komputery można zob | aczyć |
|---------------------|-------|
| Komputerów używają  |       |

3.) Czy umiesz literować wyrazy? Wybierz z nazwy każdego obrazka literę wskazaną przez umieszczoną nad nim liczbę. Kolejne litery utworzą hasło. Zapisz je w pustych polach.

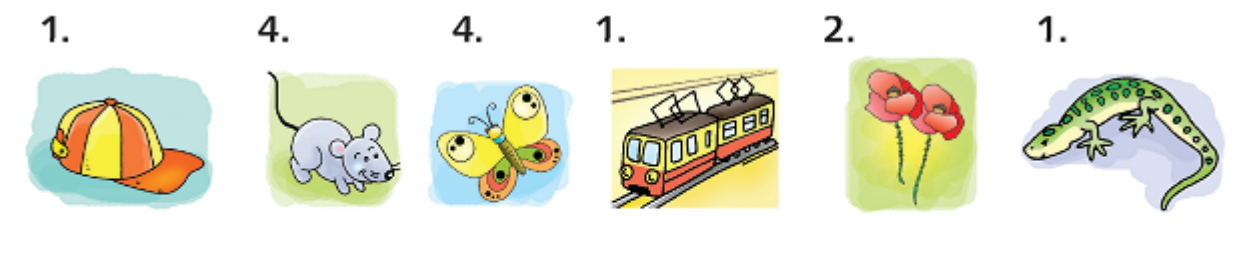

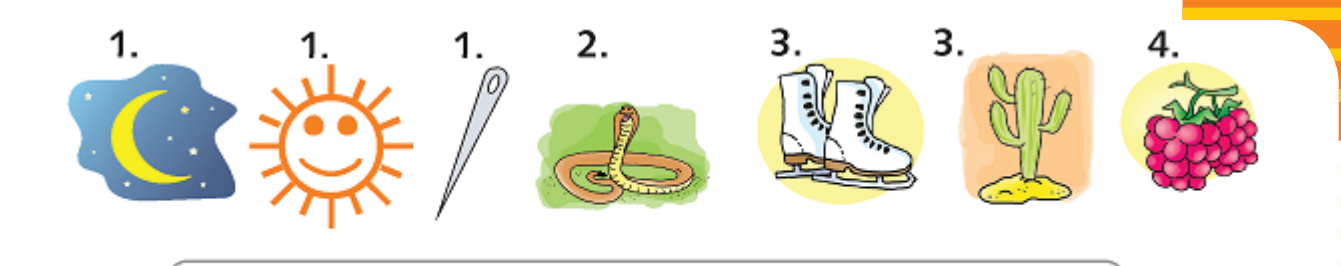

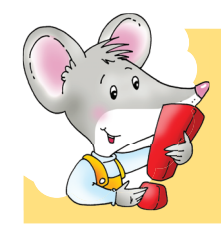

W słowniku ortograficznym można sprawdzić pisownię każdego wyrazu. Program *Word* posiada elektroniczny słownik ortograficzny, dzięki któremu można sprawdzić, czy w wyrazie nie ma błędu.

Przepisz tekst z ćwiczenia 3. w programie Word. Sprawdź poprawność pisowni.

Zobacz, jak sprawdzić pisownię wyrazu w edytorze tekstu Word.

1. Aby sprawdzić, czy wyraz jest dobrze napisany, zaznacz go.

Słowo: komputer pochodzi z języka łacińskiego i oznacza obliczać

2. Z górnego *Menu* wybierz polecenia: *Narzędzia*, *Pisownia i gramatyka*.

| V | ۶.  |        | •••••      | •••••  | ••••        |
|---|-----|--------|------------|--------|-------------|
| X | Nar | zędzia | Tabela     | Okno   | Pomoc       |
|   | ABC | Pisow  | nia i gram | natyka | F7 🕃        |
|   | íä, | Zbada  | ij         |        | Alt+Kliknij |
|   |     | Język  |            |        | +           |
|   |     | Statys | styka wyra | azów   |             |

 Jeśli w wyrazie jest błąd, popraw go. W oknie *Pisownia i gramatyka* wybierz poprawnie napisany wyraz i potwierdź wybór przyciskiem *Zmień*.

| Słowo ko | mputer pochodzi z języka łacińskiego i oz                                                         | znacza <i>obliczać</i> .               |   |
|----------|---------------------------------------------------------------------------------------------------|----------------------------------------|---|
|          | Pisownia i gramatyka: Polski                                                                      |                                        | × |
|          | Nie ma w słowniku:<br>Słowo komputer pochodzi z języka łacińskiego<br>i oznacza <i>obliczać</i> . | Ignoruj raz                            |   |
|          | 1                                                                                                 | Dodaj do słownik                       |   |
|          | lobliczać                                                                                         | Zmień<br>Zmień wszystko<br>Autokorekta |   |
|          | Sprawdź gramatykę     Opcje     Cofnij                                                            | Anuluj                                 |   |

18

Internet – oknem na świat.

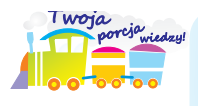

**Internet** to sieć komputerów, która łączy miliony komputerów na całym świecie. Służy do wymiany informacji. Można wyobrazić ją sobie jako ogromną pajęczynę.

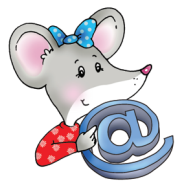

Netykieta to zasady właściwego zachowania się w internecie.

1. Przeczytaj główne zasady netykiety. Dopisz własną zasadę korzystania z internetu.

#### Główne zasady netykiety

- Zachowuj się kulturalnie w internecie.
- Nie działaj na czyjąś szkodę, nie powoduj kłótni i nie obrażaj nikogo.
- Nie podpisuj się pod cudzymi pracami i wypowiedziami.
- Nie podawaj swojego nazwiska i adresu nieznajomym.

Znajdź w wyklejance odpowiednie napisy. Naklej je w dymkach na obrazkach.

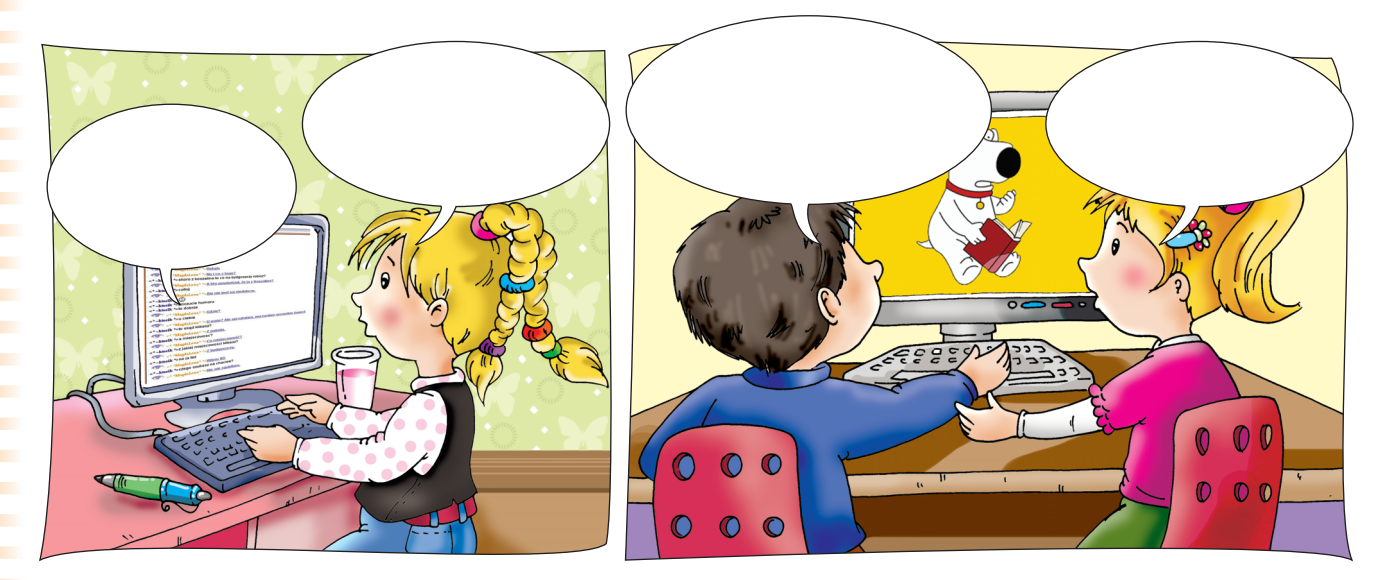

Zobacz, jak można połączyć się z internetem i odszukać potrzebne informacje.

- 1. Znajdź na *Pulpicie* ikonę 📀 przeglądarki *Internet Explorer*.
- 2. W *polu Adresu* przeglądarki napisz: www.google.pl i naciśnij klawisz *Enter*.

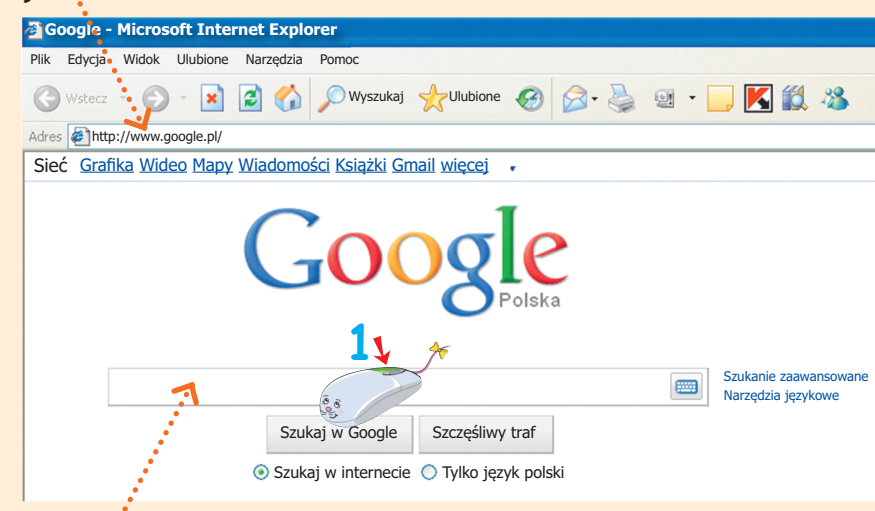

- 3. W polu wyszukiwania napisz hasło, na temat którego chcesz zdobyć informacje. Rozpocznij szukanie, wybierając pole z napisem *Szukaj w Google*.
- Powiedz, pod jakimi hasłami można znaleźć poszukiwane informacje. Np. pod hasłem imiona szukamy informacji o imieniu Ania. Połącz odpowiednimi strzałkami hasła z poszukiwanymi informacjami. Pokoloruj pola, na których znajdują się informacje.

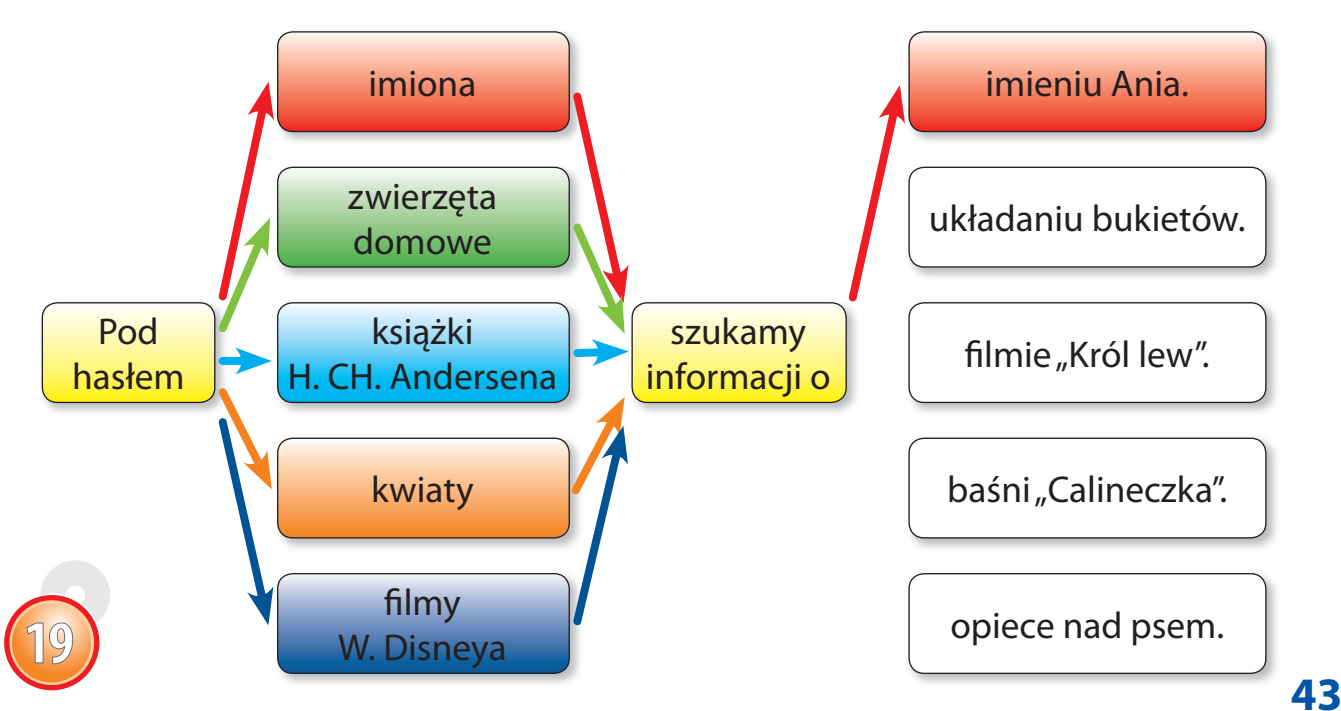

#### Szukam w internecie informacji o moich ulubionych książkach.

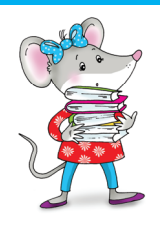

2.

Zajęcia 20

Czy wiesz, że 23 kwietnia obchodzimy Światowy Dzień Książki Dziecięcej?

Podkreśl wyrazy, które kojarzą ci się z twoją ulubioną książką.

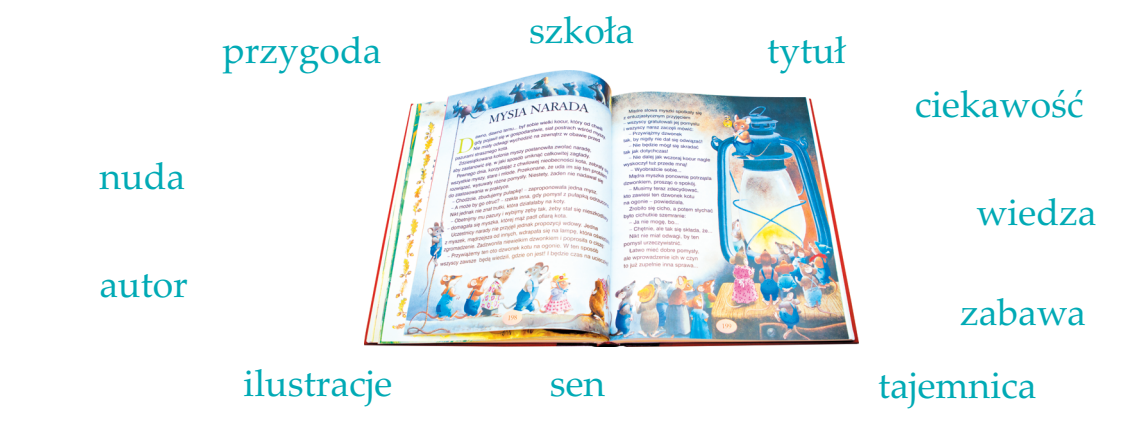

Narysuj znaczek na temat: *Książka moim przyjacielem*.

| 3. Napisz, gdzie można wypożyczyć książki. |  |
|--------------------------------------------|--|
| 4. Napisz, gdzie można kupić książki.      |  |

44

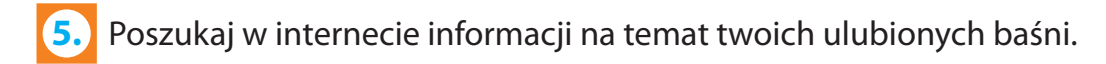

Zobacz, jak znaleźć w internecie potrzebne informacje i obrazki.

1. Uruchom przeglądarkę *Internet Explorer* (C), a następnie wyszukiwarkę *Google*.

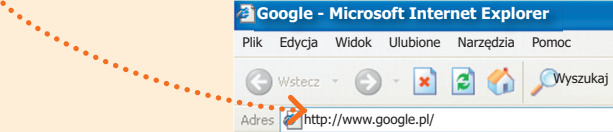

2. W polu wyszukiwania Google napisz tytuł książki i rozpocznij szukanie.

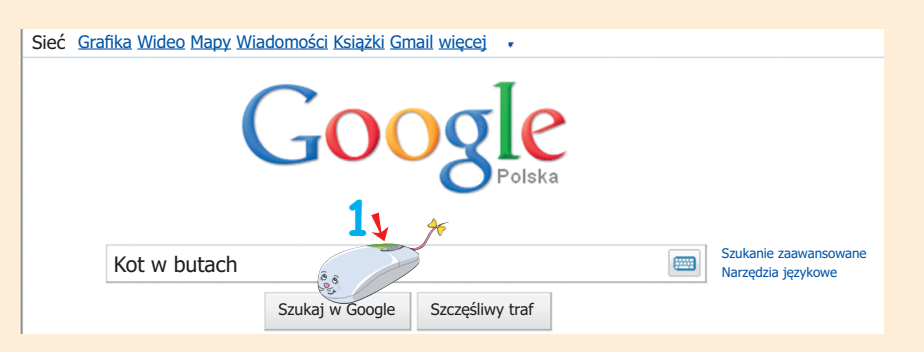

Wyszukiwarka Google pomaga znaleźć wiadomości, obrazki, zdjęcia lub filmy o ulubionych książkach.

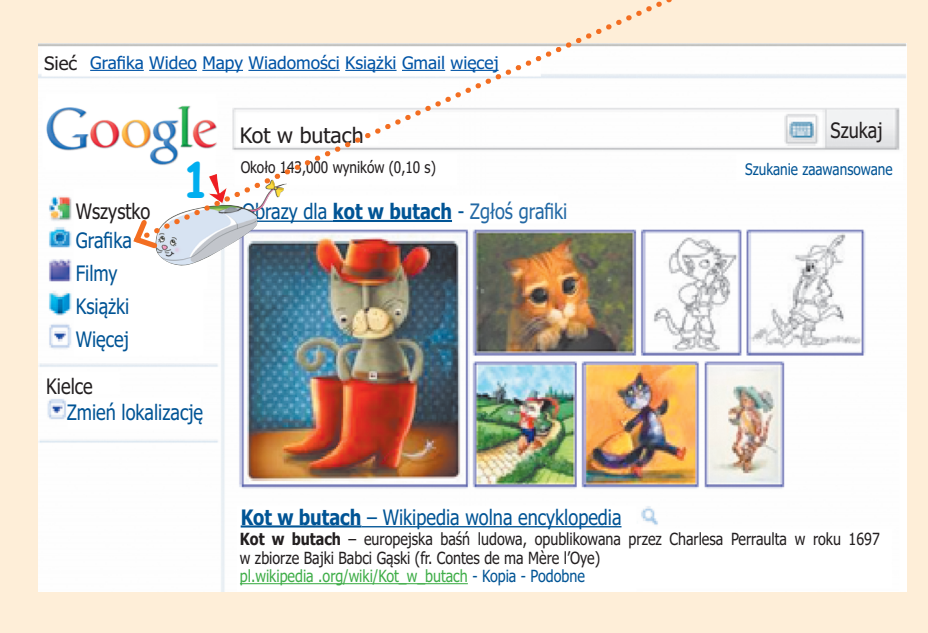

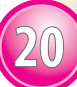

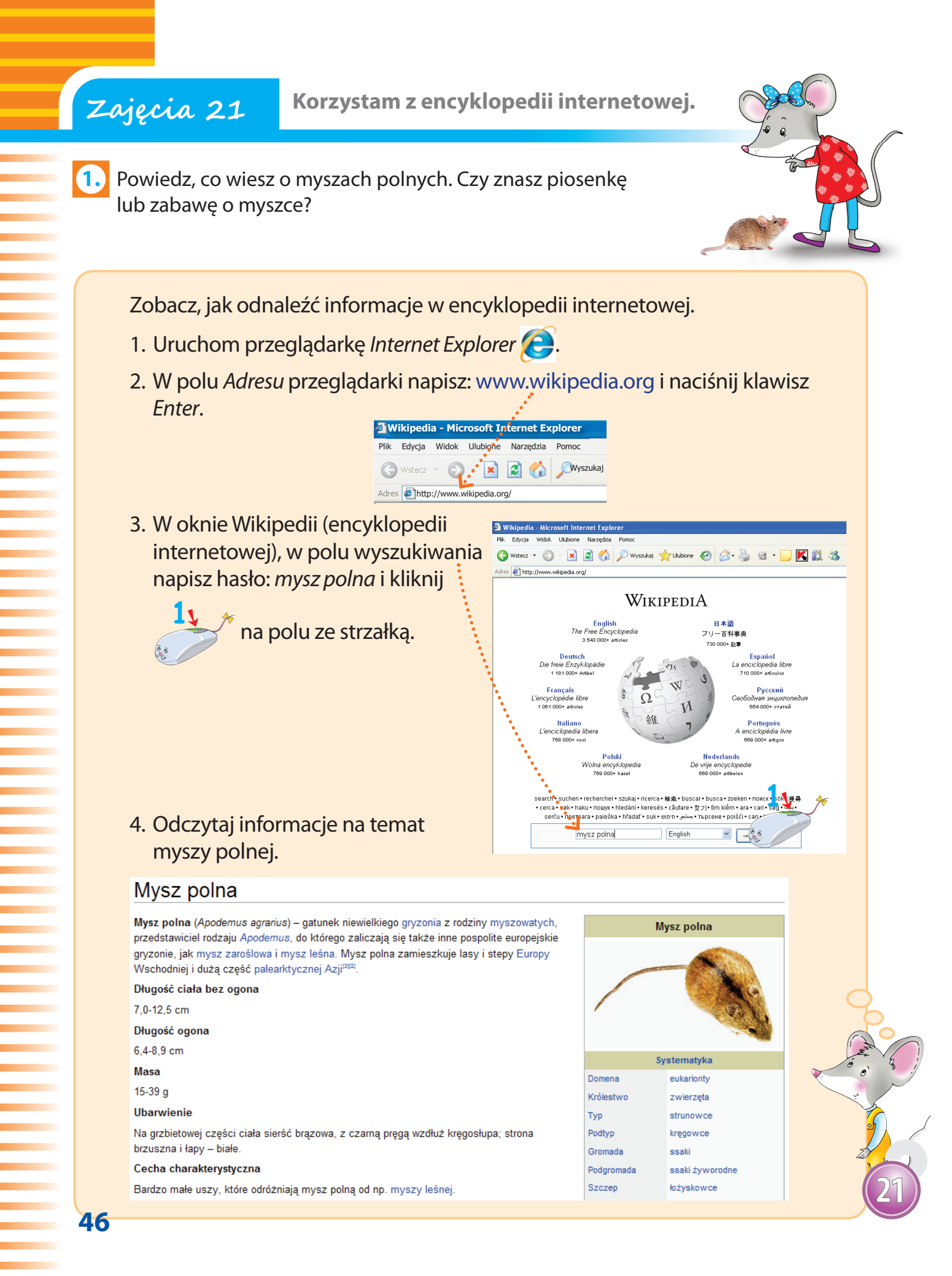

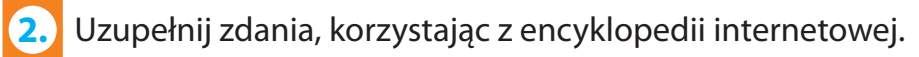

| Mysz jest                                             |  |
|-------------------------------------------------------|--|
| Należy do rodziny                                     |  |
| Na grzbiecie ma sierść w kolorze                      |  |
| z czarną                                              |  |
| Brzuszek i łapki są                                   |  |
| Ma bardzouszy.                                        |  |
|                                                       |  |
| W internecie można znaleźć dużo ciekawych informacji. |  |
|                                                       |  |

3. Narysuj mysz polną.

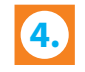

Gram w gry komputerowe na stronie Kubusia Puchatka.

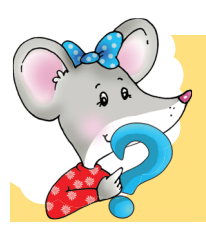

Czy wiesz, że Kubuś Puchatek ma własną stronę internetową? Znajdziesz na niej filmy rysunkowe, gry, kolorowanki. Zresztą, zobacz sam...

Zobacz, jak zagrać w grę komputerową, znajdującą się na stronie Kubusia Puchatka.

1. Uruchom przeglądarkę *Internet Explorer* (C). W polu *Adresu* napisz: www.kubusiowo.com.

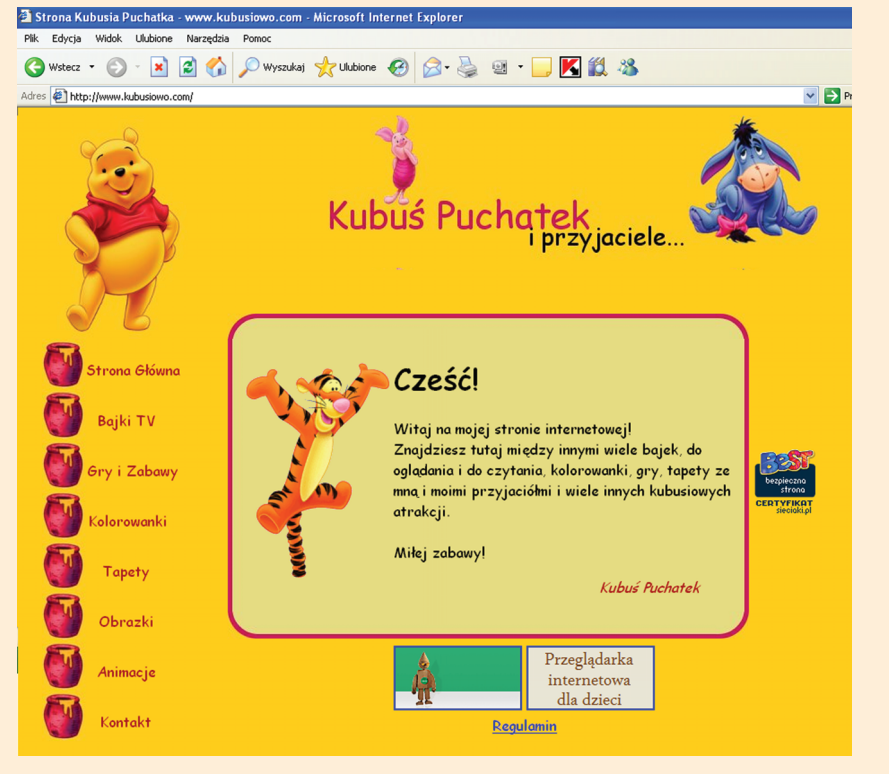

2. Ze znajdującego się po lewej stronie *Menu* wybierz opcję *Gry i zabawy*.

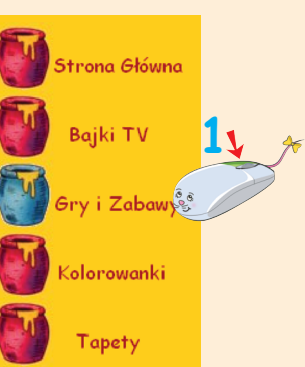

3. Wybierz dowolną grę.

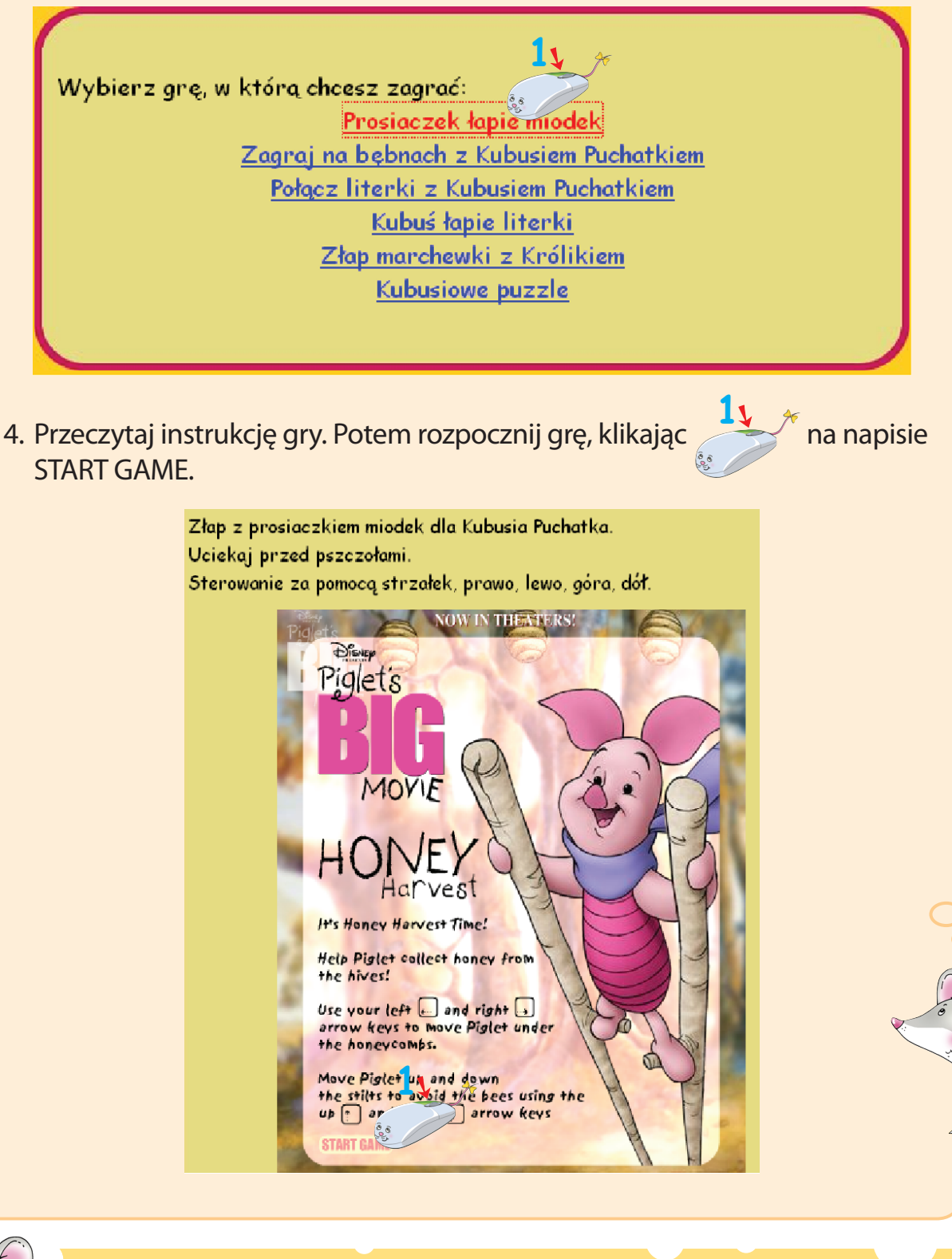

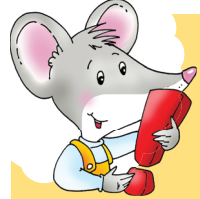

Strona Kubusia Puchatka może poszczycić się certyfikatem. Dzięki niemu możemy być pewni, że korzystamy z właściwej i bezpiecznej dla nas strony.

**49** 

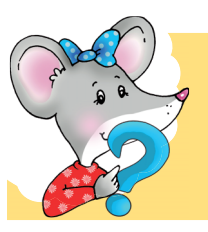

Czy pamiętasz, że **Kalkulator** jest programem komputerowym, dzięki któremu możesz wykonywać obliczenia matematyczne? Działa tak samo jak zwykły kalkulator.

Zobacz, jak uruchomić program Kalkulator.

1. Kliknij na przycisku Start znajdującym się na dolnym Pasku zadań,

na Pulpicie. W Menu Start wskaż pole z napisem Wszystkie programy, a potem opcję Akcesoria.

2. Następnie kliknij 🥂 na ikonie 📓 p

na ikonie 🧾 programu Kalkulator.

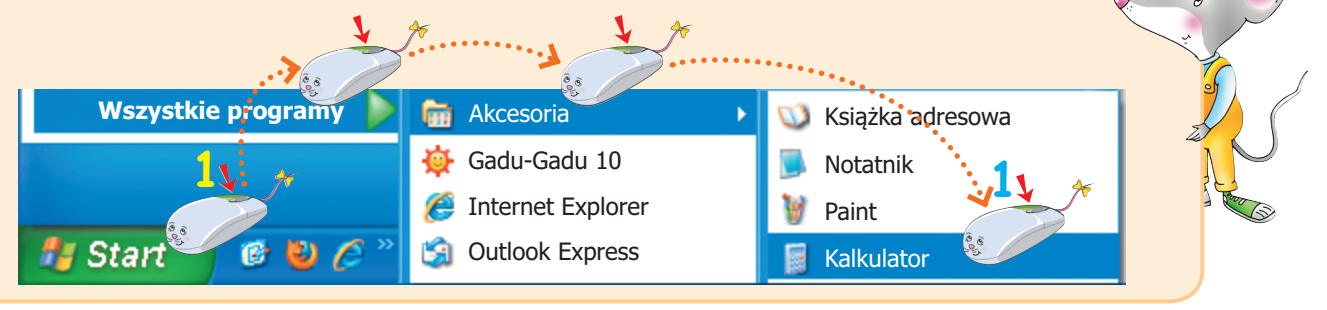

#### okno programu Kalkulator

|             | 📓 Kalkulator                                                                                                    | . 🗆 🛛                |
|-------------|----------------------------------------------------------------------------------------------------|----------------------|
|             | Edycja Widok Pomoc                                                                                                    |                      |
| wyświetlacz | ····>                                                                                                    | 0,                   |
|             | Backspace       CE         MC       7       8       9       /         MR       4       5       6       •         MS       1       2       3       -         M+       0       +/•       .       + | C<br>Sqt<br>%<br>1/x |

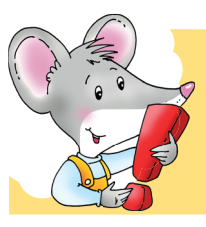

Do wykonywania obliczeń za pomocą programu *Kalkulator* można wykorzystać klawiaturę numeryczną, która znajduje się po prawej stronie klawiatury.

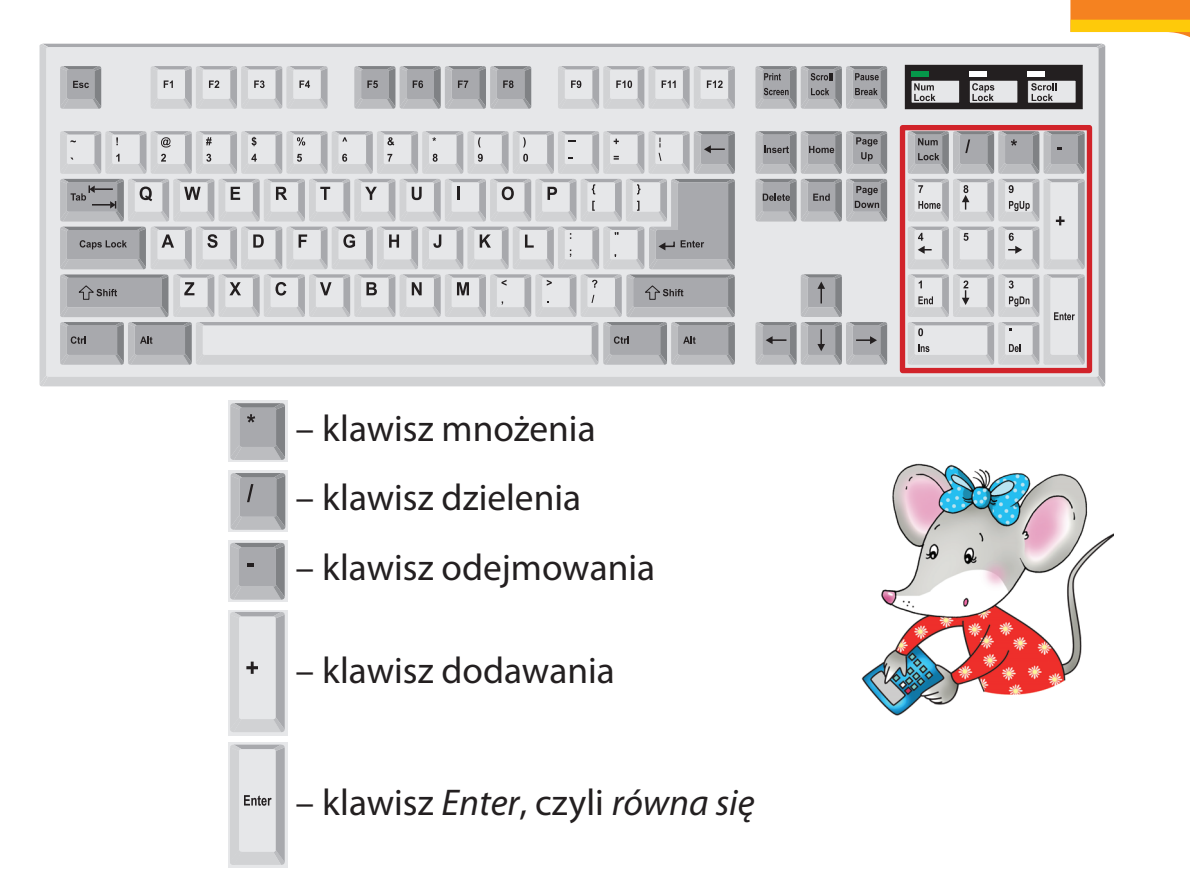

 Wykonaj obliczenia z wykorzystaniem programu Kalkulator. Użyj klawiatury numerycznej. Napisz wyniki w okienkach.

Zobacz, jak korzystać z klawiatury numerycznej.

1. Uruchom program Kalkulator.

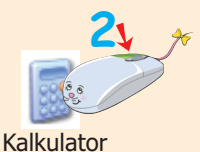

- 2. Włącz klawiaturę numeryczną, wciskając klawisz Num Lock. Zapalone światełko informuje o aktywności klawiszy numerycznych.
- 3. Aby wykonać dodawanie: 12 + 5 = , naciśnij kolejno klawisze: End ,

+ Enter

4. W polu wyświetlacza, w oknie programu *Kalkulator* pojawią się liczby: 12, 5, a na końcu wynik – 17.

# Zajęcia 24Wykonuję obliczenia i maluję wiosenne kwiaty.

1. Wykonaj działania. Sprawdź wyniki za pomocą programu *Kalkulator*. Pokoloruj rysunek według wzoru. Pola bez działań pokoloruj na zielono.

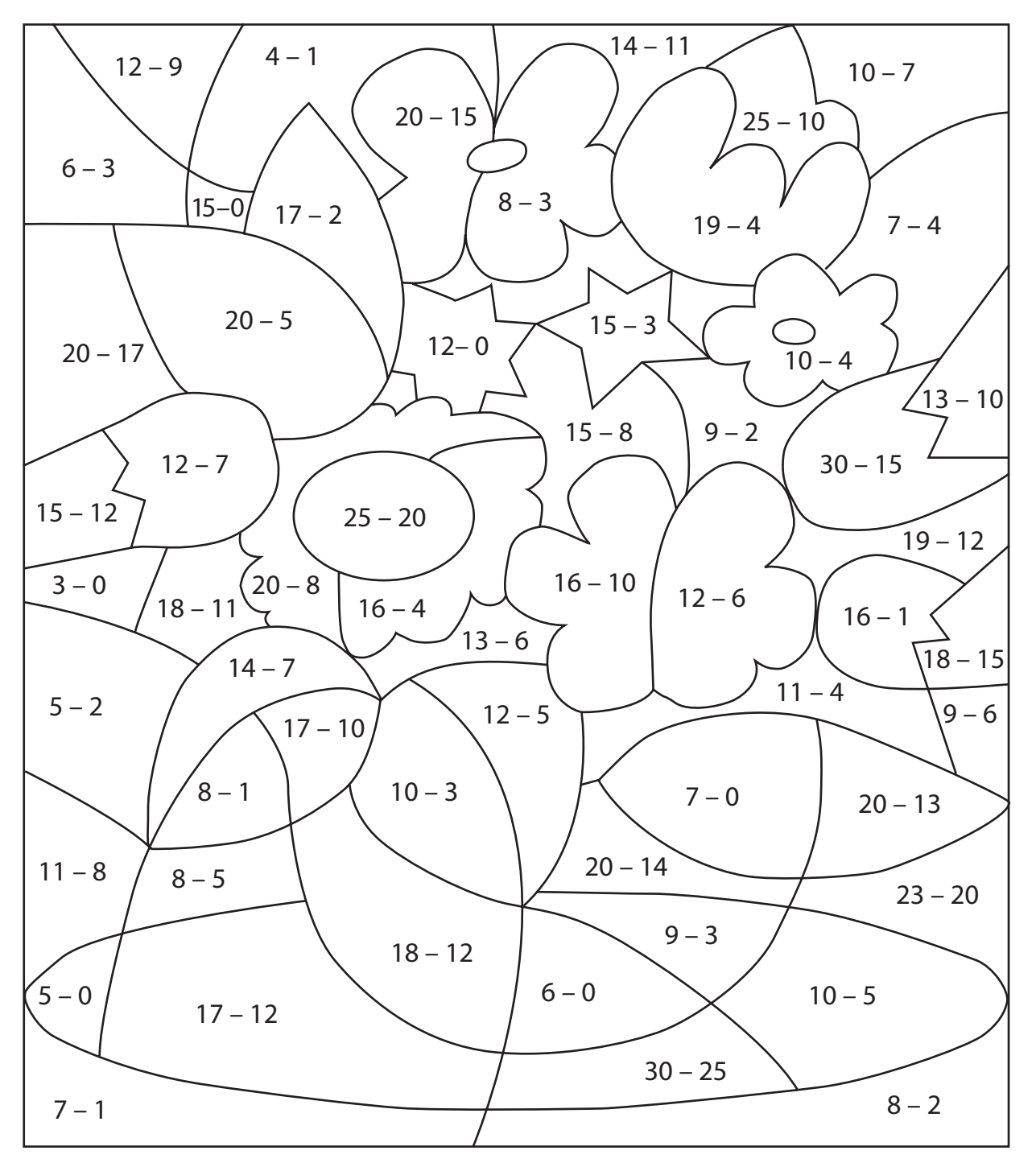

| wyniki | 7 | 5 | 6 | 3 | 15 | 12 |
|--------|---|---|---|---|----|----|
| kolory |   |   |   |   |    |    |

**52** 

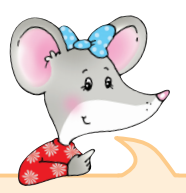

Zobacz, jak wykonywać obliczenia za pomocą programu Kalkulator.

1. Uruchom program *Kalkulator*.

| 21. *                     | Kalkulator                                                   |
|---------------------------|--------------------------------------------------------------|
|                           | Edycja Widok Pomoc                                           |
| C.S.                      | 0.                                                           |
| Kalkulator                | Backspace CE C                                               |
|                           | MC 7 8 9 / sqrt                                              |
|                           | MR 4 5 6 ° %                                                 |
|                           | MS 1 2 3 - 1/x                                               |
|                           |                                                              |
|                           |                                                              |
| 2. Zapoznaj się z po      | lami znajdującymi się w oknie <i>Kalkulatora</i> .           |
| + – dodawanie             | – – odejmowanie – – pole <i>równa się</i>                    |
| - mnożenie                | / – dzielenie                                                |
| 3. Jeśli się pomylisz,    | usuń błędnie napisaną liczbę, klikając 🏄 na polu             |
|                           | 1, *                                                         |
| z napisem <b>CE</b> . Aby | usunąć całe obliczenie, kliknij na polu z napisem <b>C</b> . |
| CE – pole kas             | owania wyświetlonej liczby                                   |
| c – pole kas              | owania obliczeń                                              |
| 4. Aby wykonać dzia       | 1 $1$ $1$ $1$ $1$ $1$ $1$ $1$ $1$ $1$                        |
| 9 — 3 =                   |                                                              |
| W polu wyświetlacza       | a pojawi się wynik odejmowania 📧 .                           |

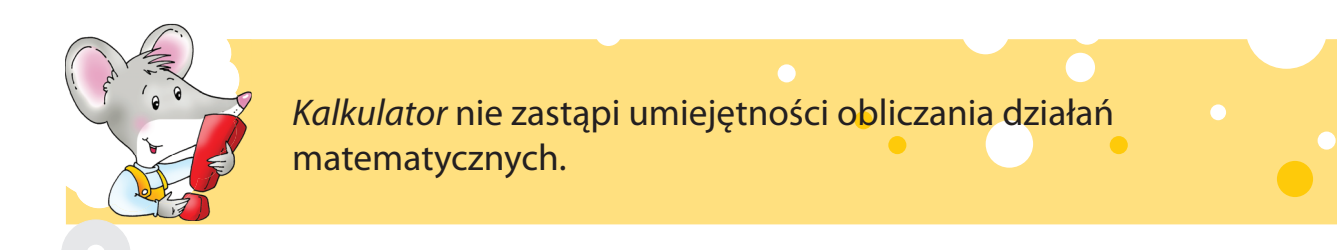

Rozwiązuję matematyczne zagadki z Kalkulatorem.

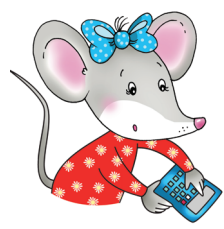

Jeśli chcesz się dowiedzieć, gdzie można zobaczyć przedstawione na zdjęciach dinozaury i koziołki oraz skosztować świeżutkich pierników, wykonaj obliczenia matematyczne.

1. Wykonaj obliczenia, wykorzystując program *Kalkulator*. Wyniki napisz w pustych okienkach. Zauważ, że obok każdego wyniku znajduje się litera.

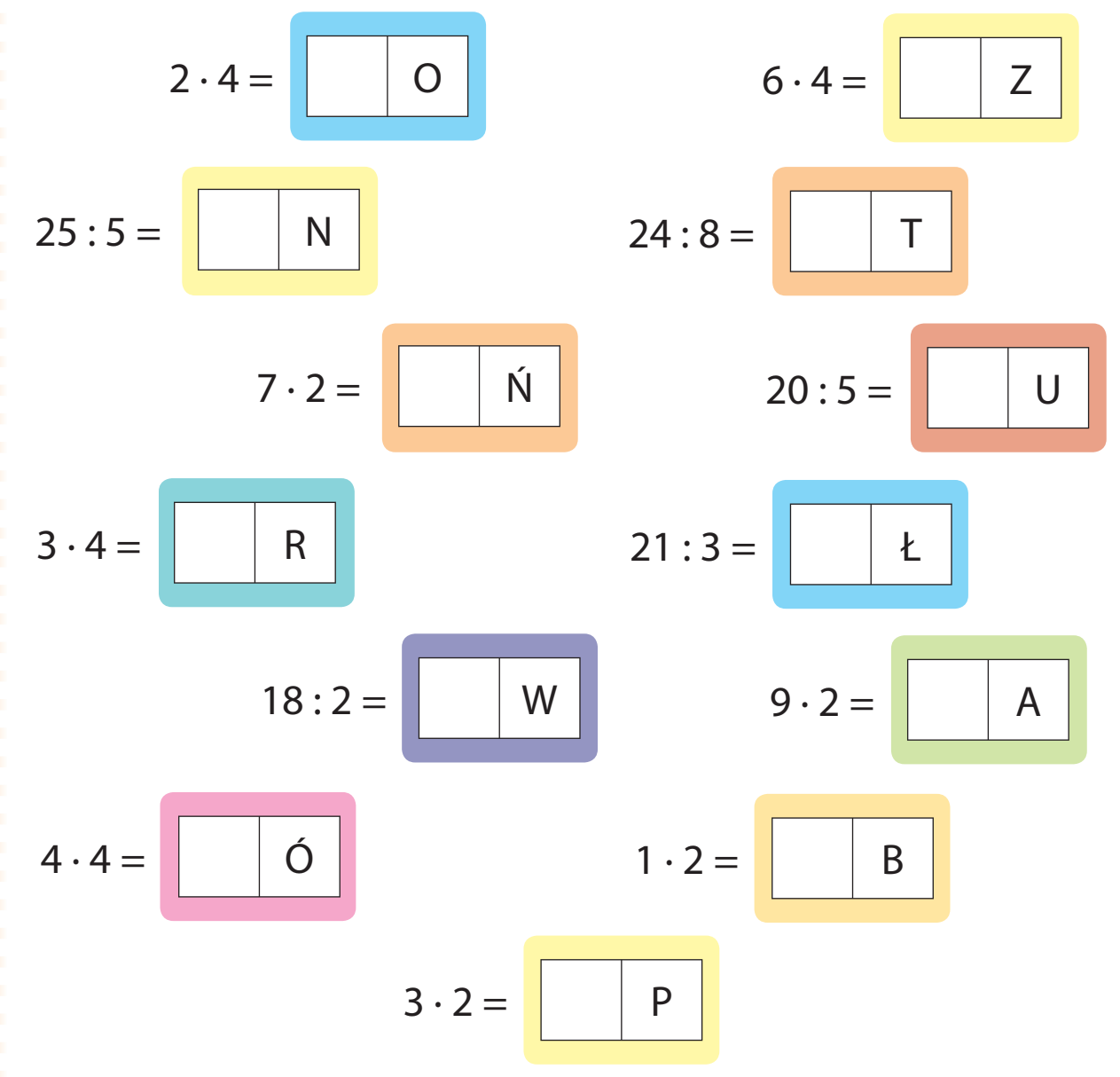

Gdy tabliczkę mnożenia dobrze znasz, wszystkie obliczenia w jednym palcu masz!

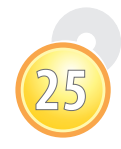

54

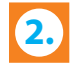

2. Napisz w okienkach litery odpowiadające wynikom działań z ćwiczenia 1. Połącz utworzone w ten sposób nazwy miejscowości z właściwymi zdjęciami.

| 6 | 8 | 24 | 5 | 18 | 14 |  |
|---|---|----|---|----|----|--|
| Р |   |    |   |    |    |  |

| 3 | 8 | 12 | 4 | 14 |  |
|---|---|----|---|----|--|
|   |   |    |   |    |  |

| 2 | 18 | 7 | 3 | 16 | 9 |  |
|---|----|---|---|----|---|--|
|   |    |   |   |    |   |  |

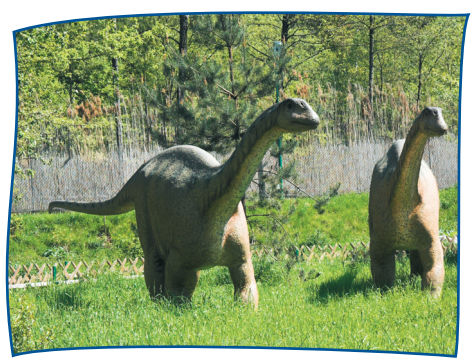

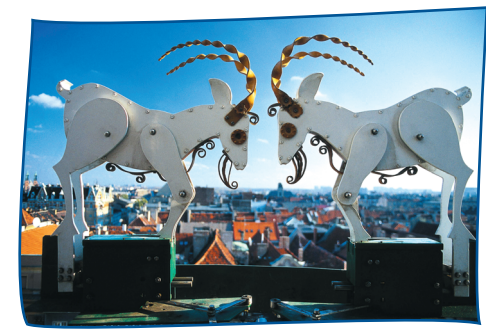

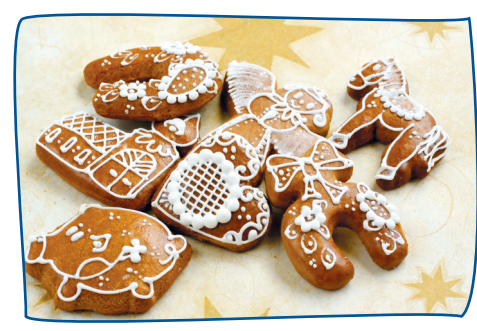

3.) Wykonaj obliczenia z wykorzystaniem programu *Kalkulator* i napisz wyniki w okienkach. Połącz strzałkami pola z działaniami, zaczynając od tego, którego wynik jest najmniejszy, do tego, którego wynik jest największy.

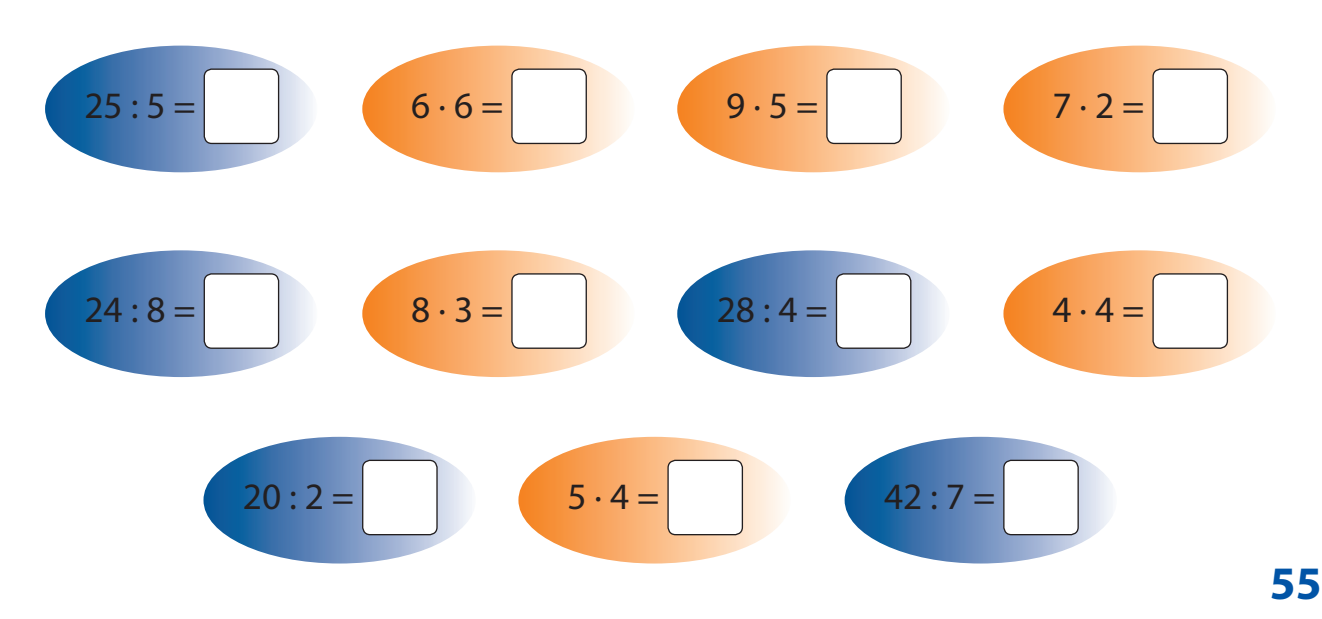

Komputerowy zegar odmierza czas.

1. Czy wiesz, która jest teraz godzina? Narysuj wskazówki na zegarze.

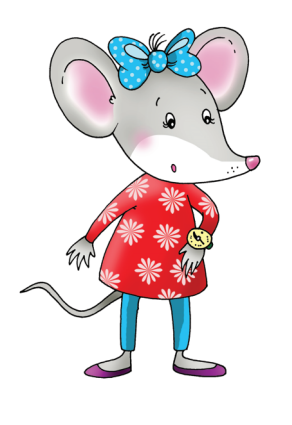

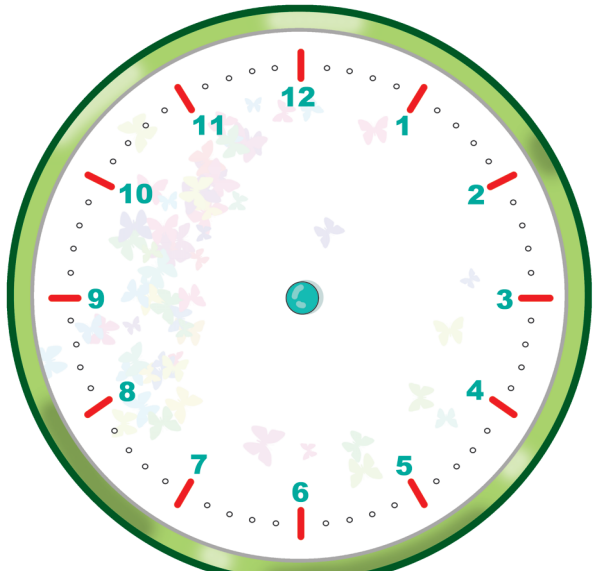

Są różne zegary i zegarki, ale wszystkie służą do odmierzania czasu.

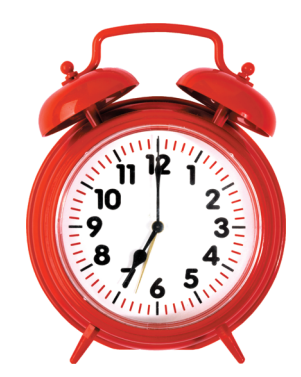

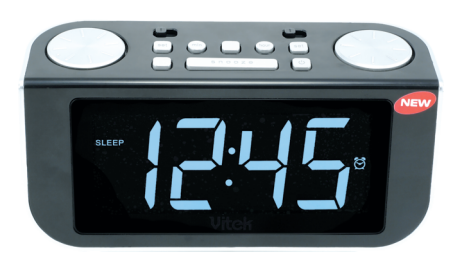

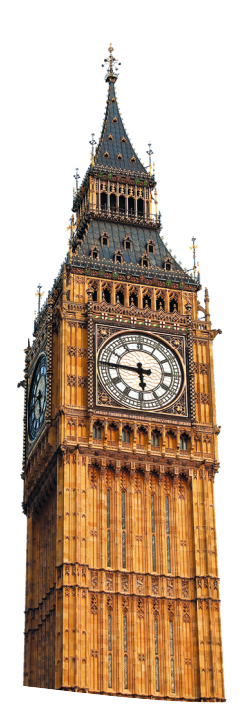

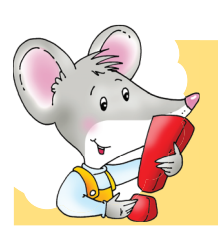

Każdy komputer ma zegar, który wskazuje godzinę i datę. Komputerowy zegar znajduje się po prawej stronie dolnego *Paska zadań*.

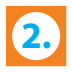

Sprawdź w komputerze, jaka jest dziś data i która jest godzina.

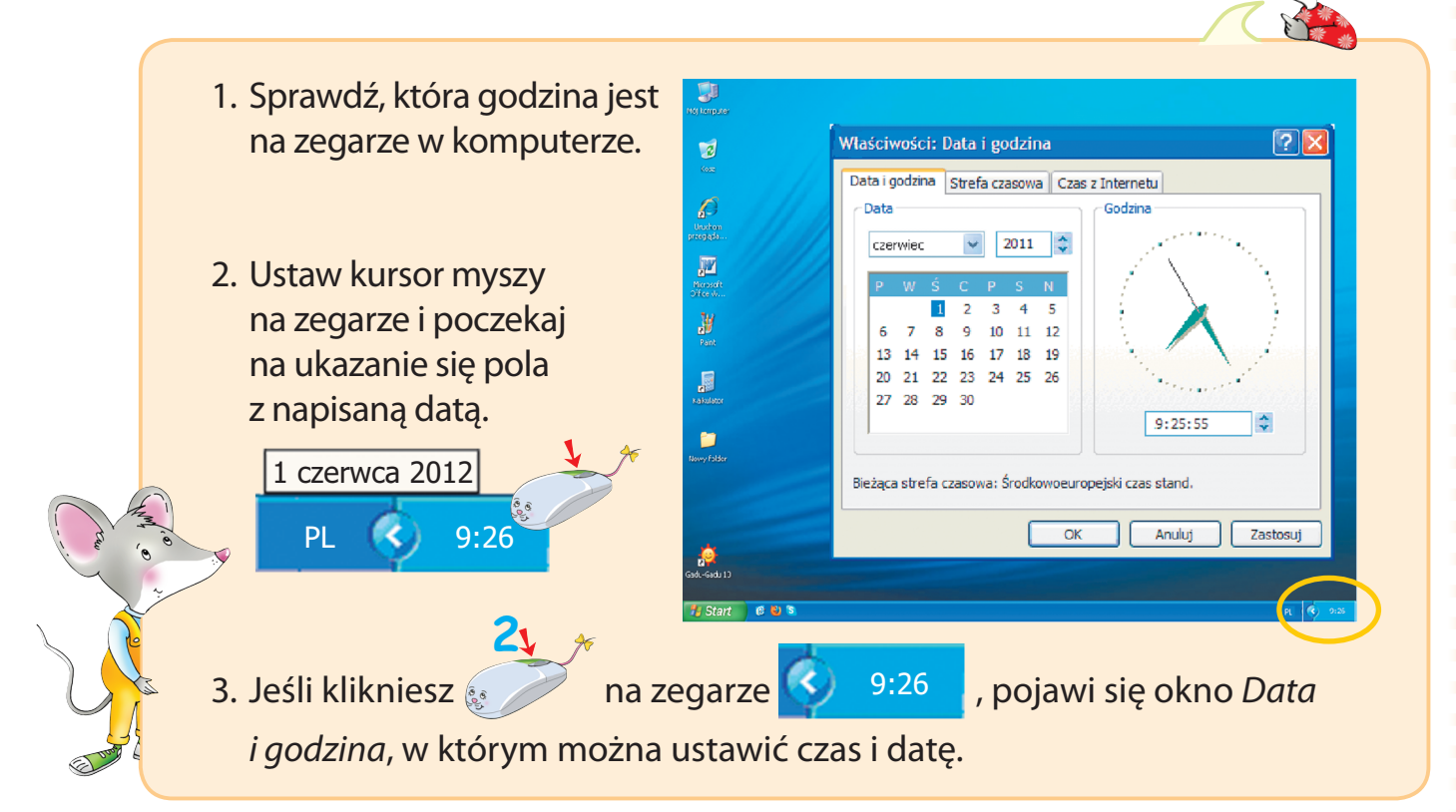

Odszukaj w wyklejance kartoniki z godzinami. Naklej je w pustych polach pod zegarami. Policz, ile czasu spędził przy komputerze każdy z chłopców.

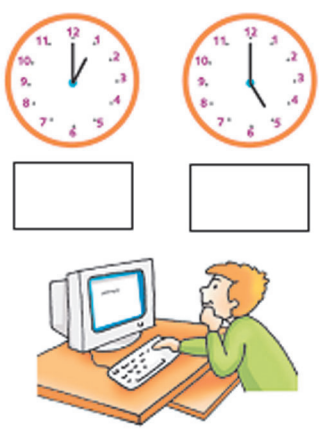

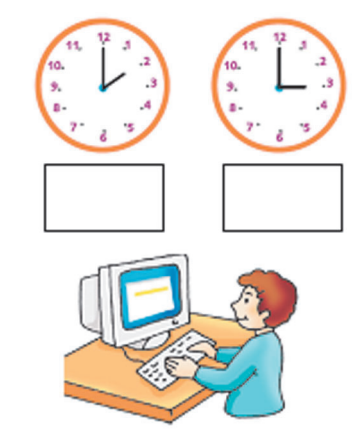

Uzupełnij zdania. Otocz pętlą obrazek przedstawiający chłopca, który spędził mniej czasu przy komputerze.

Janek spędził przy

Darek spędził przy

komputerze

komputerze

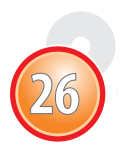

# Zajęcia 27Jak spędzę wakacje?Umiem rysować i pisać w programie Paint.

1. Narysuj trasę wakacyjnej podróży Misi i Gryzusia. Sprawdź, dokąd się wybierają.

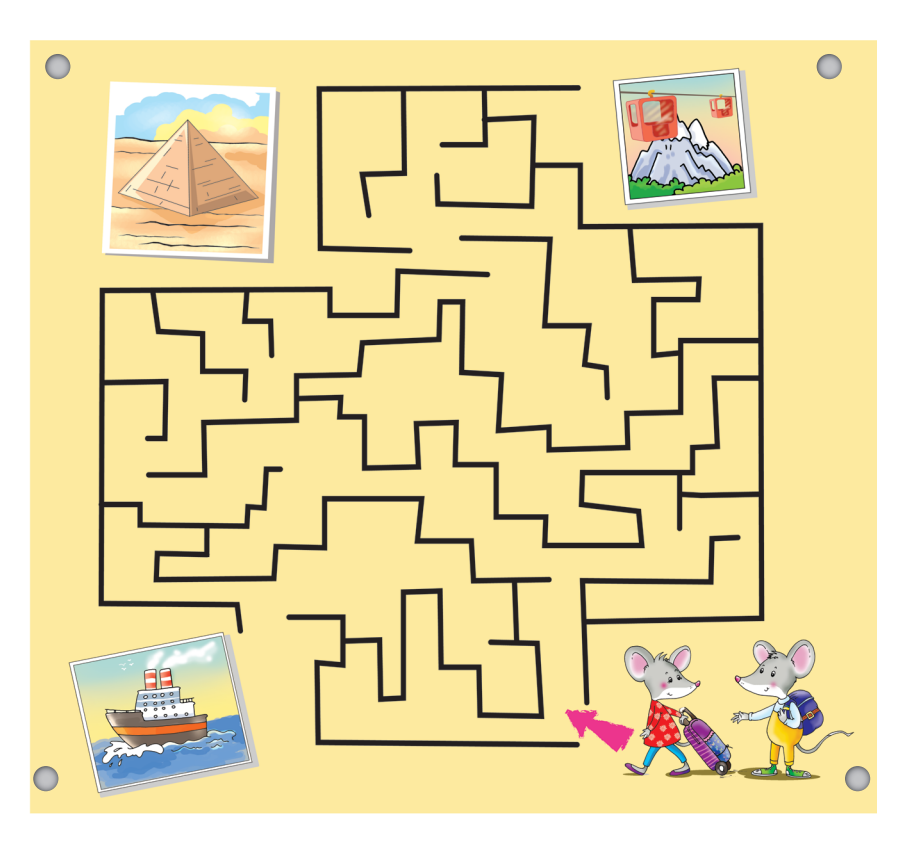

2. Połącz liniami kropki z numerami od 1 do 20. Pokoloruj rysunek i podpisz go.

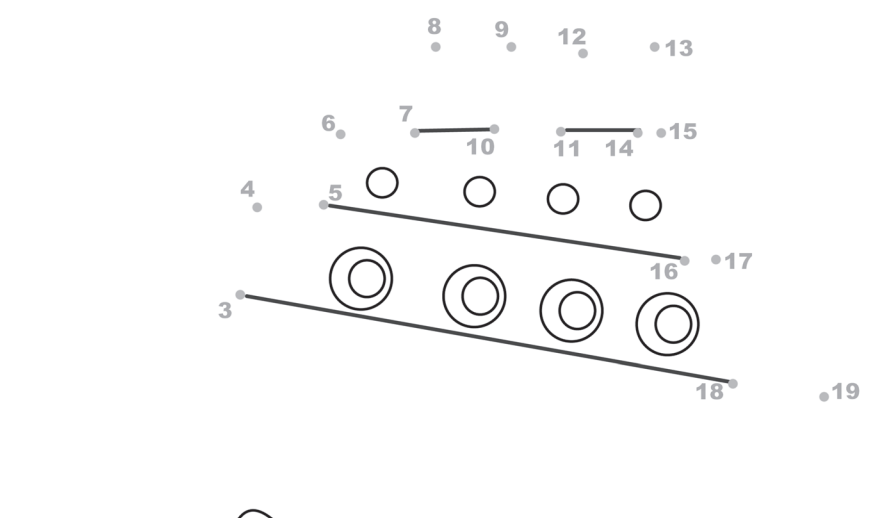

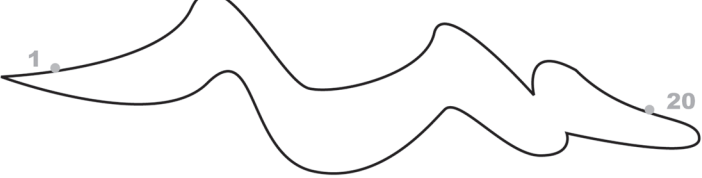

2

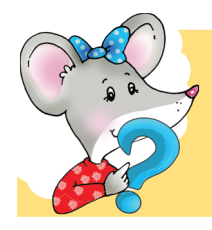

Czy pamiętasz, że w programie *Paint* można nie tylko rysować, ale również pisać? Do rysowania figur służy narzędzie *Wielokąt*, a do pisania – narzędzie *Tekst*.

Zobacz, jak narysować statek i podpisać rysunek w programie Paint.

- 1. Jeśli chcesz narysować statek:
  - a) wybierz narzędzie *Wielokąt*, klikając na ikonie **4**, oraz opcję

Kontur z wypełnieniem

- b) zacznij od narysowania linii od kropki z numerem 1 do kropki z numerem 2, trzymając wciśnięty
- c) klikaj na kolejnych kropkach, aby wykonać rysunek,
- d) aby zakończyć pracę z wykorzystaniem narzędzia *Wielokąt*, kliknij
- 2. Jeśli chcesz podpisać rysunek w programie Paint:
  - a) wybierz narzędzie *Tekst*, klikając **krack w secondarze dzie** A,
  - b) w wybranym miejscu narysuj pole tekstowe, trzymając wciśnięty
    - 🥕 pojawi się Pasek narzędzi tekstowych,

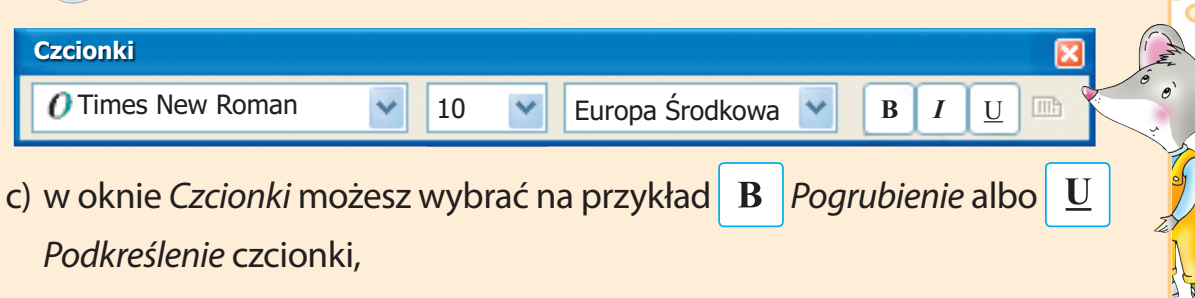

d) podpisz rysunek w polu tekstowym w dowolny sposób.

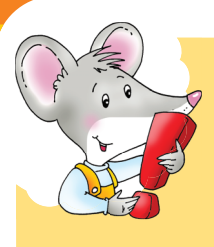

Z rozkładu jazdy pociągów dowiesz się o terminach odjazdów pociągów z różnych stacji kolejowych. Można z niego skorzystać na dworcach kolejowych oraz w internecie.

**3.** Sprawdź w internecie, co oznacza skrót PKP. Zapoznaj się ze stroną internetowego rozkładu jazdy pociągów. Odpowiedz na pytania: *Skąd odjeżdża pociąg? Dokąd jedzie?* Podaj datę i godzinę odjazdu pociągu.

| _      |                         |                                             |                                                                  |                                                   |                                |                                            |                                                   |                                |                                |                                                                    |
|--------|-------------------------|---------------------------------------------|------------------------------------------------------------------|---------------------------------------------------|--------------------------------|--------------------------------------------|---------------------------------------------------|--------------------------------|--------------------------------|--------------------------------------------------------------------|
|        | rozklad- <mark>p</mark> | okp.pl                                      | PK                                                               | P                                                 |                                |                                            |                                                   |                                |                                |                                                                    |
|        | Wyszukaj                | połączenie                                  |                                                                  |                                                   |                                | )                                          |                                                   |                                |                                |                                                                    |
| Trasa  |                         |                                             |                                                                  |                                                   |                                |                                            |                                                   |                                |                                |                                                                    |
| Z:     | Stacj                   | a/przyst. W                                 | arszaw                                                           | /a                                                |                                |                                            |                                                   |                                |                                |                                                                    |
| Do:    | Stacj                   | a/przyst. Kr                                | aków                                                             |                                                   |                                |                                            |                                                   |                                | Pr                             | zez                                                                |
|        |                         |                                             |                                                                  |                                                   |                                |                                            |                                                   |                                | _                              | _                                                                  |
| Kiedy  |                         |                                             |                                                                  |                                                   |                                |                                            |                                                   |                                |                                |                                                                    |
| Data:  | Wt, 05.07.              | 11 • •                                      | Kale                                                             | endar                                             | z                              |                                            |                                                   |                                |                                |                                                                    |
| Czasi  |                         |                                             | ?                                                                |                                                   | 1.1                            | niec                                       | . 2011                                            |                                |                                | ×                                                                  |
| UZQ3.  | 18:30                   | (i) (ii)                                    | b(                                                               |                                                   |                                | pice,                                      |                                                   |                                |                                |                                                                    |
| 0203.  | 18:30                   |                                             | d 😽                                                              | <<br>Po                                           | Wit                            | Dzi:                                       | siaj<br>C7                                        | Pt                             | ><br>So                        | »»                                                                 |
| Czwas. | 18:30                   |                                             | 0d «<br>tydz.<br>26                                              | ۲<br>Po                                           | Wt                             | Dzie<br>Śr                                 | siaj<br>Cz                                        | Pt<br>1                        | •<br>So<br>2                   | Nd 3                                                               |
| Czym   | 18:30                   |                                             | 0d <u>**</u><br><u>tydz.</u><br>26<br>27                         | ۲<br>۲0<br>4 [                                    | VVt<br>5                       | Dzie<br>Śr<br>6                            | siaj<br>Cz<br>7                                   | Pt<br>1<br>8                   | ><br>So<br>2<br>9              | <b>Nd</b><br>3<br>10                                               |
| Czym   | 18:30                   | ) alsze opcje                               | 0d<br><u>tydz.</u><br>26<br>27<br>≥ 28                           | < <tr>         Po           4 [           11</tr> | VVt<br>5<br>12                 | <b>Dzi</b><br>Śr<br>6<br>13                | <b>5iaj</b><br>Cz<br>7<br>14                      | Pt<br>1<br>8<br>15             | ><br>So<br>2<br>9<br>16        | Nd<br>3<br>10<br>17                                                |
|        |                         |                                             |                                                                  |                                                   |                                |                                            |                                                   |                                |                                |                                                                    |
| Czym   |                         | oalsze opcji<br>Wszystkie                   | 0d <u>**</u><br><u>tydz.</u><br>26<br>27<br>28<br>28<br>29<br>20 | F0 4 [ 11 18 25                                   | VVt<br>5<br>12<br>19           | Dzie<br>Śr<br>13<br>20                     | <b>5iaj</b><br>Cz<br>7<br>14<br>21                | Pt<br>1<br>8<br>15<br>22       | ><br>2<br>9<br>16<br>23        | Nd<br>3<br>10<br>17<br>24<br>21                                    |
| Czym   | 18:30                   | ● olsze opcji<br>Wszystkie                  | 0d <u>**</u><br><u>tydz.</u><br>26<br>27<br>28<br>29<br>30       |                                                   | VVt<br>5<br>12<br>19<br>26     | Dzis<br>Śr<br>6<br>13<br>20<br>27<br>Vbier | <b>Cz</b><br>7<br>14<br>21<br>28<br><b>z date</b> | Pt<br>1<br>8<br>15<br>22<br>29 | ><br>2<br>9<br>16<br>23<br>30  | Nd<br>3<br>10<br>17<br>24<br>31                                    |
| Czym   | 18:30                   | oalsze opcji<br>Wszystkie                   | 0d<br><u>tydz.</u><br>26<br>27<br>≥ 28<br>29<br>30               | <pre></pre>                                       | Wt<br>5<br>12<br>19<br>26<br>W | Dzis<br>Śr<br>13<br>20<br>27<br>ybier      | r<br>7<br>14<br>21<br>28<br>2 date                | Pt<br>1<br>8<br>15<br>22<br>29 | So 2 9 16 23 30                | Nd           3           10           17           24           31 |
| Czym   | 18:30                   | Odlasze opcji     Wszystkie     ewóz roweró | 0d                                                               | ✓ 4 [ 11 18 25                                    | Wt<br>5<br>12<br>19<br>26<br>W | 0<br>5<br>13<br>20<br>27<br>ybier          | riaj<br>Cz<br>7<br>14<br>21<br>28<br>z date       | Pt<br>1<br>8<br>15<br>22<br>29 | So<br>2<br>9<br>16<br>23<br>30 | Nd           3           10           17           24           31 |

Zaplanuj podróż swoich marzeń. Uzupełnij bilet kolejowy do miejsca, które chciałbyś odwiedzić. Wybierz rodzaj pociągu, którym chciałbyś pojechać.

| BILET KOLEJOWY            |  |
|---------------------------|--|
| Trasa:                    |  |
| wyjazd zdo                |  |
| Kiedy:                    |  |
| data godzina              |  |
| Czym:                     |  |
| pociąg pospieszny osobowy |  |
| Cena biletu               |  |

1. Odszukaj w wyklejance ikony poznanych narzędzi edytora tekstu *Word* i edytora grafiki *Paint*. Naklej je w odpowiednich polach.

| Krzywa                                | Kursywa           |
|---------------------------------------|-------------------|
| Podkreślenie                          | Wielokąt          |
| Zaznacz dowolny kształt               | Pogrubienie       |
| Wyrównanie do prawej                  | Przezroczyste tło |
| 2. Dokończ zdania.                    |                   |
| Internet to                           |                   |
| Program <i>Word</i> służy do          |                   |
| <i>Clipartem</i> nazywany jest        |                   |
| WordArt to ozdobny                    |                   |
| Za pomocą programu <i>Paint</i> można |                   |

3. Odpowiedz na pytania, wybierając właściwą odpowiedź.

- 1) Co służy do przechowywania plików komputerowych prac?
  - a) Tornister.
  - b) Biurko.
  - c) Folder.
  - d) Teczka.

- 2) Gdzie możesz zapisać swoje komputerowe prace?
  - a) Na Pen Drive, płycie CD, płycie DVD, twardym dysku.
  - b) W szafie, w spiżarni, na płycie CD, na płycie DVD.
  - c) Na twardym dysku, Pen Drive, w segregatorze, na płycie CD.
  - d) Na płycie DVD, w szufladzie, skarpecie, na twardym dysku.
- 3) Jakie narzędzie programu *Paint* służy do powiększania elementów rysunku?
   a) Mikroskop.
  - b) Lupa.
  - c) Lornetka.
  - d) Szkło kontaktowe.
- 4) Co to jest netykieta?
  - a) Zasady obowiązujące podczas korzystania z internetu.
  - b) Reguły gry komputerowej.
  - c) Instrukcja obsługi urządzeń elektrycznych.
  - d) Regulamin pracowni komputerowej.
- 5) Do czego służy komputerowy program Kalkulator?
  - a) Do uruchamiania komputera.
  - b) Do wykonywania obliczeń matematycznych.
  - c) Do pisania tekstu.
  - d) Do rysowania.

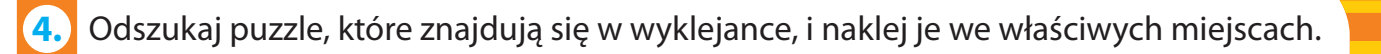

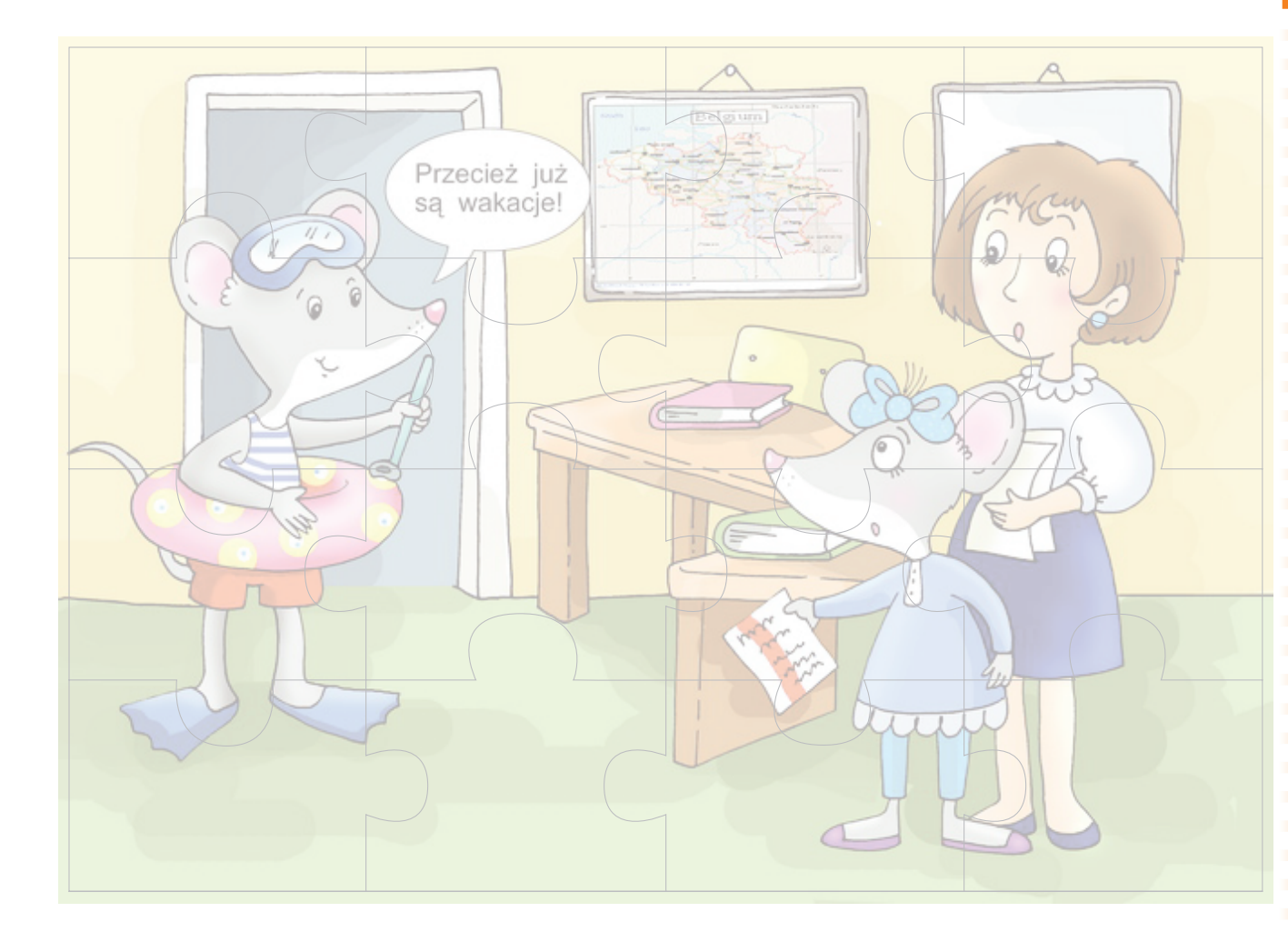

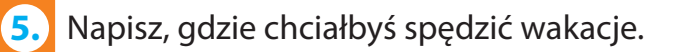

## Spis treści

| 1.  | Jestem bezpieczny w pracowni komputerowej                   | 4  |
|-----|-------------------------------------------------------------|----|
| 2.  | Moje miejsce pracy przy komputerze                          | б  |
| 3.  | Ja i moja rodzina. Tworzę foldery                           | 8  |
| 4.  | Kosmiczna przygoda. Poznaję rodzaje pamięci komputerowej    | 10 |
| 5.  | Zapisuję w komputerze swoje wspomnienia z wakacji           |    |
| 6.  | Rysuję figury geometryczne w programie Paint                | 14 |
| 7.  | Dary jesieni pod Lupą                                       |    |
| 8.  | Polska w Europie. Narzędzie Krzywa                          |    |
| 9.  | Symbole Unii Europejskiej. Wykonuję flagę w programie Paint | 20 |
| 10. | Odbicia lustrzane w programie Paint                         | 22 |
| 11. | Mój przyjaciel. Poznaję narzędzie <i>Tekst</i>              |    |
| 12. | Moje hobby. Piszę za pomocą klawiatury                      |    |
| 13. | Piszę list do Świętego Mikołaja w programie Word            |    |
| 14. | Kolorowa zima w programie Paint                             |    |
| 15. | Mój komputer. Wstawiam <i>cliparty</i>                      |    |
| 16. | Życzenia dla babci i dziadka w Obramowaniu                  |    |
| 17. | Zaproszenie na bal. Korzystam z ozdobnych napisów WordArt   |    |
| 18. | Poprawiam teksty w programie Word                           | 40 |
| 19. | Internet – oknem na świat                                   | 42 |
| 20. | Szukam w internecie informacji o moich ulubionych książkach | 44 |
| 21. | Korzystam z encyklopedii internetowej                       | 46 |
| 22. | Gram w gry komputerowe na stronie Kubusia Puchatka          | 48 |
| 23. | Dodaję za pomocą <i>Kalkulatora</i>                         | 50 |
| 24. | Wykonuję obliczenia i maluję wiosenne kwiaty                | 52 |
| 25. | Rozwiązuję matematyczne zagadki z Kalkulatorem              |    |
| 26. | Komputerowy zegar odmierza czas                             |    |
| 27. | Jak spędzę wakacje? Umiem rysować i pisać w programie Paint | 58 |
| 28. | Powtórzenie wiadomości                                      | 61 |